# 2024-2025

Published November 8, 2024

Prepared by Cambium Assessment, Inc.

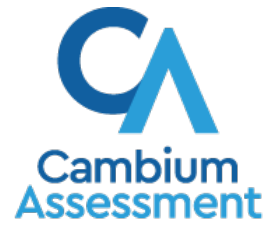

Descriptions of the operation of Cambium Assessment, Inc. (CAI) systems are property of Cambium Assessment, Inc. and are used with the permission of CAI.

# **Table of Contents**

| Test Information Distribution Engine User Guide                              | i  |
|------------------------------------------------------------------------------|----|
| Introduction to TIDE                                                         | 1  |
| Fundamental TIDE Tasks                                                       | 3  |
| How to add records one at a time                                             | 3  |
| How to modify existing records one at a time                                 | 4  |
| How to add or modify multiple records at once                                | 5  |
| How to Activate Your Account & Log in to & out of TIDE                       | 9  |
| How to activate your account                                                 | 9  |
| How to reactivate your account at the beginning of the school year           | 10 |
| How to log in to TIDE                                                        | 12 |
| How to log out of TIDE                                                       | 13 |
| How to Access Secure Notifications in TIDE                                   | 14 |
| How to distinguish notification types                                        | 14 |
| How to interact with secure notifications                                    | 14 |
| District-level Tasks in TIDE                                                 | 15 |
| District-level Tasks in TIDE Before Testing Begins                           | 15 |
| How District-level Users Set Up User Accounts in TIDE                        | 15 |
| How district-level users add new user accounts one at a time                 | 15 |
| How district-level users modify existing user accounts one a time            | 16 |
| How district-level users add or modify multiple user accounts all at once    | 17 |
| How District-level Users Register Students for Testing                       | 17 |
| How district-level users add new student accounts one at a time              | 17 |
| How district-level users modify existing student accounts one at a time      | 19 |
| How district-level users add or modify multiple student accounts all at once | 20 |
| How district-level users generate upload-ready student data files            | 20 |
| How district-level users transfer students between schools                   | 21 |
| How district-level users specify student test indicators                     | 21 |
| How district-level users specify student accommodations                      | 22 |
| How district-level users upload student accommodations                       | 22 |
| How district-level users view a frequency distribution report                | 23 |
| How district and school-level users print PreID labels from Student Lists    | 24 |
| How district and school-level users print PreID labels from Roster Lists     | 27 |
| How district-level users reset Family Portal Access Codes                    | 29 |

| How district-level users view reports of students who have transferred into their organization2   | 29 |
|---------------------------------------------------------------------------------------------------|----|
| How district-level users view reports of students who have transferred out of their organization3 | 30 |
| How District-level Users Manage Rosters                                                           | 30 |
| How district-level users add new rosters one at a time                                            | 31 |
| How district-level users modify existing rosters one at a time                                    | 33 |
| How district-level users add or modify multiple rosters all at once                               | 35 |
| How district-level users print Family Portal Access Codes from roster lists                       | 5  |
| How District-level Users Manage Orders for Paper Testing Materials                                | 36 |
| How district-level users place orders for additional paper testing materials during testing3      | 36 |
| How district-level users view order history reports                                               | 37 |
| How district-level users view order summary reports3                                              | 8  |
| How district-level users review initial orders3                                                   | 8  |
| District-level Tasks in TIDE During Testing                                                       | 39 |
| How District-level Users Print Test Tickets                                                       | 39 |
| How district-level users print test tickets from student lists4                                   | 0  |
| How district-level users print test tickets from roster lists4                                    | 1  |
| How District-level Users Manage Invalidations and Requests4                                       | 2  |
| How district-level users add new invalidations and requests one at a time4                        | -2 |
| How district-level users modify existing invalidations and requests one at a time4                | -3 |
| How district-level users add or modify multiple invalidations and requests all at once4           | 4  |
| How district-level users approve, reject, and retract invalidations and requests4                 | 4  |
| How District-level Users Monitor Test Progress4                                                   | -5 |
| How district-level users view participation reports4                                              | -5 |
| Basic Search4                                                                                     | 6  |
| Advanced Search4                                                                                  | 7  |
| Save and Run Your Favorite Participation Reports4                                                 | 9  |
| How district-level users view report of students' current test status by FLEID5                   | 51 |
| How district-level users manage session monitoring5                                               | 51 |
| How district-level users generate test session reports5                                           | 52 |
| How district-level users view session reports5                                                    | 52 |
| How district-level users view the Test Status Report                                              | 54 |
| District-level Tasks in TIDE After Testing Ends5                                                  | 54 |
| How District-level Users Perform Data Cleanup5                                                    | 54 |

| How district-level users resolve discrepancies                                     | 55   |
|------------------------------------------------------------------------------------|------|
| How district-level users resolve student-not-found discrepancies (Score Flag 4)    | 55   |
| How district-level users resolve non-eligible test discrepancies (Score Flag 5)    | 60   |
| How district-level users resolve duplicate test discrepancies (Score Flag 6)       | 61   |
| How District-level Users Track Return Shipments of Paper Testing Materials         | 62   |
| How district-level users view types of reports                                     | 63   |
| How district-level users track materials                                           | 64   |
| How district-level users use SMTR reports                                          | 64   |
| How district-level users view reports of test completion rates                     | 65   |
| School-level Tasks in TIDE                                                         | 67   |
| School-level Tasks in TIDE Before Testing Begins                                   | 67   |
| How School-level Users Set up User Accounts in TIDE                                | 67   |
| How school-level users add new user accounts one at a time                         | 67   |
| How school-level users modify existing user accounts one a time                    | 68   |
| How school-level users add or modify multiple user accounts all at once            | 69   |
| How School-level Users Register Students for Testing                               | 69   |
| How school-level users add new student accounts one at a time                      | 69   |
| How school-level users modify existing student accounts one at a time              | 71   |
| How school-level users upload student accommodations                               | 72   |
| How School-level Users Manage Rosters                                              | 72   |
| How school-level users add new rosters one at a time                               | 72   |
| How school-level users modify existing rosters one at a time                       | 74   |
| How school-level users add or modify multiple rosters all at once                  | 75   |
| How school-level users print Family Portal Access Codes from roster lists          | 76   |
| School-level Tasks in TIDE During Testing                                          | 76   |
| How School-level Users Print Test Tickets                                          | 77   |
| How school-level users print test tickets from student lists                       | 77   |
| How school-level users print test tickets from roster lists                        | 78   |
| How School-level Users Manage Invalidations and Requests                           | 79   |
| How school-level users add new invalidations and requests one at a time            | 79   |
| How school-level users modify existing invalidations and requests one at a time    | 80   |
| How school-level users add or modify multiple invalidations and requests all at on | ce80 |
| How School-level Users Monitor Test Progress                                       | 81   |
| How school-level users view participation reports                                  | 81   |
| Basic Search                                                                       | 82   |

| Advanced Search                                                              | 83  |
|------------------------------------------------------------------------------|-----|
| Save and Run Your Favorite Participation Reports                             | 85  |
| How school-level users view report of students' current test status by FLEID | 86  |
| How school-level users manage session monitoring                             | 87  |
| How school-level users generate test session reports                         | 87  |
| How school-level users view session reports                                  | 88  |
| How school-level users view the Test Status Report                           | 89  |
| How Teachers and Test Administrators Perform Tasks in TIDE                   | 91  |
| Teacher and Test Administrator Tasks in TIDE Before Testing Begins           | 91  |
| How Teachers and Test Administrators View User Accounts in TIDE              | 91  |
| How Teachers and Test Administrators Manage Student Information              | 91  |
| How Teachers and Test Administrators Manage Rosters                          | 91  |
| Appendix                                                                     | 92  |
| A                                                                            | 92  |
| Account Information                                                          | 92  |
| C                                                                            | 92  |
| Changing Your Associated Test Administration, Institution, or Role           | 92  |
| Columns in the Additional Orders Page                                        | 93  |
| Columns in the Additional Student Information Upload File                    | 94  |
| Columns in the Secure Materials Tracking Report                              | 95  |
| Columns in the Session Monitoring Report Page                                | 105 |
| Columns in the Invalidations and Requests Upload File                        | 106 |
| Columns in the Order History Page                                            | 107 |
| Columns in the Participation Report                                          | 107 |
| Columns in the Roster Upload File                                            | 108 |
| Columns in the Student Upload File                                           | 109 |
| Columns in the Test Completion Rate Report                                   | 113 |
| Columns in the Test Status Report                                            | 114 |
| Columns in the User Upload File                                              | 115 |
| D                                                                            | 116 |
| Deleting Records from TIDE                                                   | 116 |
| E                                                                            | 116 |
| Exporting Records in TIDE                                                    | 116 |
| F                                                                            | 117 |
| Fields in the Add Student Panel                                              | 117 |

| Fields in the View/Edit/Export Users Page         |     |
|---------------------------------------------------|-----|
| L                                                 |     |
| List of Invalidations and Requests by Test Status |     |
| List of Invalidations and Requests Statuses       |     |
| List of Request Types                             |     |
| List of Test Opportunity Status Descriptions      |     |
| Ρ                                                 |     |
| Password Information                              |     |
| Printing Records in TIDE                          |     |
| S                                                 |     |
| Searching for Records in TIDE                     |     |
| Searching for Students or Users by ID             |     |
| Secure File Center                                |     |
| Viewing Documents in the Secure File Center       | 130 |
| Sending Files from the Secure File Center         | 131 |
| Sending Family Portal Access Codes via Email      |     |
| Generating Access Code Template                   | 133 |
| Emailing Student Access Codes                     | 134 |
| U                                                 |     |
| User Role Permissions                             |     |
| User Support                                      |     |
| Change Log                                        |     |

# Table of Figures

| Figure 1. TIDE Dashboard                                     | . 1 |
|--------------------------------------------------------------|-----|
| Figure 2. Hierarchy of User Roles                            | .2  |
| Figure 3. Add User Page                                      | .3  |
| Figure 4. Add Student Page                                   | .3  |
| Figure 5. Add Roster Page                                    | .4  |
| Figure 6. View/Edit/Export Students Page                     | .4  |
| Figure 7. Search Results                                     | .5  |
| Figure 8. View/Edit/Export Students Page with Search Results | .5  |
| Figure 9. Upload Users Page                                  | .6  |
| Figure 10. Upload Users Preview Page                         | .6  |
| Figure 11. Upload Users Validation Page                      | .7  |

| Figure 12. Upload Users Confirmation Page                                       | 8  |
|---------------------------------------------------------------------------------|----|
| Figure 13. Reset Your Password Page                                             | 9  |
| Figure 14. User Cards on Portal                                                 | 10 |
| Figure 15. TIDE Card                                                            | 10 |
| Figure 16. Secure Login Page                                                    | 11 |
| Figure 17. Reset Your Password Page                                             | 11 |
| Figure 18. Enter Code Page                                                      | 12 |
| Figure 19. Log Out                                                              | 13 |
| Figure 20. Example of One Notification Type on the Secure Notification Banner   | 14 |
| Figure 21. Add User Page                                                        | 15 |
| Figure 22. Add User Page                                                        | 16 |
| Figure 23. Floating Vertical Go To Section Toolbar                              | 17 |
| Figure 24. Fields on the Add Student Page                                       | 18 |
| Figure 25. Accommodations Panel                                                 | 18 |
| Figure 26. View/Edit/Export Students Page                                       | 19 |
| Figure 27. Upload Students Page                                                 | 20 |
| Figure 28. Frequency Distribution Report Page                                   | 23 |
| Figure 29. Frequency Distribution Reports by Grade and Sex                      | 24 |
| Figure 30. Administration Details Page                                          | 24 |
| Figure 31. Sample PreID Label                                                   | 25 |
| Figure 32. Print from Student List Task                                         | 25 |
| Figure 33. Print from Student List Page                                         | 26 |
| Figure 34. Student Checkbox                                                     | 26 |
| Figure 35. Selected PreID Labels                                                | 27 |
| Figure 36. Layout Model for PreID Labels                                        | 27 |
| Figure 37. Print from Roster List Task                                          | 28 |
| Figure 38. Print from Roster List Page                                          | 28 |
| Figure 39. Access Code Field from a student record in View/Edit/Export Students | 29 |
| Figure 40. Add Roster – Select School for Roster Page                           | 31 |
| Figure 41. Add Roster Page                                                      | 32 |
| Figure 42. Roster Available Students - Add All                                  | 32 |
| Figure 43. View Edit Rosters Page                                               | 33 |
| Figure 44. View/Edit [Roster Name] - Find Students                              | 34 |
| Figure 45. Modifying a Roster: View/Edit Page                                   | 34 |
| Figure 46. Additional Orders Page: Search for Orders Panel                      | 36 |
|                                                                                 |    |

| Figure 47. List of Available Additional Orders                    |    |
|-------------------------------------------------------------------|----|
| Figure 48. Search for Orders and Comments Panels                  |    |
| Figure 49. View Order History Page                                |    |
| Figure 50. View Order Summary Page                                |    |
| Figure 51. View Order Summary Page - Initial Order                |    |
| Figure 52. Initial Order Report                                   |    |
| Figure 53. Sample Test Ticket                                     | 40 |
| Figure 54. Layout Model for Test Tickets                          | 41 |
| Figure 55. Create Requests Page                                   | 42 |
| Figure 56. Retrieved Test Results                                 | 43 |
| Figure 57. View/Export Requests Page                              | 43 |
| Figure 58. Retrieved Invalidations and Requests                   | 43 |
| Figure 59. Process Request Actions                                | 45 |
| Figure 60. Participation Reports: Basic Search                    | 46 |
| Figure 61. Participation Reports: Advanced Search                 | 46 |
| Figure 62. Participation Report                                   | 49 |
| Figure 63. Save New Favorite Button                               | 50 |
| Figure 64. Save New Favorite Popup                                | 50 |
| Figure 65. Participation Reports: Favorites                       | 50 |
| Figure 66. Search by FLEID Page                                   | 51 |
| Figure 67. Session Monitoring Page                                |    |
| Figure 68. Session Report                                         | 53 |
| Figure 69. Detailed Session Report                                | 53 |
| Figure 70. Multiple Tests in One Session                          | 53 |
| Figure 71. Report Criteria Panel                                  | 54 |
| Figure 72. Test Status Report                                     | 54 |
| Figure 73. Discrepancy Resolution Page                            |    |
| Figure 7471. Discrepancy Resolution: Discrepancy List             |    |
| Figure 75. Search for Students to Associate Panel                 |    |
| Figure 76. Search Results                                         |    |
| Figure 77. Resolve Discrepancy Confirmation Pop-up Window         |    |
| Figure 78. Search for Student to Add/Edit Panel                   |    |
| Figure 79. Add/Edit Student Window                                |    |
| Figure 80. Search for Student to Add/Edit Panel                   |    |
| Figure 81. Add/Edit Student's School Panel with New School Fields | 59 |

| Figure 82.Confirmation Message                           |    |
|----------------------------------------------------------|----|
| Figure 83. Fields in the Demographics Window             | 60 |
| Figure 84. Search for Student to Add/Edit Panel          | 60 |
| Figure 85. Resolve Discrepancy: Non-Eligible Test        | 61 |
| Figure 86. Resolve Discrepancy: Duplicated Records Panel | 62 |
| Figure 87. Track Return Packages Page                    | 63 |
| Figure 88. Test Completion Rates Page: Report Criteria   | 66 |
| Figure 89. Test Completion Rate Report                   | 66 |
| Figure 90. Add User Page                                 | 67 |
| Figure 91. Add User Page                                 | 68 |
| Figure 92. Floating Vertical Go To Section Toolbar       | 69 |
| Figure 93. Fields on the Add Student Page                | 70 |
| Figure 94. Accommodations Panel                          | 70 |
| Figure 95. View/Edit/Export Students Page                | 71 |
| Figure 96. Add Roster – Select School for Roster Page    | 72 |
| Figure 97. Add Roster Page                               | 73 |
| Figure 98. Roster Available Students - Add All           | 73 |
| Figure 99. View Edit Rosters Page                        | 74 |
| Figure 100. View/Edit [Roster Name] - Find Students      | 75 |
| Figure 101. Modifying a Roster: View/Edit Page           | 75 |
| Figure 102. Sample Test Ticket                           | 77 |
| Figure 103. Layout Model for Test Tickets                | 78 |
| Figure 104. Create Requests Page                         | 79 |
| Figure 105. Retrieved Test Results                       | 79 |
| Figure 106. View/Export Requests Page                    | 80 |
| Figure 107. Retrieved Invalidations and Requests         | 80 |
| Figure 108. Participation Reports: Basic Search          | 81 |
| Figure 109. Participation Reports: Advanced Search       | 82 |
| Figure 110. Participation Report                         | 85 |
| Figure 111. Save New Favorite Button                     |    |
| Figure 112. Save New Favorite Popup                      | 86 |
| Figure 113. Participation Reports: Favorites             | 86 |
| Figure 114. Search by FLEID Page                         | 87 |
| Figure 115. Session Monitoring Page                      | 87 |
| Figure 116. Session Report                               |    |

| Figure 117. Detailed Session Report                           | 88  |
|---------------------------------------------------------------|-----|
| Figure 118. Multiple Tests in One Session                     | 89  |
| Figure 119. Report Criteria Panel                             | 89  |
| Figure 120. Test Status Report                                | 90  |
| Figure 121. TIDE Banner                                       | 92  |
| Figure 122. Fields in the My Account Information Page         | 92  |
| Figure 123. Administration Details Window                     | 93  |
| Figure 124. Search Results                                    | 117 |
| Figure 125. Sample Search Panel                               | 127 |
| Figure 126. Search Results Pop-up Window                      | 128 |
| Figure 127. Sample Search Results                             | 129 |
| Figure 128. Find Student/User Search Field                    | 129 |
| Figure 129. Secure File Center Window: View Documents Tab     | 130 |
| Figure 130. New Custom Label                                  | 131 |
| Figure 131. Secure File Center Window: Send Files Tab         | 132 |
| Figure 132. Generate Access Code Template Page                | 133 |
| Figure 133. Generate Access Code Template Search Results      | 134 |
| Figure 134. Student Access Code Template                      | 134 |
| Figure 135. Email Student Access Code Page                    | 135 |
| Figure 136. Email Student Access Code Page – Step 3: Validate | 135 |

# **Table of Tables**

| Table 1. Columns on Additional Orders                       | 93  |
|-------------------------------------------------------------|-----|
| Table 2. Columns in the Additional Student Information File | 94  |
| Table 3. DRC Secure Material Tracking Report Fields         | 95  |
| Table 4. DRC Box Count Report Fields                        | 102 |
| Table 5. Pearson Secure Material Tracking Report Fields     | 102 |
| Table 6. Pearson Box Count Report Fields                    | 105 |
| Table 7. Columns in the Detailed Session Report Page        | 105 |
| Table 8. Columns in Invalidations and Requests Upload File  | 106 |
| Table 9. Columns in Order History Page                      | 107 |
| Table 10. Columns in Participation Reports                  | 107 |
| Table 11. Columns in the Roster Upload File                 | 108 |
| Table 12. Columns in Student Upload File                    | 109 |

| Table 13. Columns in Test Completion Rate Report            | 114 |
|-------------------------------------------------------------|-----|
| Table 14. Columns in the Test Status Report                 | 114 |
| Table 15. Columns in the User Upload File                   | 115 |
| Table 16. Fields in Add Student Panel                       | 117 |
| Table 17. Fields in the View/Edit/Export Users Page         | 122 |
| Table 18. List of Invalidations and Requests by Test Status | 123 |
| Table 19. List of Invalidations and Requests Statuses       | 124 |
| Table 20. List of Request Types                             | 125 |
| Table 21. List of Test Opportunity Status Descriptions      | 125 |
| Table 22. User Role Permissions                             | 137 |

# Introduction to TIDE

This user guide provides instructions on how to use the Test Information Distribution Engine (TIDE).

At its core, TIDE is a registration system for users who will access Cambium Assessment, Inc. (CAI) systems and students who will take Florida Statewide Assessments. Users of all CAI systems must be added to TIDE before they can access any CAI system. Students must be added to TIDE before they can test in the Test Delivery System (TDS). Rosters must be added in TIDE so the Florida Reporting System (FRS) can display scores at the classroom, school, district, and state level. During testing, TIDE users can print test tickets, manage invalidations and requests, and monitor test progress. After testing, TIDE users can clean up data and track return shipments of paper testing materials.

|                       | Ca S                                | ecure File Center 🛛 👔 Help Demo DAC Demo User 🗸 |
|-----------------------|-------------------------------------|-------------------------------------------------|
| Preparing for Testing | Administering Tests                 | FLEID or User Email Q                           |
| Manage Users          | Print Test Tickets and PreID Labels | Data Cleanup 📀                                  |
| Student Information   | Invalidations and Requests 3        | Test Completion Rates                           |
| Rosters               | Monitoring Test Progress            | Family Portal Access                            |
|                       |                                     |                                                 |
|                       |                                     |                                                 |
|                       |                                     |                                                 |

Figure 1. TIDE Dashboard

Depending on the user role, users in TIDE are able to perform the following tasks:

- Add new users or modify existing user accounts in TIDE so district and school personnel can access TIDE and other CAI systems. Users must be registered in TIDE to access other CAI systems.
- Add new **students** or modify existing **student accounts** so students can take the correct tests with the correct test settings at the correct time. Students must be registered in TIDE to test in TDS.
- Add new rosters or modify existing rosters. Rosters represent classes or other groups of students. After testing, TIDE sends rosters to the Florida Reporting System so that system can display scores at the classroom, school, district, and state levels.
- Set up points of contact and shipping information for **paper testing materials**.
- Print hard-copy **test tickets** that include a student's username so the student can log in to a test.
- Add new invalidations and requests or modify existing invalidations and requests if a test must be retaken or rescored.

- View your district's or school's progress in **starting and completing tests** and **participation rate**.
- Correct student enrollment history and provide reasons why students did not take a test.

TIDE divides tasks by user role. As indicated in Figure 2, the State Personnel role is at the top of the hierarchy, followed by District Assessment Coordinator (DAC) and Private School Administrator (PSA). Below the DAC are the District Administrator (DA) and District Technology Coordinator (DTC). Also below the DAC are the School Assessment Coordinator (SAC), School Administrator (SA), and School Data Entry (SDE). Below the School Assessment Coordinator is the Test Administrator (TA). PSAs can add SAs, SACs, and TAs. PSAs can also place orders for their school. Generally, user roles higher in the hierarchy have access to sensitive or critical data and tasks within TIDE where appropriate.

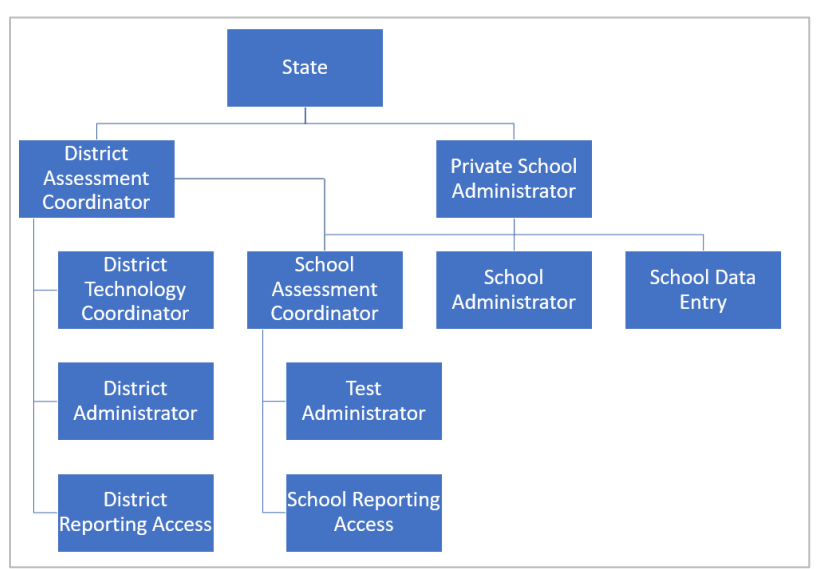

Figure 2. Hierarchy of User Roles

For a complete list of the responsibilities and permissions of each user role, please see the <u>User Role</u> <u>Permissions</u> section in the Appendix.

The structure of this guide is based on user role. It includes the following sections:

- How to Activate Your Account & Log in to & out of TIDE
- District-level Tasks in TIDE
- <u>School-level Tasks in TIDE</u>
- How Teachers and Test Administrators Perform Tasks in TIDE

The <u>Appendix</u> at the end of the guide provides additional information and instructions related to performing tasks in TIDE.

# **Fundamental TIDE Tasks**

Records for users, students, and rosters must be added to TIDE and kept up to date for the testing process to flow properly. Users not added to TIDE will not have access to any CAI systems. Students not added to TIDE will not be able to test. Rosters not added to TIDE will not be available in the Florida Reporting System and you will not be able to view your students' test results by class or by other meaningful groupings. The process for adding and modifying records in TIDE is user-friendly because the procedure is the same regardless of your user role or which type of record you want to add.

All TIDE users must be familiar with the following actions, as they are the same for Users, Students, Rosters, Test Windows, and Invalidations and Requests. Users can:

- Add new records one at a time.
- View or modify existing records one at a time.
- **Upload** multiple new records or modify multiple existing records in the same file.

## How to add records one at a time

- 1. Start at the dashboard that appears when you first log in to TIDE, select the task for which you want to add a new record, and select **Add User**, **Student**, or **Roster**, depending on the selected task.
- 2. On the page that appears, fill out the information, verify its accuracy, and select **Save**.

| Add User                                          |                                                 |
|---------------------------------------------------|-------------------------------------------------|
| ● Use this page to add users to TIDE. more info - |                                                 |
| User Details                                      |                                                 |
| *Email:                                           |                                                 |
|                                                   | + Add user or add roles to user with this email |

| Figure | 4. | Add | Student | Page |
|--------|----|-----|---------|------|

| Ģ       | <ul> <li>Student Demographics</li> </ul> |             |                                                         |
|---------|------------------------------------------|-------------|---------------------------------------------------------|
| to sect | *District:                               | - Select V  | *Sex: 🔿 Male 🔿 Female                                   |
| ion:    | *School:                                 | - Select 🗸  | *Section 504: O Yes O No                                |
| 2       | *Last Name:                              |             | *English Language Learner (ELL): () Yes () No           |
| 3       | *First Name:                             |             | *Primary Exceptionality Select -                        |
| 4       | Middle Initial:                          |             | *Alternate Passing Score for ELA: O Yes O No            |
| 6       | *FLEID:                                  |             | *Testing Accommodations Listed on IEP or 504 O Yes O No |
| 1       | *Enrolled Grade: -                       | Select - V  | Plan:                                                   |
| 8<br>9  | *Birth Date (MMDDYYYY):                  |             | District Use:                                           |
| 10      | <ul> <li>Race and Ethnicity</li> </ul>   |             |                                                         |
|         | *Hispanic or Latino: C                   | Yes 🔿 No    | *Black or African American: O Yes O No                  |
|         | *American Indian or Alaska Native: 🔘     | Yes 🔿 No    | *White: O Yes O No                                      |
|         | *Asian: C                                | ) Yes () No | *Native Hawaiian or Other Pacific Islander: 🔘 Yes 🔘 No  |

Figure 5. Add Roster Page

| Add Roster                                                                                                    |
|----------------------------------------------------------------------------------------------------|
| Start by selecting a school before adding students in the next step. Select a Test Administration in the next step to ensure that only students eligible for the administration appear on the roster. more info |
| - Select School for Roster                                                                                                    |
| *District: Select V                                                                                                    |
| *School: - Select                                                                                                    |
| Select                                                                                                    |

## How to modify existing records one at a time

You can view and edit existing records one at a time or multiple existing records all at once through file export. If information in a record changes after you have added the record to TIDE, the record must be edited to match the most up to date information. You can also delete records from TIDE.

Begin by searching for the record you want to modify. Start at the dashboard that appears when you first log in to TIDE, select the task for which you want to search for records, and select
 View/Edit/Export Users, Students, or Rosters, depending on the selected task. Fill out the form that appears and select Search.

**Note:** In the *School* drop-down list, users can begin typing in the *Search* field to filter results. You can enter part of or your complete school name or school ID.

| View/Edit/Export Students                                                                                                    |                                                                                                    |
|----------------------------------------------------------------------------------------------------|----------------------------------------------------------------------------------------------------|
| Use this page to search for students to view, edit, delete, or export. Users may<br>from this page. Depending on your role, some tasks may not be available. more in | y also print Test Tickets, On-Demand PreiD Labels, Student Access Codes for the Family Portal, and Student Settings and Tools fo v |
| Search for Students                                                                                                    |                                                                                                    |
| *District Select V                                                                                                    | FLEID:                                                                                                    |
| *School: None selected                                                                                                    | Enrolled Grade: None selected                                                                                                    |
| Last Name:                                                                                                    | Birth Date (MMDDYYYY):                                                                                                    |
| First Name:                                                                                                    |                                                                                                    |
| Advanced Search                                                                                                    |                                                                                                    |
| Search Fields: Select 👻                                                                                                    | Additional Criteria Chosen:                                                                                                    |
| Add                                                                                                    | Remove All Remove Selected                                                                                                    |
|                                                                                                    | Search                                                                                                    |

Figure 6. View/Edit/Export Students Page

A pop-up window appears, allowing you to view or export search results or modify your search. To view and edit search results, select View Results. To export all search results to the Secure File Center from the pop-up window, select Export to Secure File Center and then select either Excel or CSV. The search results will be exported to your Secure File Center and you will return to the search form.

Please note the View Results button may be disabled if the search results contain records from all districts or all schools.

Figure 7. Search Results

|              | Your search re | i<br>eturned 804 resul | ts            |
|--------------|----------------|------------------------|---------------|
| View Results | Export to Secu | re File Center 🗡       | Modify Search |
| L            | Excel<br>CSV   |                        |               |

3. If you select **View Results**, the search results will appear in a table. To edit individual records, select the edit button by the record you want. To delete individual records, mark the checkbox by that

record and select 📋. To export records, mark the checkbox by that record and select 🛃.

Figure 8. View/Edit/Export Students Page with Search Results

| Vie          | w/F           | =dit/F            | -xport Sti                   | idents                       |                           |                         |                        |                                                             |                                           |                                     |                                                                                   |                 |                                                                        |                              |                                                   |                                             |          |
|--------------|---------------|-------------------|------------------------------|------------------------------|---------------------------|-------------------------|------------------------|-------------------------------------------------------------|-------------------------------------------|-------------------------------------|-----------------------------------------------------------------------------------|-----------------|------------------------------------------------------------------------|------------------------------|---------------------------------------------------|---------------------------------------------|----------|
| 6            | Use           | this p            | age to sea                   | rch for stud                 | dents to view, edit, de   | elete, or export.       | Users may              | also print Test Tic                                         | kets, On-Dem                              | and PreID L                         | abels, Student Ac                                                                 | cess Co         | des for the Family Port                                                | al, and Stud                 | ent Settings                                      | and Tools                                   |          |
| from         | n thi         | is pag            | e. Dependi                   | ng on you                    | role, some tasks ma       | ay not be availa        | ble. more inf          | fo 🗸                                                        |                                           |                                     |                                                                                   |                 | ,                                                                      |                              | 5                                                 |                                             |          |
| +            |               | Searcl            | h for Stude                  | nts                          |                           |                         |                        |                                                             |                                           |                                     |                                                                                   |                 |                                                                        |                              |                                                   |                                             |          |
| f            | þ ~           | ·] [              | ₹ ~                          | Ō                            | ➢ Move To Anoth           | ner School              | ± Downl                | oad Student Acce                                            | ss Codes ∨                                |                                     |                                                                                   |                 |                                                                        |                              |                                                   |                                             |          |
| Nun<br>Filte | nbe<br>er re  | r of st<br>esults | udents four                  | nd: 804                      | ٩                         |                         |                        |                                                             |                                           |                                     |                                                                                   | 1               | -50 of 3,497 records                                                   | Page: « 🚺                    | of 17 »                                           | ÷<br>↓                                      |          |
| E            | 1             | Edit              | School Info                  | rmation                      | Student Information       |                         |                        |                                                             |                                           | Student De                          | mographics                                                                        |                 |                                                                        | FAST<br>Eligibility          | Fall 2024 El                                      | ligibility                                  | w        |
|              |               |                   |                              |                              |                           |                         |                        |                                                             |                                           |                                     |                                                                                   |                 |                                                                        |                              |                                                   |                                             |          |
|              |               |                   | District                     | School                       | Last Name                 | First Name              | Middle                 | FLEID                                                       | Username                                  | Enrolled                            | Birth Date                                                                        | Sex             | Above Grade                                                            | FAST                         | Fall<br>End-of-                                   | Fall                                        | V.<br>Te |
|              |               |                   | District                     | School                       | Last Name                 | First Name              | Middle<br>Initial      | FLEID                                                       | Username<br>¢                             | Enrolled<br>Grade<br>¢              | Birth Date<br>(MMDDYYYY)<br>\$                                                    | Sex<br>¢        | Above Grade<br>Testing                                                 | FAST<br>Test<br>Indicator ≑  | Fall<br>End-of-<br>Course ¢<br>Test<br>Indicator  | Fall<br>FAST<br>Retake<br>Test<br>Indicator | V.<br>Te |
|              | )             | ľ                 | District<br>\$<br>D9         | School<br>\$<br>D9-9009      | Last Name                 | First Name<br>¢<br>Demo | Middle<br>Initial<br>¢ | FLEID +                                                     | Usemame<br>¢<br>3WSUG                     | Enrolled<br>Grade<br>\$             | Birth Date<br>(MMDDYYYY)<br>¢<br>01012001                                         | Sex<br>\$       | Above Grade<br>Testing<br>FAST Mathematics:04<br>FAST ELA Reading:04   | FAST<br>Test<br>Indicator \$ | Fall<br>End-of-<br>Course \$<br>Test<br>Indicator | Fall<br>FAST<br>Retake<br>Test<br>Indicator | W<br>Te  |
|              | )<br>)        | ľ                 | District ¢<br>D9<br>D9       | School<br>D9-9009<br>D9-9009 | Last Name<br>Test<br>Test | First Name              | Middle<br>Initial<br>¢ | FLEID *                                                     | Username<br>\$<br>3WSUG<br>4C0Q5          | Enrolled<br>Grade<br>03<br>10       | Birth Date<br>(MMDDYYYYY)<br>01012001<br>01012001                                 | Sex 🜲<br>F<br>F | Above Grade<br>Testing<br>FAST Mathematics:04<br>FAST ELA Reading:04   | FAST<br>Test<br>Indicator \$ | Fall<br>End-of-<br>Course \$<br>Test<br>Indicator | Fall<br>FAST<br>Retake<br>Test<br>Indicator |          |
|              | ) [<br>]<br>] | ľ<br>ľ            | District ¢<br>D9<br>D9<br>D9 | School                       | Last Name<br>Test<br>Test | First Name              | Middle<br>Initial<br>F | FLEID<br>FL123456789014<br>FL123456789016<br>FL123456789018 | Username<br>\$<br>3WSUG<br>4C0Q5<br>4C0Q3 | Enrolled<br>Grade<br>03<br>10<br>12 | Birth Date<br>(MMDDYYYY)           01012001           01012001           01012001 | Sex 🜲           | Above Grade<br>Testing ¢<br>FAST Mathematics:04<br>FAST ELA Reading:04 | FAST<br>Test<br>Indicator ∳  | Fall<br>End-of-<br>Course \$<br>Test<br>Indicator | Fall<br>FAST<br>Retake<br>Test<br>Indicator |          |

## How to add or modify multiple records at once

Rather than adding or modifying records one at a time, you may want to add or modify multiple records all at once. File upload allows you to do this. Records not previously set up in TIDE will be added to TIDE through file upload. Records already set up in TIDE will be modified with the updated content from the upload. To upload records, you must be familiar with spreadsheet applications such as Excel and/or comma-separated value (CSV) files.

1. Start at the dashboard that appears when you first log in to TIDE, select the task for which you would like to upload records, and select **Upload**. An upload screen will appear where you can download a template file.

|                       | Figure 9. Uplo                                           | ad Users Pag           | e                                                                 |
|-----------------------|----------------------------------------------------------|------------------------|-------------------------------------------------------------------|
| Upload User           | 'S                                                       |                        |                                                                   |
| You may upload r      | new users or modify/delete existing users via file uploa | d. more info 🗸         |                                                                   |
| 1                     | 2                                                        | 3                      | 4                                                                 |
| Upload<br>Find a file | Preview<br>Preview upload                                | Validate<br>Fix errors | Receive Confirmation<br>All done                                  |
| Step 1: Upload        | File                                                     |                        | Template<br>The format of your data is                            |
|                       | 6                                                        |                        | important. Use a template to get<br>started.<br>Download Template |
|                       | Drag & drop a file to upload<br>Choose File              |                        | History<br>View a history of uploads to this page.<br>History     |
|                       |                                                          | Next                   |                                                                   |

 Once you have downloaded and filled out the template file, return to the upload screen, select Choose File or drag and drop the file, then upload it to TIDE. Select Next. The upload preview screen appears.

**Note:** ZoomText as an accommodation needs to be activated on a student-by-student basis and cannot be turned on by the Upload Additional Student Information task.

| in the values in t                                                   | he columns do n                                   | ot match the he                                         | eadings in the tal                                                | ole, use a templa                                                                                                    | te from the previous Uplo                                                   | ad Users page.                                                                    |                          |                             |
|----------------------------------------------------------------------|---------------------------------------------------|---------------------------------------------------------|-------------------------------------------------------------------|----------------------------------------------------------------------------------------------------|-----------------------------------------------------------------------------|-----------------------------------------------------------------------------------|--------------------------|-----------------------------|
| ⊘ 2                                                                  |                                                   |                                                         |                                                                   | 3                                                                                                    |                                                                             | 4                                                                                 |                          |                             |
| Upload<br>Find a file                                                |                                                   | Preview uploa                                           | h                                                                 | Valid                                                                                                    | ate                                                                         | Receive Conf                                                                      | irmation                 |                             |
| Step 2: Previe<br>heck that you've u                                 | W<br>ploaded the corre                            | ect file. Only the                                      | e first 10 rows dis                                               | play on the prev                                                                                                    | iew.                                                                        |                                                                                   |                          |                             |
| ttep 2: Previe<br>heck that you've up<br>Record Number               | W<br>ploaded the corre<br>District ID             | ect file. Only the<br>School ID                         | e first 10 rows dis<br>First name                                 | play on the prev                                                                                                    | iew.                                                                        | Phone number                                                                      | Role                     | Action                      |
| ttep 2: Previe<br>heck that you've u<br>Record Number                | W<br>ploaded the corre<br>District ID<br>99       | ect file. Only the<br>School ID<br>9009                 | e first 10 rows dis<br>First name<br>Demo                         | play on the previous of the previous of the pr | lew.<br>Email address<br>Demo1@mail.com                                     | Phone number<br>111-222-3333                                                      | Role<br>DAC              | Action<br>ADD               |
| tep 2: Previe<br>heck that you've up<br>Record Number                | W<br>ploaded the corre<br>District ID<br>99<br>99 | ect file. Only the<br>School ID<br>9009<br>9009         | e first 10 rows dis<br>First name<br>Demo<br>Demo                 | Last name<br>User 1<br>User 2                                                                                                    | ew.<br>Email address<br>Demo1@mail.com<br>Demo2@mail.com                    | Phone number           111-222-3333           111-222-3334                        | Role<br>DAC<br>SAC       | Action<br>ADD<br>ADD        |
| tep 2: Previe<br>heck that you've up<br>Record Number<br>1<br>2<br>3 | District ID<br>99<br>99<br>99<br>99               | ect file. Only the<br>School ID<br>9009<br>9009<br>9009 | e first 10 rows dis<br>First name<br>Demo<br>Demo<br>Demo<br>Demo | Last name<br>User 1<br>User 2<br>User 3                                                                                                    | iew.<br>Email address<br>Demo1@mail.com<br>Demo2@mail.com<br>Demo3@mail.com | Phone number           111-222-3333           111-222-3334           111-222-3335 | Role<br>DAC<br>SAC<br>TA | Action<br>ADD<br>ADD<br>ADD |

Figure 10. Upload Users Preview Page

3. Once you have verified the information on the preview screen, select **Next** again. The validation screen appears.

| Upload Use                | rs                        |                           |                          |            |                                                                                                    |                               |                                  |               |              |  |  |
|---------------------------|---------------------------|---------------------------|--------------------------|------------|----------------------------------------------------------------------------------------------------|-------------------------------|----------------------------------|---------------|--------------|--|--|
| B Review the valida       | ation results below.      | nore info 👻               |                          |            |                                                                                                    |                               |                                  |               |              |  |  |
|                           |                           | 0                         |                          | 3          |                                                                                                    |                               | - (4)                            |               |              |  |  |
| Upload<br>Find a file     |                           | Preview<br>Preview upload |                          | Val<br>Fix | lidate                                                                                                    |                               | Receive Confirmation<br>All done |               |              |  |  |
| Step 3: Validat           | e                         |                           |                          |            |                                                                                                    |                               |                                  |               |              |  |  |
| 2 record(s) will I        | processed.                |                           |                          |            |                                                                                                    |                               |                                  |               |              |  |  |
| 2 record(s) with          | errors cannot be pro      | cessed. To include        | these records, review    | v the tab  | oles below                                                                                                    | . Then edit and upload your   | revised file.                    |               |              |  |  |
| 🛕 1 record(s) with        | warnings will be proc     | cessed. Consider e        | diting these values at   | fter revie | ewing the                                                                                                    | tables below. If needed, edit | and upload your revised file     |               |              |  |  |
| Summary                   |                           |                           |                          |            |                                                                                                    |                               |                                  |               |              |  |  |
| Shows an overview of      | of issue types in your    | file with the number      | er of times each issue   | occure     | Gives a s                                                                                                    | olution for each type when    | nossible                         |               |              |  |  |
| Free (Westles Tree        | in issue types in your    | ine war the numbe         | in or times caernasae    | occurs.    | . Gives a s                                                                                                    |                               | Josaibie.                        |               |              |  |  |
| Error / warning Type      |                           |                           |                          | Count      | Informati                                                                                                    | on                            |                                  |               |              |  |  |
| Error: Email add          | ess is blank or contains  | invalid characters        |                          | 1          | Use an email address in the format: name@domain.edu. [ErrorCode700268]                                             |                               |                                  |               |              |  |  |
| S Error: SCHOOLN          | UMBER is invalid          |                           |                          | 1          | Please er                                                                                                    | nter a valid SCHOOLNUMBER. [  | ErrorCode_VALID_ENTITY_FOR       | ROLE_60]      |              |  |  |
| Error: Not author details | ized. Select the Help lin | nk to review the online   | e User Guide for further | 1          |                                                                                                    |                               |                                  |               |              |  |  |
| A Warning: A user         | with this email address   | already exists with o     | ine or more roles        | 1          | If the indicated role is not currently assigned to this user, it will be added with the completion of this upload. |                               |                                  |               |              |  |  |
| Details                   |                           |                           |                          |            |                                                                                                    |                               |                                  |               |              |  |  |
| Shows the Record N        | umber and column of       | ŕ each issue in vour      | r file. Select the icons | for info   | rmation al                                                                                                    | oout each issue. Note: Reco   | rd Numbers are one less tha      | n the row nur | nbers for Ex |  |  |
| files with column lab     | els in the first row.     |                           |                          |            |                                                                                                    |                               |                                  |               |              |  |  |
| Record Number             | District ID               | School ID                 | First name               | Last nar   | me                                                                                                    | Email address                 | Phone number                     | Role          | Action       |  |  |
|                           | 99                        | 9009                      | Demo                     | User 1     |                                                                                                    | A Demo1@mail.com              | 111-222-3333                     | DAC           | ADD          |  |  |
| 1                         |                           |                           | 0                        | User 2     |                                                                                                    | Operation Demo2@mailcom       | 111-222-3334                     | SAC           | ADD          |  |  |
| 1                         | 99                        | 9009                      | Demo                     |            |                                                                                                    |                               |                                  |               |              |  |  |
| 1<br>2<br>4               | 99                        | 9009                      | Demo                     | User 4     |                                                                                                    | 🔀 Demo4@mail.com              | 111-222-3336                     | ТА            | ADD          |  |  |
| 1 2 4                     | 99                        | 9009                      | Demo                     | User 4     |                                                                                                    | Demo4@mail.com                | 111-222-3336                     | TA            | ADD          |  |  |

Figure 11. Upload Users Validation Page

4. The validation screen shows errors (<sup>⊗</sup>) or warnings (<sup>▲</sup>) associated with your uploaded file. To continue with the upload despite these errors or warnings, select **Continue with Upload**. The confirmation screen appears. To revise the file before uploading, select **Upload Revised File**. To upload a new file from the confirmation screen, select **Upload New File**.

**Note:** If a record contains an error, that record will not be included in the upload. If 20% of a file contains errors, that file will not be uploaded (for larger files, 500 errors will prevent the file from being uploaded). If a record contains a warning, that record will be uploaded, but the field with the warning will be invalid. When a record is uploaded as invalid in TIDE, that record is uploaded as is displayed on the *Preview* page.

*Optional*: Click the error and warning icons in the validation results to view the reason a field is invalid.

*Optional*: If there are errors present in the file, you may click **Download Validation Report** in the lowerright corner to view a file listing the validation results for the upload file.

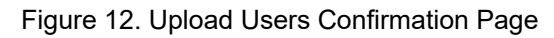

| Upload Use | rs                                          |          |                      |
|------------|---------------------------------------------|----------|----------------------|
| 0          | 0                                           |          | 4                    |
| Upload     | Preview                                     | Validate | Receive Confirmation |
| Vour file  | e has been uploaded.                        |          |                      |
| Vour file  | e has been uploaded.                        |          |                      |
| Vour file  | e has been uploaded.<br>(s) were processed. |          |                      |

# How to Activate Your Account & Log in to & out of TIDE

After your account has been created in TIDE, you will receive an activation email. This email contains a link that takes you to the **Reset Your Password** page in TIDE where you can set up your password for logging in to TIDE and other applicable CAI systems. This link will expire after 15 minutes. If you do not set up your password within 15 minutes, you need to request for a new link as described in the Password Information section in the appendix.

If you do not receive an activation email, check your spam folder. Emails are sent from DoNotReply@cambiumassessment.com, so you may need to add this address to your contact list.

At the beginning of a new school year, your TIDE password and security details will be automatically reset. You will receive an email from DoNotReply@cambiumassessment.com to notify you of this occurrence and to alert you that you will not be able to log in to TIDE or any other system until you reactivate your account for the new school year. Follow the instructions in the section How to reactivate your account below to reactivate your account for the new school year.

# How to activate your account

- 1. Select the link in the activation email. The *Reset Your Password* page appears (see Figure 13).
- 2. In the *New Password* and *Confirm New Password* fields, enter a new password. The password must be at least twelve characters long and must include at least one lowercase alphabetic character, one uppercase alphabetic character, one number, and one special character (e.g., %, #, !).
- 3. Select Submit.

Account activation is complete. You can proceed to TIDE by selecting the **TIDE** card (see <u>Figure 15</u>) in the portal page.

| create a new password following the requirements. |                                                                                                    |
|---------------------------------------------------|----------------------------------------------------------------------------------------------------|
|                                                   | New Password<br>Requirements                                                                                             |
| Reset Your Password                               | Your password must be at least twelve<br>characters long and have at least one<br>from each of the following categories: |
| New Password                                      | <ul> <li>A lowercase character (a-z)</li> </ul>                                                                          |
| Re-Enter New Password                             | A number (0–9)                                                                                                    |
| Re-Enter New Password                             | A special character (%, #, !, etc.)                                                                                      |
| Reset Password                                    | Support <ul> <li>Need more help?</li> </ul>                                                                              |

Figure 13. Reset Your Password Page

# How to reactivate your account at the beginning of the school year

At the beginning of a new school year, your TIDE password and security details will be automatically reset. You will receive an email from DoNotReply@cambiumassessment.com to notify you of this occurrence and to alert you that you will not be able to log in to TIDE or any other system until you reactivate your account for the new school year.

- 1. Navigate to the portal at <u>https://flfast.org/</u> and select the appropriate portal card.
- 2. Select the portal card most appropriate to your user role.

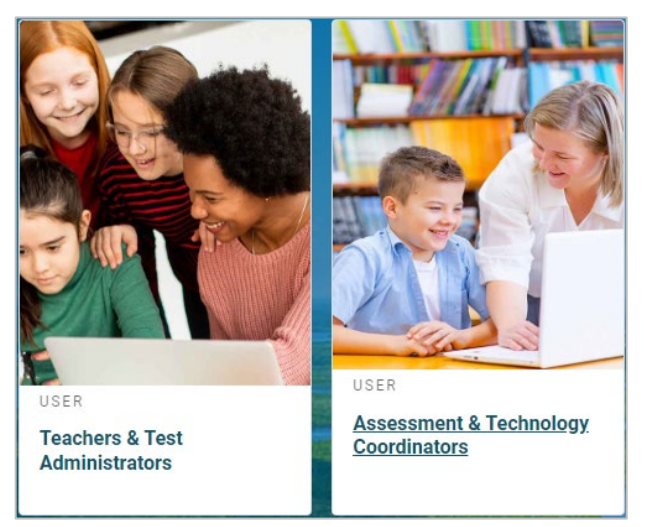

Figure 14. User Cards on Portal

3. Select the TIDE portal card (see Figure 15). The Login page appears (see Figure 16).

| Figure  | 15. | TIDE | Card |
|---------|-----|------|------|
| 1 19010 |     |      | 00.0 |

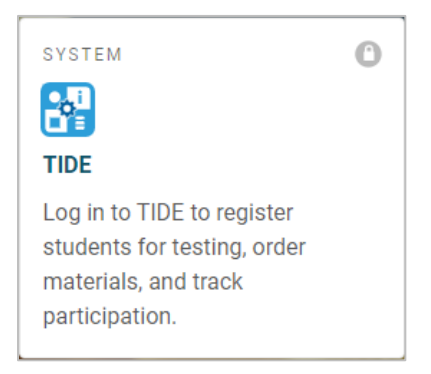

4. Select Reset Password. The Reset Your Password page appears (see Figure 17).

| Figure    | 16. | Secure | Login | Page |
|-----------|-----|--------|-------|------|
| 1 19 41 6 |     | 000010 |       |      |

| Support  • Why reset passwords each school year?   |
|----------------------------------------------------|
| Link doesn't work?     Need an account?            |
| Not sure if you're registered?     Need more help? |
|                                                    |

- 5. Enter your TIDE email address and select **Send Link to Email**. TIDE sends you an email containing a link to reset your password.
- 6. Select the link in the activation email. The *Reset Your Password* page appears (see Figure 13).
- 7. In the *New Password* and *Confirm New Password* fields, enter a new password. The password must be at least twelve characters long and must include at least one lowercase alphabetic character, one uppercase alphabetic character, one number, and one special character (e.g., %, #, !). The password cannot be a previously used password. If you enter a password that has been previously used, an additional verification pops up.

Figure 17. Reset Your Password Page

8. Select Save.

| Reset Your Password Enter your email address to receive a reset password link. Email Address Email Address Send Link to Email The reset password link will expire in 15 minutes. Return to Secure Login Page | Support<br>• Why reset passwords each school year?<br>• Didn't receive the reset password email?<br>• Link doesn't work?<br>• Need an account?<br>• Not sure if you're registered?<br>• Need more help? |
|----------------------------------------------------------------------------------------------------|----------------------------------------------------------------------------------------------------|

During the reactivation process, you will be taken to the *Enter Code* (see Figure 18) page and asked to

In the Enter Emailed Code field, enter the emailed code and select Submit.

provide the authentication code sent to your email.

You must enter the code within fifteen minutes of the email being sent. If your code expires, you can request for a new code by selecting **Resend Code** on the *Enter Code* page.

| A confirmation code has been sent to your email address. The code w                                 | ill expire in 15 minutes. |
|----------------------------------------------------------------------------------------------------|---------------------------|
| ELORIDA DEPARTMENT OF<br>EDUCATION<br>Neuros<br>Confirm Account<br>One-time code received via email | Support                   |
| Emailed Code Enter Emailed Code Submit Resend code Cancel                                           | <u>Need more help?</u>    |

Figure 18. Enter Code Page

# How to log in to TIDE

Do not share your login information with anyone. All CAI systems provide access to student information, which must be protected in accordance with federal privacy laws.

- 1. Navigate to the portal at <u>https://flfast.org/</u> and select the appropriate portal card. Select your user role. (See <u>Figure 14</u>.)
- 2. Select TIDE (see Figure 15). The Secure Login page appears (see Figure 16).
- 3. On the *Secure Login* page, enter the email address and password you use to access all CAI systems.
- 4. Select Log In.
  - a. If you have not logged in using this browser before, you have recently cleared your cache, or if 7 days have passed since the last time you authenticated your login, the *Enter Code* page appears (see Figure 18) and an email is sent to your address. The email contains an authentication code, which you must use within fifteen minutes of the email being sent.
    - i. In the *Enter Emailed Code* field, enter the emailed code. If the code has expired, Select **Resend Code** to request a new code.
    - ii. Select Submit.

The **Dashboard** for your user role appears. Depending on your user role, TIDE may prompt you to select a role, state, district, or school to complete the login.

Working with TIDE in more than one browser tab or window may result in changes in one tab overwriting changes made in another tab. Do not have more than one TIDE browser tab or window open at one time.

# How to log out of TIDE

• In the TIDE banner (see Figure 19), select Log Out from the Account drop-down menu.

Figure 19. Log Out

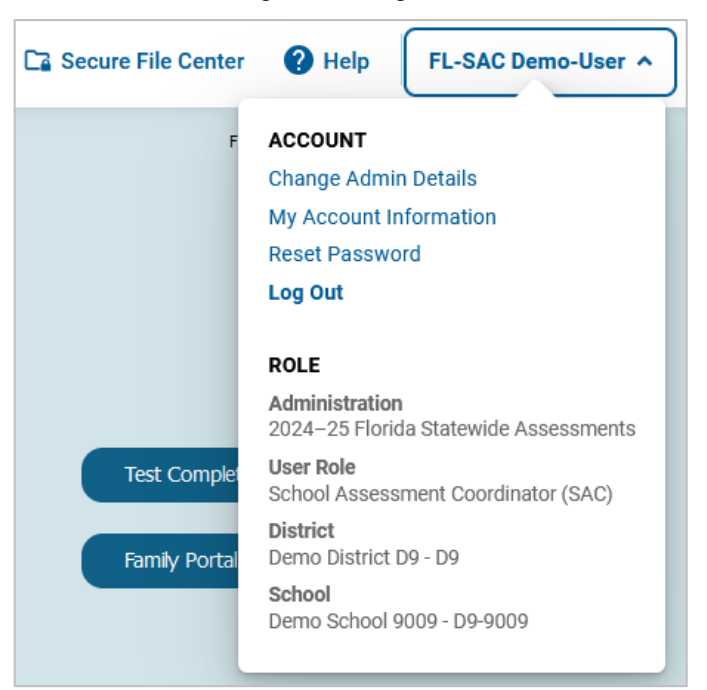

Logging out of TIDE logs you out of most CAI systems. However, you will not be logged out of the TA Interface in order to prevent the accidental interruption of active test sessions.

# How to Access Secure Notifications in TIDE

The Secure Notification Banner displays alerts, warnings, and informational messages from the Program Management Team at Cambium Assessment, Inc. (CAI). The banner displays at the top of every page in TIDE when active notifications are published (see Figure 20). Often, the messages will contain time-sensitive information, such as dates for TIDE system downtime or test window extensions due to inclement weather. These secure notifications can only be accessed after logging in to TIDE.

• Note: All user roles can view all secure notifications.

Figure 20. Example of One Notification Type on the Secure Notification Banner

Mark as Read () TIDE Downtime (1/3) Details ()

# How to distinguish notification types

Notifications are ranked based on importance, differentiated by an icon and the background color.

- Info notifications denote minimum severity. They are marked with (i) and appear over blue backgrounds.
- Warnings denote medium severity. They are marked with 🔔 and appear over yellow backgrounds.
- Alerts denote maximum severity. They are marked with 🕓 and appear over red backgrounds.

# How to interact with secure notifications

Active notifications appear each time you log in to TIDE and can be dismissed once read. However, depending on how you dismiss the notification, the same notification may display the next time you log in if it is during the notification's scheduled display period. Review information about **Mark as Read** and the  $\overleftarrow{\mathbf{x}}$  icon to understand the difference.

**Mark as Read** Removes the notification from the top of the page and closes the notification window if open. These notifications can be viewed again by clearing your browser cache during the scheduled display period for the individual notification or if the same notification is unpublished and republished by CAI.

**Details** Displays a window with the full contents of the notification.

- **Close Icon** ( $\bigotimes$ ) Removes the notification from the top of the page for the duration of your active session and closes the notification window if open. Notifications closed using  $\bigotimes$  return when you refresh the page or the next time you log in during the scheduled display period for the individual notification.
- Arrows **〈 〉** Moves to previous or next notification. Only appears when multiple notifications are active, indicated by current/total notifications beside the notification name.

# **District-level Tasks in TIDE**

District-level users can perform most of the tasks available in TIDE. Some of these tasks must be performed before testing begins, some must be performed during testing, and some must be performed after testing.

# **District-level Tasks in TIDE Before Testing Begins**

Before testing begins, district-level users must perform the following tasks in TIDE:

- Set up user accounts for school-level users so they can log in to TIDE and other CAI systems. If user accounts are not set up before testing begins, those users will not be able to access any CAI systems.
- Set up **student accounts** so students can take the correct tests with the correct test settings at the correct time. If student accounts are not set up in TIDE before testing begins, those students will not be able to test.
- Set up **rosters** so the Florida Reporting System can display scores at the classroom, school, district, and state levels.
- Set up point of contact and shipping information for **paper testing materials**.

## How District-level Users Set Up User Accounts in TIDE

District-level users must set up user accounts for school-level users to sign in to TIDE and other CAI systems. If these users do not have accounts set up in TIDE, they will not be able to access any CAI systems.

### How district-level users add new user accounts one at a time

You can add users to TIDE one at time. To learn more about adding records to TIDE one at a time, see the <u>How to add records one at a time</u> section in the Introduction.

1. From the Manage Users task menu, select Add Users. The Add Users page appears.

| Add User     |                                                 |
|--------------|-------------------------------------------------|
| OUse this pa | age to add users to TIDE. more info -           |
| - User [     | Details                                         |
|              | *Email:                                         |
|              | + Add user or add roles to user with this email |

Figure 21. Add User Page

- 2. In the *Email* field, enter the new user's email address and select **+Add user or add roles to user with this email**. Additional fields appear.
- 3. Enter the new user's first and last names in the required fields and other details in the optional fields.

| Save Cancel |                                |
|-------------|--------------------------------|
|             |                                |
| "Last Name: |                                |
| Phone:      |                                |
|             |                                |
|             |                                |
|             |                                |
|             |                                |
|             | Save Cancel "Last Name: Phone: |

- 4. From the **Role** drop-down, select a role. From the drop-downs that appear, select a state, district, and school, if applicable.
- 5. *Optional:* To add multiple roles, select +Add More Roles and repeat step <u>4</u>.
- 6. *Optional:* To delete a role, select **next** to that role.
- Select Save. In the affirmation dialog box, select Continue to return to the Add Users page. TIDE adds the account and sends the new user an activation email from DoNotReply@cambiumassessment.com.

#### How district-level users modify existing user accounts one a time

You can view and modify existing user accounts one at a time or multiple existing user accounts all at once through file export. If a user's information changes after you have added the user to TIDE, you must edit the user account to match the most up to date information. If the user's account does not include the most up to date information, the user may not be able to access other CAI systems or features within those systems. You can also delete users from TIDE.

- 1. From the Manage Users task menu, select View/Edit/Export Users. The View/Edit/Export Users page appears.
- 2. Retrieve the individual user account you want to view, edit, export, or delete by following the procedure in the <u>How to modify existing records one at a time</u> section in the Introduction.
- 3. In the list of retrieved user accounts, select 📝 for the user whose account you want to view or edit.
- 4. If your role allows it, modify the user's details as required, using the <u>Fields in the View/Edit/Export</u> <u>Users Page</u> table in the appendix as a reference.
- 5. *Optional:* To add more roles for this user, select **+Add More Roles** and then follow the steps as described in the section on adding individual users.
- 6. *Optional:* To delete a role, select **next** to that role. You can also delete the user's entire account from the search results table.
- 7. Select Save.

8. In the affirmation dialog box, select **Continue** to return to the list of user accounts.

#### How district-level users add or modify multiple user accounts all at once

You can also add or modify multiple user accounts all at once through file upload as shown in the <u>How</u> to add or modify multiple records at once section in the Introduction.

- 1. From the Users task menu, select Upload Users. The Upload Users page appears.
- 2. Following the instructions in the <u>How to add or modify multiple records at once</u> section in the Introduction and using the <u>Columns in the User Upload File</u> table in the appendix as a reference, fill out the template and upload it to TIDE. Users who have not previously been set up in TIDE will be added in TIDE. Users who already have accounts set up in TIDE will have their accounts modified with the updated content from the upload.

## How District-level Users Register Students for Testing

Students must be registered in TIDE to be eligible to test in TDS.

### How district-level users add new student accounts one at a time

You can add students to TIDE one at time. To learn more about adding records to TIDE one at a time, see the <u>How to add records one at a time</u> section in the Introduction.

When you add a student to a district and school, you must be associated with the same district and school. For example, district-level users can add students to any school within their district; school-level users can add students to their school.

This page is divided into multiple panels: Student Demographics, Race and Ethnicity, Above Grade Testing, Parent/Guardian Video Consent for Remote Testing, FAST Test Eligibility, Fall Test Eligibility, Winter Test Eligibility, Spring Test Eligibility, Summer Test Eligibility, and Accommodations. You can click

the collapse icon [[]] in the upper-left corner of a panel to collapse it or click the expand icon [[]] in a collapsed panel to expand it.

A floating *Go to section* toolbar appears on the left side of the page. This toolbar includes a numbered button for each panel on the page. You can hover over a button to display the label of the associated panel and click the button to jump to that panel (see Figure 23).

Figure 23. Floating Vertical Go To Section Toolbar

Go to section: 🛨 🝳 🤭 🚭 🕼 🌀 🍄 🧐 🤤

- From the Student Information task menu on the TIDE dashboard, select Add Student. The Add Student form appears (see Figure 24).
- 2. In the *Student Demographics* panel, enter the student's demographic information, using the <u>Fields</u> in the Add Student Panel table in the appendix as a reference.

| Add Student                          |                |                                                     |
|--------------------------------------|----------------|-----------------------------------------------------|
| Use this page to add students to TID | E. more info 🗸 |                                                     |
|                                      |                | Save                                                |
| - Student Demographics               |                |                                                     |
| *District:                           | Select v       | *Sex: 🔿 Male 🔿 Female                               |
| *School:                             | Select v       | *Section 504: O Yes O No                            |
| *Last Name:                          |                | *English Language Learner (ELL): O Yes O No         |
| *First Name:                         |                | *Primary Exceptionality: - Select - v               |
| Middle Initial:                      |                | *Alternate Passing Score for ELA: O Yes O No        |
| *FLEID:                              |                | *Testing Accommodations Listed on IEP or O Yes O No |
| *Enrolled Grade:                     | - Select - V   | 504 Plan:                                           |
| *Birth Date (MMDDYYYY):              | <b></b>        | District Use:                                       |

Figure 24. Fields on the Add Student Page

- 3. In the *Race and Ethnicity* panel, select appropriate indicators.
- 4. In the *Above Grade Testing* panel, indicate a subject student is testing above grade.
- 5. In the *Parent/Guardian Video Consent for Remote Testing* panel, indicate if student can test remotely.
- 6. In the FAST Test Eligibility panel, indicate if student is eligible for FAST testing.
- 7. In the *Fall Test Eligibility* panel, indicate if student is eligible for EOC or FAST Retake testing.
- 8. In the *Winter Test Eligibility* panel, indicate if student is eligible for EOC, FAST Retake, or FCLE testing.
- 9. In the *Spring Test Eligibility* panel, indicate if student is eligible for EOC, FAST Retake, FCLE, B.E.S.T. Writing, or Science testing.
- 10. In the *Summer Test Eligibility* panel, indicate if student is eligible for EOC or FAST Retake testing.
- 11. In the Accommodations panel (see Figure 25), select the student's settings for testing, using the Fields in the Add Student Panel table in the appendix as a reference.

Figure 25. Accommodations Panel

| - | Accommodations               |                                                  |
|---|------------------------------|--------------------------------------------------|
|   | Text-to-Speech: - Select - V | Speech-to-Text - Select - v                      |
|   | Masking: - Select - V        | Text-to-Speech on Writing Response: - Select - V |
|   | ZoomText: - Select - V       | Writing Passage Booklet - Select - V             |

12. Select Save.

If TIDE reports that another student already has the FLEID, contact the Florida Help Desk.

#### How district-level users modify existing student accounts one at a time

You can view and edit detailed information about a student's record.

- 1. From the **Student Information** task menu on the TIDE dashboard, select **View/Edit/Export Students**. The **View/Edit/Export Students** page appears.
- 2. Retrieve the individual student account you want to view, edit, export, or delete by following the procedure in the <u>How to modify existing records one at a time</u> section in the Introduction.
- 3. In the list of retrieved students, select *for the student whose account you want to view. The View/Edit Student: [Student's Name]* form appears.

| /iew/Edit/Export Students                                                                 |                                                      |                                                                                                    |
|-------------------------------------------------------------------------------------------|------------------------------------------------------|----------------------------------------------------------------------------------------------------|
| Use this page to search for students to vi<br>from this page. Depending on your role, som | ew, edit, delete, or expo<br>ne tasks may not be ava | Users may also print Test Tickets, On-Demand PreID Labels, Student Access Codes for the Family Portal, and Student Settings and Tools able. Insee info w |
| <ul> <li>Search for Students</li> </ul>                                                   |                                                      |                                                                                                    |
| *District: -                                                                              | - Select v                                           | FLEID:                                                                                                    |
| *School: I                                                                                | None selected                                        | Fintfolied Grade: None selected                                                                                                    |
| Last Name:                                                                                |                                                      | Birth Date (MMDDYYYY):                                                                                                    |
| First Name:                                                                               |                                                      |                                                                                                    |
| <ul> <li>Advanced Search</li> </ul>                                                       |                                                      |                                                                                                    |
| Search Fields:                                                                            | Select                                               | Additional Criteria Chosen:                                                                                                    |
|                                                                                           | Add                                                  | Remove All Remove Selected                                                                                                    |
|                                                                                           |                                                      | Search                                                                                                    |

#### Figure 26. View/Edit/Export Students Page

- 4. From the *Rosters* panel, view rosters to which the student is currently active, if available. If the student is not currently in a roster, users will see "This student is not included on any rosters." text on the panel.
- 5. From the *Student Participation* panel, view the student's test participation report, if available. If a student has not tested, users will see "This student has not tested." text on the panel.
- 6. If your user role allows it, modify the student's record as required.
  - In the Student Demographics panel, modify the student's demographic information, using the <u>Fields in the Add Student Panel</u> table in the appendix as a reference.
  - In the Accommodations panel, modify the student's test settings, using the <u>Fields in the Add</u> <u>Student Panel</u> table in the appendix as a reference.
- 7. Select Save.
- 8. In the affirmation dialog box, select **Continue** to return to the list of student records.

#### How district-level users add or modify multiple student accounts all at once

If you have many students to add, edit, or delete all at once, you can do so through file upload as shown in the <u>How to add or modify multiple records at once</u> section in the Introduction.

1. From the **Student Information** task menu on the TIDE dashboard, select **Upload Students**. The **Upload Students** page appears.

| Upload Stud                  | lents                                          |                                                        |                                                                      |
|------------------------------|------------------------------------------------|--------------------------------------------------------|----------------------------------------------------------------------|
| You may upload               | new students and/or modify existing students v | ia file upload. more info 🗸                            |                                                                      |
|                              |                                                |                                                        |                                                                      |
| 1                            | 2                                              | 3                                                      | 4                                                                    |
| <b>Upload</b><br>Find a file | Preview<br>Preview upload                      | Validate<br>Fix errors                                 | Receive Confirmation<br>All done                                     |
| Step 1: Upload               | File                                           |                                                        |                                                                      |
|                              | 6                                              | Templat<br>The form<br>important<br>started.<br>Downlo | te<br>at of your data is<br>t. Use a template to get<br>vad Template |
|                              | Drag & drop a file to upload<br>Choose File    | History<br>View a his<br>Histor                        | story of uploads to this page.<br>y                                  |
|                              |                                                | Next                                                   |                                                                      |

Figure 27. Upload Students Page

2. Following the instructions in the <u>How to add or modify multiple records at once</u> section in the Introduction and using the <u>Columns in the Student Upload File</u> table in the appendix as a reference, fill out the Student template and upload it to TIDE.

#### How district-level users generate upload-ready student data files

TIDE can generate student data files in upload-ready format. This allows you to download the file, edit student data as necessary, and upload the file back to TIDE to update student data in the system.

- 1. From the **Student Information** task menu on the TIDE dashboard, select **View/Edit/Export Students**. The **View/Edit/Export Students** page appears.
- 2. Retrieve the student(s) you want to include in the data file by following the procedure in the section <u>How to modify existing records one at a time</u> section in the Introduction.

- 3. Select and then do one of the following:
  - To export the students you selected, if applicable, select **Export Selected to Excel** or **Export Selected to CSV**.
  - To export all students in the results grid, select **Export All to Excel** or **Export All to CSV**.

TIDE generates the upload-ready student data file and exports it to your device. You can edit student data as necessary, save your changes, and upload the file back to TIDE to update student data in the system by following instructions in the section <u>How to add or modify multiple records at once</u>.

### How district-level users transfer students between schools

If you are associated with multiple schools, you can also move students from one school to another on the *View/Edit/Export Students* page.

- 1. Retrieve the student account you want to view or edit by following the procedure in the <u>How</u> <u>district-level users modify existing student accounts one at a time</u> section.
- 2. In the list of retrieved records, do one of the following:
  - Mark the checkboxes for the students you want to move.
  - Mark the checkbox at the top of the table to move all students listed on the page.

When moving students, you can only move students who are listed on the page that you are viewing.

- 3. Do one of the following:
  - Select Move to Another School above the search results.
  - Select I in the floating Actions toolbar.
- 4. A section appears for moving the students. From the *District* drop-down list (if available), select the district to which you want to move the student.
- 5. From the *School* drop-down list, select the school to which you want to move the student.
- 6. Select **Yes**. After TIDE moves the student, an affirmation message appears.
- 7. Select **Continue** to return to the student listing.

### How district-level users specify student test indicators

A student's test indicators determine a student's eligibility to test online or on paper. This section explains how to edit student test indicators via the *View/Edit Student: [Student's Name]* page or a file upload. For a complete list of test indicators, please refer to the Test Indicator rows in the <u>Columns in the Student Upload File</u> table in the appendix.

1. From the **Student Information** task menu on the TIDE dashboard, select **View/Edit/Export Students**. The **View/Edit/Export Students** page appears.

- 2. Retrieve the student accounts whose test indicators you want to view or edit by following the procedure in the <u>How district-level users modify existing student accounts one at a time</u> section.
- 3. In the list of retrieved students, select *retrieved* for the student whose test indicators you want to edit. The *View/Edit Student: [Student's Name]* page appears.
- 4. Navigate to one of the *Test Eligibility* panels and modify the applicable test indicators.
- 5. Select Save.
- 6. In the affirmation dialog box, select **Continue** to return to the list of student records.

## How district-level users specify student accommodations

A student's test settings include the available accommodations, such as text-to-speech or masking. This section explains how to edit student accommodations via the *View/Edit Student: [Student's Name]* page or a file upload.

- 1. From the **Student Information** task menu on the TIDE dashboard, select **View/Edit/Export Students**. The **View/Edit/Export Students** page appears.
- 2. Retrieve the student accounts whose accommodations you want to view or edit by following the procedure in the <u>How district-level users modify existing student accounts one at a time</u> section.
- 3. In the list of retrieved students, select *f* for the student whose accommodations you want to edit. The *View/Edit Student: [Student's Name]* page appears.
- 4. Navigate to the *Accommodations* panel and modify the applicable accommodations.
- 5. Select Save.
- 6. In the affirmation dialog box, select **Continue** to return to the list of student records.

### How district-level users upload student accommodations

If you have many students for whom you need to assign accommodations, it may be easier to perform this task through file uploads. This task requires familiarity with composing comma-separated value (CSV) files or working with Microsoft Excel.

- 1. From the **Student Information** task menu on the TIDE dashboard, select **Upload Additional Student Information**. The **Upload Additional Student Information** page appears.
- 2. Following the instructions in the <u>How to add or modify multiple records at once</u> section in the Introduction and using the <u>Columns in the Additional Student Information Upload File</u> table in the appendix as a reference, fill out the Additional Student Information template and upload it to TIDE.

#### How district-level users view a frequency distribution report

A frequency-distribution report (FDR) shows the number of occurrences of a particular category, such as the number of male and female students. You can generate FDRs for the students in your district or school by a variety of demographics and accommodations.

 From the Student Information task menu on the TIDE dashboard, select Frequency Distribution Report. The Frequency Distribution Report page appears (see Figure 28).

| Frequency Distribution Rep              | ort                                                                      |  |  |  |  |
|-----------------------------------------|--------------------------------------------------------------------------|--|--|--|--|
| Use this page to generate a             | ● Use this page to generate a Frequency Distribution Report. more info > |  |  |  |  |
| <ul> <li>Filters for Report</li> </ul>  |                                                                          |  |  |  |  |
|                                         | District: Select v                                                       |  |  |  |  |
| *                                       | School: Select V                                                         |  |  |  |  |
| Enrolled                                | Grade: - Select - V                                                      |  |  |  |  |
| <ul> <li>Select Demographics</li> </ul> |                                                                          |  |  |  |  |
| Select Demog                            | aphics: None selected 🗸                                                  |  |  |  |  |
|                                         | Generate Report                                                          |  |  |  |  |

Figure 28. Frequency Distribution Report Page

- 2. In the *Filters for Report* panel, select the report filters:
  - a. From the **District** drop-down list (if available), select a district. To view a report for all districts, select **All Districts**.
  - b. From the **School** drop-down list (if available), select a school. District-level users can retain the default for all schools within the district.
  - c. *Optional:* Select a specific grade or retain the default for all grades.
- 3. *Optional:* In the *Select Demographics* panel, mark checkboxes to filter the report for additional demographics, accommodations, and other student settings.
- 4. Select Generate Report. TIDE displays the selected FDRs in grid format (see Figure 29).
- 5. Do one of the following:
  - To display the FDRs in tabular format, select **Grid**.
  - To display the FDRs in graphical format, select **Graph**.
  - To display the FDRs in both tabular and graphical format, select **Grid & Graph**.
  - To download a PDF file of the FDRs, click the print icon [<sup>[]</sup>], and then select **Print** on the new browser window that opens displaying the report. The generated PDF file displays the report in your selected format of **Grid**, **Graph**, or **Grid & Graph**.
  - To export to Excel, click the export icon [

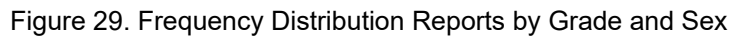

| ⊞ Grid Graph 🖾 └╯ Grid and Graph |              |
|----------------------------------|--------------|
| Enrolled Grade                   | # of Records |
| 07                               | 292          |
| Total                            | 292          |
|                                  |              |
| Sex                              | # of Records |
| Female                           | 255          |
| Male                             | 37           |
| Total                            | 292          |

## How district and school-level users print PreID labels from Student Lists

A PreID label (see Figure 31) is a label that you affix to a student's testing materials, such as a test and response book.

**Note:** The **Print PreID Labels** task menu is available in the main administration in TIDE as well as the separate administrations for Fall, Winter, Spring, and Summer (see <u>Figure 30</u>). If printing from a Fall, Winter, Spring, or Summer materials administration, users cannot edit student information and can only view the student demographics panel.

|                                                                                  | 1                                                                             |  |  |  |
|----------------------------------------------------------------------------------|-------------------------------------------------------------------------------|--|--|--|
| Administration Details                                                           |                                                                               |  |  |  |
| Select the User Role, Test Administration, District, and School (as applicable): |                                                                               |  |  |  |
| User Role: District Assessment Coordi 🗸                                          |                                                                               |  |  |  |
| Test Administration:                                                             | - Select - 🗸                                                                  |  |  |  |
|                                                                                  | - Select -                                                                    |  |  |  |
|                                                                                  | 2024–25 Florida Statewide Assessments<br>Fall 2024 Materials - PM1/EOC/Retake |  |  |  |
|                                                                                  | Accommodated Sample Test Materials<br>Statewide Family Portal Access          |  |  |  |

Figure 30. Administration Details Page

Districts and schools print labels for students taking paper-based assessments. This task requires the 5" × 2" label stock provided in your test materials shipment. You can print on partially used label sheets. TIDE generates the labels as a PDF file that you download and print with your browser.

- Fall 2024 ELA Reading

   On-Demand
   \$504:Y,ELL:Y

   DEMO, DEMO
   DIST/SCH: D9-9009

   Demo School 9009
   GENDER: M
   DOB: 01/01/2007

   ID: FL123456789002
   RACE: IABPW
   HISP/LATINO: Y

   P519531 36181623 2
- From the Print Test Tickets and PreID Labels task menu on the TIDE dashboard, select Print from Student List (see Figure 32). The Print from Student List page appears.

| Fig                                                                                                   | ure 32. Print from Student List Ta                                                                                                    | ask                                                                                                    |
|----------------------------------------------------------------------------------------------------|----------------------------------------------------------------------------------------------------|----------------------------------------------------------------------------------------------------|
|                                                                                                    |                                                                                                    | Ca Secure File Center 🕜 Help Demo DAC Demo User 🗸                                                                                                    |
| Preparing for Testing                                                                                 | Administering Tests                                                                                                    | FLED or User Email                                                                                                    |
| Manage Users     Image Users       Student Information     Image Users       Rosters     Image Object | Print Test Tickets and PreID Labels         Print from Student List         Print from Roster List         Invakiations and Requests         Monitoring Test Progress | Data Cleanup     Image: Completion Rates       Test Completion Rates     Image: Completion Rates       Framily Portal Access     Image: Completion Rates |

2. Retrieve the students for whom you want to print PreID labels by filling out the search criteria and selecting **Search** (see Figure 33).

Figure 31. Sample PreID Label
| Figure 33. Pri                                                                                                    | nt from Student List Page                                                                                                    |
|----------------------------------------------------------------------------------------------------|----------------------------------------------------------------------------------------------------|
| Print from Student List                                                                                                    |                                                                                                    |
| Use this page to search for students to view, edit, delete, or export. Users may also Settings and Tools from this page. Depending on your role, some tasks may not be as | ) print Test Tickets, On-Demand PreID Labels, Student Access Codes for the Family Portal, and Student allable. more info $\checkmark$ |
| - Search for Students                                                                                                    |                                                                                                    |
| *District V                                                                                                    | FLEID:                                                                                                    |
| *School: None selected                                                                                                    | Enrolled Grade: None selected                                                                                                    |
| Last Name:                                                                                                    | Birth Date (MMDDYYYY):                                                                                                    |
| First Name:                                                                                                    |                                                                                                    |
| - Advanced Search                                                                                                    |                                                                                                    |
| Search Fields: Select 🗸                                                                                                    | Additional Criteria Chosen:                                                                                                    |
| Add                                                                                                    | Remove All Remove Selected                                                                                                    |
|                                                                                                    | Search                                                                                                    |

- 3. *Optional:* Select the column headings to sort the retrieved students in the order you want the labels printed.
- 4. Specify the students for whom labels need to be printed (see Figure 34):
  - To print labels for specific students, mark the checkboxes for the students you want to print.
  - To print labels for all students listed on the page, mark the checkbox at the top of the table.

| Figure 34. | Student | Checkbox |
|------------|---------|----------|
|------------|---------|----------|

| Number of st   | udents fou | nd: 37   |              |                    |                        |                |               |                        |                          |       |                                          |                                                                                                    |         |
|----------------|------------|----------|--------------|--------------------|------------------------|----------------|---------------|------------------------|--------------------------|-------|------------------------------------------|----------------------------------------------------------------------------------------------------|---------|
| Filter results |            |          | C            | L                  |                        |                |               |                        |                          |       |                                          | 크는                                                                                                    | ~       |
|                | Inf        | ormation | Student I    | nformation         |                        |                |               |                        |                          |       | FAST Eligibility                         | Fall 2024 Eligibility                                                                                             |         |
|                | District   | School   | Last<br>Name | First<br>Name<br>≜ | Middle<br>Initial<br>≜ | FLEID          | Username<br>≜ | Enrolled<br>Grade<br>≜ | Birth Date<br>(MMDDYYYY) | Sex 🛓 | FAST Test Indicator                      | Fall End-of-Course Test<br>Indicator                                                                              | Fall F/ |
|                |            |          |              | X                  |                        |                |               |                        |                          |       |                                          |                                                                                                    |         |
|                |            | D9-9009  | Demo         | Demo               | F                      | FL000000000000 | 1K05E         | 08                     | 07012001                 | F     |                                          | Biology 1:Online<br>B.E.S.T. Algebra 1:Online                                                                     |         |
|                | D9         | D9-9009  | Demo         | Demo               |                        | DM348503485409 | 3ZM67         | 07                     | 03072009                 | F     | Mathematics:Online<br>ELA Reading:Online |                                                                                                    |         |
| 2              | D9         | D9-9009  | Demo         | Demo               |                        | FL123456789001 | 46V1T         | 10                     | 01012007                 | M     |                                          | U.S. History:Online<br>Civics:Online<br>Biology 1:Online<br>B.E.S.T. Geometry:Online<br>B.E.S.T. Algebra 1:Online | FAS     |
|                | D9         | D9-9009  | Demo         | Demo               |                        | FL123456789002 | 46V1U         | 04                     | 01012007                 | М     | Mathematics:Online<br>ELA Reading:Online | U.S. History:Online<br>Civics:Online<br>Biology 1:Online                                                          |         |

5. Click the print icon [, and then select **Selected PreID Labels** (see Figure 35).

#### Figure 35. Selected PreID Labels

- All Test Tickets (37) Selected Test Tickets (2) All Access Codes (37) Selected Access Codes (2) Selected PreID Labels (2) All Student Settings and Tools (37) Selected Student Settings and Tools (2)
- 6. In the new browser window that opens, verify **PreID Labels** is selected in the *Print Options* section and a model appears for selecting the start position for printing on the first page (see Figure 36).
- 7. Select the subjects and the start position you require.

The start position applies only to the first page of labels. For all subsequent pages, the printing starts in position 1, the upper-left corner.

| Print Cancel                  |                     |                                                                                                    |                                                                                                    |  |  |  |  |  |  |
|-------------------------------|---------------------|----------------------------------------------------------------------------------------------------|----------------------------------------------------------------------------------------------------|--|--|--|--|--|--|
|                               |                     | Choose PreID I                                                                                                    | Labels Position                                                                                       |  |  |  |  |  |  |
| Print Options                 | Select the printing | Select the start position for printing labels. This start position applies only to the first page of labels. For all subsequent pages, the<br>printing starts in the top left corner. Select at least one subject to enable printing. |                                                                                                    |  |  |  |  |  |  |
| Test Tickets                  | *Subject            | "Subjects:                                                                                                    |                                                                                                    |  |  |  |  |  |  |
|                               | □ B.E<br>□ B.E      | S.T. Algebra 1 Biology 1 Civics Civic Lit<br>S.T. Geometry V Mathematics FACT Psycholog                                                                                                    | teracy 	☑ ELA Reading 	□ FAST ELA Reading Retake<br>gy 	□ Science 	□ U.S. History 	□ B.E.S.T. Writing |  |  |  |  |  |  |
| Access Codes                  |                     |                                                                                                    |                                                                                                    |  |  |  |  |  |  |
| Ø<br>Bro⊞ Labola              |                     | 1                                                                                                    | 2                                                                                                    |  |  |  |  |  |  |
|                               |                     |                                                                                                    |                                                                                                    |  |  |  |  |  |  |
| Student Settings and<br>Tools |                     | з                                                                                                    | 4                                                                                                    |  |  |  |  |  |  |
|                               | L                   | 5                                                                                                    | 8                                                                                                    |  |  |  |  |  |  |
|                               |                     |                                                                                                    |                                                                                                    |  |  |  |  |  |  |

#### Figure 36. Layout Model for PreID Labels

- 8. Select Print. Your browser downloads the generated PDF.
- 9. You will print your labels directly from this PDF on the blank labels provided by the vendor.
  - a. Confirm that label sheets are loaded correctly.
  - b. Print using the highest quality settings available on your printer to ensure proper scanning.
  - c. Make sure that the Print to Fit option is unchecked to prevent barcodes from being cut off.

#### How district and school-level users print PreID labels from Roster Lists

For information about PreID labels and instructions to print PreID labels from student lists, please see the <u>How district and school-level users print PreID labels from Student Lists</u> section.

**Note:** When printing PreID labels from a roster, it will print PreID labels for all students on that roster, regardless of whether they are testing on paper or online.

 From the Print Test Tickets and PreID Labels task menu on the TIDE dashboard, select Print from Roster List (see Figure 37). The Print from Roster List page appears.

| Fig                   | gure 37. Print from Roster List Ta             | sk                                                |
|-----------------------|------------------------------------------------|---------------------------------------------------|
|                       |                                                | Ca Secure File Center 🕜 Help Demo DAC Demo User 🗸 |
|                       |                                                | FLED or User Email                                |
| Preparing for Testing | Administering Tests                            | After Testing                                     |
| Manage Users 🛛 🕥      | Print Test Tickets and PreID Labels            | Data Cleanup 📀                                    |
| Student Information   | Print from Student List Print from Roster List | Test Completion Rates                             |
| Rosters               | Invalidations and Requests 🔕 📀                 | Family Portal Access                              |
|                       | Monitoring Test Progress                       |                                                   |

2. Retrieve the rosters for which you want to print PreID labels by filling out the search criteria and selecting **Search**.

| Figure 38.  | Print from | Roster  | List Page |
|-------------|------------|---------|-----------|
| 1 19010 00. |            | 1.00.01 | LICE Age  |

| Print from Roster List                                              |                              |
|---------------------------------------------------------------------|------------------------------|
| () Use this page to view, edit, or delete rosters. more info $\sim$ |                              |
| Search for Rosters to Edit                                          |                              |
| *District: Select V                                                 | *Roster Type: User Defined ~ |
| *School: Select >                                                   | Teacher Name: Select >       |
|                                                                     | Search                       |
|                                                                     |                              |

- 3. Select the column headings to sort the retrieved rosters in the order you want the labels printed.
- 4. Specify the rosters for whom labels need to be printed:
  - To print labels for specific rosters, select the checkboxes for the rosters you want to print.
  - To print labels for all rosters listed on the page, select the checkbox at the top of the table.
- 5. Select 🔄 , and then select **My Selected PreID Labels**.
- 6. In the new browser window that opens, verify **PreID Labels** is selected in the *Print Options* section and a model appears for selecting the start position for printing on the first page (Figure 36).
- 7. Select the subjects and the start position you require.

The start position applies only to the first page of labels. For all subsequent pages, the printing starts in position 1, the upper-left corner.

- 8. Select **Print**. Your browser downloads the generated PDF.
- 9. You will print your labels directly from this PDF on the blank labels provided by the vendor.
  - a. Confirm that label sheets are loaded correctly.
  - b. Print using the highest quality settings available on your printer to ensure proper scanning.
  - c. Make sure that the *Print to Fit* option is unchecked to prevent barcodes from being cut off.

**Note**: When printing PreID Labels from rosters, they will print in the following order: by roster, then by grade, then alphabetically by last name.

# How district-level users reset Family Portal Access Codes

Access codes for the Family Portal will be provided in TIDE. TIDE users will be able reset these codes if necessary.

**Note:** To reset access codes for K–2 students, users must select the Statewide Family Portal Access administration (see Figure 30).

- 1. From the **Student Information** task menu on the TIDE dashboard, select **View/Edit/Export Students**. The **View/Edit/Export Students** page appears.
- 2. Retrieve the individual student account for whom you want to reset the Family Portal Access Code by following the procedure in the <u>How to modify existing records one at a time</u> section in the Introduction.
- 3. In the list of retrieved students, select *for the student whose account you want to view. The View/Edit Student: [Student's Name]* form appears.
- 4. Next to the *Access Code* field, select **Reset**. A new code appears in the field. After resetting the code, click **Copy** to paste the code to a program outside of TIDE.

Figure 39. Access Code Field from a student record in View/Edit/Export Students

| et |
|----|
| ,6 |

**Note:** The **Copy** button is only available in the 2024–25 Florida Statewide Assessments administration (see Figure 39).

#### How district-level users view reports of students who have transferred into their organization

District-level users can view reports of students who have transferred into their organization by following the steps below.

- 1. From the **Student Information** task menu on the TIDE dashboard, select **Student Transfer In Report**. The **Student Transfer In Report** page appears.
- 2. Enter search criteria.
- 3. Select Search.

The report appears, displaying students matching the search criteria.

#### How district-level users view reports of students who have transferred out of their organization

District-level users can view reports of students who have transferred out of their organization by following the steps below.

- 1. From the **Student Information** task menu on the TIDE dashboard, select **Student Transfer Out Report**. The **Student Transfer Out Report** page appears.
- 2. Enter search criteria.
- 3. Select Search.

The report appears, displaying students matching the search criteria.

# How District-level Users Manage Rosters

Rosters are groups of students associated with a teacher in a particular school. Rosters typically represent entire classrooms in lower grades, or individual classroom periods in upper grades.

The rosters you create as Reporting Rosters in TIDE are available in the Florida Reporting System and must have a TA associated with them. The Florida Reporting System can aggregate test scores at these roster levels. You can also use rosters to print test tickets containing students' login information to start taking a test. Rosters for this purpose should be marked as **No** in the Reporting Roster field. Please note that in TIDE, the Reporting Roster Field defaults to **No**, but it defaults to **Yes** in FRS.

When creating/managing rosters, it is recommended to follow the guidelines below:

- Rosters should ideally include about 25–30 students. If a roster is too large or too small, it may affect the credibility and usefulness of the data in the Florida Reporting System. Up to 500 active students can be included in one roster.
- Rosters should be updated weekly to maintain roster accuracy with new enrollments/withdrawals/class movement to ensure teachers are accessing accurate data for their current students.
- If a student moves to another district/school, the student will automatically become inactive in any rosters associated with the former district/school. Users do not need to take action to delete this student.
  - Teachers will have access to scores for tests taken with them for inactive students in their roster by changing the time period in the Florida Reporting System.

- If a student moves to another class within the same school, no automatic action is taken to remove the student from previous rosters. The student will need to be deleted manually from the former teacher's roster if that teacher should not have any access to scores. When the student is manually deleted, the former teacher will no longer have access to any scores for that student in FRS.
- Use roster uploads to add and/or delete students. As students withdraw from a school or transfer from one class to another, students can be deleted via upload from the previous associated rosters.
- When naming rosters, a clear and consistent naming convention should be used that indicates the grade, class name, teacher, and/or period as applicable. For example, an elementary school roster may be named 'Gr3Jones24-25' and a secondary school roster may be named 'AikenPeriod3Eng9A24-25'.

You can only create rosters from students associated with your school or district.

# How district-level users add new rosters one at a time

1. From the **Rosters** task menu on the TIDE dashboard, select **Add Roster**. The **Add Roster** page appears (see Figure 40).

Figure 40. Add Roster – Select School for Roster Page

| A | dd Roster                                                                                                    |
|---|----------------------------------------------------------------------------------------------------|
| 0 | Start by selecting a school before adding students in the next step. Select a Test Administration in the next step to ensure that only students eligible for the administration appear on the roster. more info |
| - | Select School for Roster                                                                                                    |
|   | *District - Select - v                                                                                                    |
|   | *School: - Select - ~                                                                                                    |
|   | Select                                                                                                    |

- 2. In the *Select School for Roster* panel, search for a school by selecting District and School as applicable, then click **Select** and a new *Add Roster* page appears (see <u>Figure 41</u>).
  - Note: If your user account is associated with more than one school under the *School Details* section, you can select **Change School** if the wrong school was selected.

Figure 41. Add Roster Page

| School Details                                                                                                    |                                                         |
|----------------------------------------------------------------------------------------------------|---------------------------------------------------------|
| You are adding the roster to the School listed below. To add a roster to a different School, click <b>Ch</b>                                                                                                    | ange School.                                            |
| District: Demo District D9 - D9<br>School: Demo School 9009 - D9-9009                                                                                                    |                                                         |
| Find and Select Students<br>Search for students to add to your roster by using Student Search to find specific students or<br>groups, or use Quick Roster to quickly build a complete roster. Select a Test Administration to<br>ensure that only students eligible for the administration appear on the roster. | Roster Details *Roster Name: *Reporting Roster: No      |
| Student Search Quick Roster                                                                                                    | Selected Students (0)                                   |
| Set at least one search field to create a quick roster.                                                                                                    | Show more information V Filter students                 |
| Enrolled Grade:                                                                                                    |                                                         |
| None selected                                                                                                    | X REMOVE ALL STUDENT NAME ENROLLED GRADE FLEID USERNAME |
| Test Administration:                                                                                                    |                                                         |
| None selected V                                                                                                    | Use Student Search or Quick Roster to add students.     |
| + Additional Fields                                                                                                    |                                                         |
| For a more specific quick roster, select additional fields to create your group.                                                                                                    |                                                         |
| Crosto Duick Doctor                                                                                                    |                                                         |
| oreate quick noster                                                                                                    |                                                         |
|                                                                                                    |                                                         |
|                                                                                                    |                                                         |
|                                                                                                    | Save                                                    |

- 3. Under *Roster Details*, add a roster name and select whether the roster will be shared with the Florida Reporting System. If it will, you will also need to select a teacher.
- 4. Under Find and Select Students, do one of the following:
  - Use the **Quick Roster** tab to create a roster from a group of students. Once you select the search criteria, all students who meet those criteria are automatically added to the roster after you

select **Create Quick Roster**. You can remove students manually by selecting  $\left| \times \right|$  next to individual students from the top of the grid. Selecting **Save** creates your roster. If you select **Remove All**, you can search for a new group of students.

• Use the **Student Search** tab for a more traditional search function, including the option to find

specific students by FLEID or name. After you return results, select + to add individuals or select **Add All** from the top of the grid (see Figure 42).

| Show more information $\checkmark$ |                | Filter student | ts       |           |
|------------------------------------|----------------|----------------|----------|-----------|
| STUDENT NAME                       | ENROLLED GRADE | FLEID          | USERNAME | ADD ALL + |
| Test, Demo                         | 03             | FL123456789016 | 3WSSR    | +         |
| Test, Demo                         | 03             | FL123456789027 | 4B9TF    | +         |
| Test, Demo                         | 03             | FL123456789030 | 4BABJ    | +         |
| Test, Demo                         | 08             | FL123456789025 | 4B9NL    | +         |
| Test, Demo                         | 10             | FL123456789021 | 3ZBPS    | +         |
| Test, Demo                         | 30             | FL123456789024 | 4B9NK    | +         |

**Note:** To return fewer students, limit your search by adding more criteria. Expand the *Additional Fields* section to select additional criteria as available.

- 5. *Optional*: After results appear under *Selected Students*, you can change the information that displays about students.
  - a. Show more information drop-down: Select or clear additional columns.

**Note**: Selecting **Former Students** shows students who are no longer associated with the school in italics with the date they left the school. Once a student has been added to a roster, the student will remain in the roster even if the student is no longer enrolled in the school. If former students re-enroll to the school, they will still appear in italics in associated rosters with the date they left. To restore the student into the roster, remove the italicized record and then use the **Student Search** tab to re-add the student.

b. Use the *Filter* field to limit students to those who match the text you enter. This keyword search only finds text in the grid. Be aware if you enter **11** to find students in **11**th grade, any content with the text **11** will display. This could potentially pull in results you did not intend to find.

#### How district-level users modify existing rosters one at a time

You can modify rosters that you create through the Add Roster page or the Upload Roster page. You can modify a user-defined roster by changing its name, associated teacher, or by adding students or removing students.

- You can modify existing rosters by performing the following steps:
- 1. From the **Rosters** task menu on the TIDE dashboard, select **View/Edit Rosters**. The **View/Edit Rosters** page appears (see Figure 43).

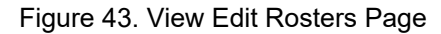

| View/Edit Rosters                                             |                              |
|---------------------------------------------------------------|------------------------------|
| ❶ Use this page to view, edit, or delete rosters. more info ✓ |                              |
| Search for Rosters to Edit                                    |                              |
| *District: - Select - V                                       | *Roster Type: User Defined V |
| *School: - Select - ~                                         | Teacher Name: - Select - ~   |
|                                                               | Search                       |

- 2. Retrieve the roster record you want to view or edit by following the procedure in the <u>How to modify</u> <u>existing records one at a time</u> section in the Introduction.
- In the list of retrieved rosters, select roster whose details you want to view. The View/Edit [Roster Name] page appears. This page is similar to the page used to add rosters (see Figure 41).
- 4. To review students who are currently on the roster, scroll down to the *Selected Students* panel. The list displays students who are currently associated with the roster.
- 5. Select **Find Students** (see <u>Figure 44</u>) to search for students by filling out the search criteria either for individual students or for groups in step <u>4</u> of <u>How district-level users add new rosters one at a time</u>.

Figure 44. View/Edit [Roster Name] - Find Students

| Add Students        |               |  | Roster Details     |                |                |          |  |  |  |
|---------------------|---------------|--|--------------------|----------------|----------------|----------|--|--|--|
| Find Students       |               |  | *Roster Name:      | Demo Roster 14 |                |          |  |  |  |
|                     |               |  | *Reporting Roster: | Yes 🗸          | 0              |          |  |  |  |
|                     |               |  | *Teacher Name:     | Demo, Demo 🗸   | 1              |          |  |  |  |
| Selected Studen     | ts (4)        |  |                    | Filt           | er students    |          |  |  |  |
| $\times$ remove all | STUDENT NAME  |  |                    | ENROLLED GRAD  | E FLEID        | USERNAME |  |  |  |
| ×                   | demo, 04SP PT |  |                    | 04             | DM238429307442 | 4EU6F    |  |  |  |
| ×                   | Demo, Demo    |  |                    | 04             | DM672968309001 | 4CGTX    |  |  |  |
| ×                   | Demo, Demo    |  |                    | 04             | FL123456789002 | 46V1U    |  |  |  |
| ×                   | Demo, DemoQ   |  |                    | 04             | DM999010138014 | 4CANS    |  |  |  |
|                     |               |  |                    |                |                |          |  |  |  |
|                     |               |  |                    |                |                |          |  |  |  |
|                     |               |  |                    |                |                |          |  |  |  |
|                     |               |  |                    |                |                |          |  |  |  |

- **Note**: Each user-defined roster can only be associated with one school, so the search options do not include a way to search for a school.
- 6. To remove students from the roster, select the  $\times$  beside individual students or use the **Remove All** option at the top of the table.
- 7. *Optional:* In **Roster Details**, edit the *Roster Name* and/or *Teacher Name*.

**Note:** Editing the Roster Name and/or Teacher Name only modifies the existing roster. This does not create a duplicate roster.

8. Select **Save**, and in the affirmation dialog box select **Continue**.

| View/Edit Demo I                     | Roster 14                         |                                                                                    |                    |               |                |                |          |  |
|--------------------------------------|-----------------------------------|------------------------------------------------------------------------------------|--------------------|---------------|----------------|----------------|----------|--|
| Add Students<br>To add students to t | this roster, click Find Students. | Roster Details<br>You can change the name and teacher associated with this roster. |                    |               |                |                |          |  |
| Find Students                        |                                   |                                                                                    | *Roster Name:      | Demo Roster 1 | 4              |                |          |  |
|                                      |                                   |                                                                                    | *Reporting Roster: | Yes           | ~              | 0              |          |  |
|                                      |                                   |                                                                                    | *Teacher Name:     | Demo, Demo    | ~              | ·              |          |  |
| Selected Studen                      | ts (4)                            |                                                                                    |                    |               |                |                |          |  |
| Show more inform                     | nation 🗸                          |                                                                                    |                    |               | Filter         | r students     |          |  |
| X REMOVE ALL                         | STUDENT NAME                      |                                                                                    |                    |               | ENROLLED GRADE | FLEID          | USERNAME |  |
| ×                                    | demo, 04SP PT                     |                                                                                    |                    |               | 04             | DM238429307442 | 4EU6F    |  |
| ×                                    | Demo, Demo                        |                                                                                    |                    |               | 04             | DM672968309001 | 4CGTX    |  |
| ×                                    | Demo, Demo                        |                                                                                    |                    |               | 04             | FL123456789002 | 46V1U    |  |
| ×                                    | Demo, DemoQ                       |                                                                                    |                    |               | 04             | DM999010138014 | 4CANS    |  |
|                                      |                                   |                                                                                    |                    |               |                |                |          |  |
|                                      |                                   |                                                                                    |                    |               |                |                |          |  |
|                                      |                                   |                                                                                    |                    |               |                |                |          |  |
|                                      |                                   |                                                                                    |                    |               |                |                |          |  |
|                                      |                                   |                                                                                    |                    |               |                |                |          |  |
|                                      |                                   | Save                                                                               | Cancel             |               |                |                |          |  |
|                                      |                                   |                                                                                    |                    |               |                |                |          |  |

Figure 45. Modifying a Roster: View/Edit Page

# How district-level users add or modify multiple rosters all at once

If you have many rosters to add or modify, you can do so through file upload as shown in the <u>How to</u> add or modify <u>multiple records at once</u> section in the Introduction.

- 1. From the **Rosters** task menu on the TIDE dashboard, select **Upload Rosters**. The **Upload Rosters** page appears.
- 2. Following the instructions in the <u>How to add or modify multiple records at once</u> section in the Introduction and using the <u>Columns in the Roster Upload File</u> section in the appendix as a reference, fill out the Roster template and upload it to TIDE.
  - You can pull the information you need from TIDE to edit existing rosters through file uploads by exporting the Roster information from the View/Edit Rosters page, including the Teacher's email address.

# How district-level users print Family Portal Access Codes from roster lists

TIDE users can print Family Portal access codes from roster lists and provide these codes to families.

- 1. From the **Rosters** task menu on the TIDE dashboard, select **View/Edit Rosters**. The **View/Edit Rosters** page appears.
- 2. Retrieve the rosters for which you want to print access codes by filling out the search criteria and selecting **Search**.
- 3. *Optional:* Select the column headings to sort the retrieved rosters in the order you want the access codes printed.
- 4. Specify the rosters for whom access codes need to be printed:
  - To print access codes for specific rosters, mark the checkboxes for the rosters you want to print.
  - To print access codes for all rosters listed on the page, mark the checkbox at the top of the table.
     Please note, you may only print 1,500 students at a time.
- 5. Select , and then select **Access Codes**.
- 6. In the new browser window that opens, verify **Access Codes** is selected in the *Print Options* section and a model appears for selecting the start position for printing on the first page.
- 7. Select **Print**. When printing access codes, make sure *Print to Fit* is unchecked.

Your browser downloads the generated PDF.

**Note**: When printing Family Portal Access Codes from rosters, they will print in the following order: by roster, then by grade, then alphabetically by last name.

# How District-level Users Manage Orders for Paper Testing Materials

Your district or school may be pre-approved to receive paper materials for testing, such as Test and Response Books. TIDE computes the quantities of these materials based on the number of students registered for those tests. This section describes how to set up contact information of the person serving as a district-level or a school-level test coordinator, how to establish the shipping address to which all district-level or school-level orders for testing materials are shipped, how to review the orders for those materials, and how to order additional quantities as necessary. This section also describes how to track order shipments and returns.

**Note:** The **Orders** task menu will only be available in separate Materials administrations for Fall, Winter, Spring, and Summer (see Figure 30).

# How district-level users place orders for additional paper testing materials during testing

You can request additional materials beyond those specified in your initial order.

 From the Orders task menu on the TIDE dashboard, select Place Additional Orders. The Place Additional Orders form appears (see Figure 46).

#### Figure 46. Additional Orders Page: Search for Orders Panel

| - | Search for Orders                |        |
|---|----------------------------------|--------|
|   | O District                       |        |
|   | School Demo School 9000 - 99-9 V | Search |

- 3. In the Verify Contact Information panel (if available), do the following:
  - a. Verify or enter information in the *Test Coordinator Information* panel.
  - b. Verify or enter information in the *Shipping Information* panel. Post Office (P.O.) boxes are not allowed for a shipping address.
  - c. Select Verify, and then select Continue in the confirmation message that appears.

If contact information is not established, you will not be able to proceed.

- 4. Do one of the following:
  - Mark **District** (if available) to place an order for an entire district.
  - Mark **School**, and then select a school, to place an order for an individual school.
- 5. Select **Search**. A list of materials available for ordering appears (see <u>Figure 47</u>). For information on the columns that appear, see the table <u>Columns in the Additional Orders Page</u> in the appendix.

#### Figure 47. List of Available Additional Orders

| The following table lists your additional orders for Demo School 9009                                                                                                    |                        |                              |                      |                              |
|----------------------------------------------------------------------------------------------------|------------------------|------------------------------|----------------------|------------------------------|
| Material Description                                                                                                    | Additional<br>Quantity | Quantity Pending<br>Approval | Quantity<br>Approved | Quantity You<br>Will Receive |
| + DRC/Miscellaneous (B.E.S.T. EOCs & FAST PM1/ELA Reading Retake)                                                                                                    |                        |                              |                      |                              |
| + Kindergarten                                                                                                    |                        |                              |                      |                              |
| + Grade 1                                                                                                    |                        |                              |                      |                              |
| + Grade 2                                                                                                    |                        |                              |                      |                              |
| - Grade 3                                                                                                    |                        |                              |                      |                              |
| Grade 3 FAST ELA Reading Test and Response Book (PM1) - Regular Print<br>1 = one test and response book<br>Note: 1 sheet of blank PrelD labels for every 10 test and response books ordered will be included. NOT TO BE SCORED colored return labels and<br>UPS-RS labels will NOT be included with this order. | 0                      | 0                            | 0                    | 0                            |
| Grade 3 FAST Mathematics Test and Response Book (PM1) - Regular Print<br>1 = one test and response book<br>Note: 1 sheet of blank PrelD labels for every 10 test and response books ordered will be included. NOT TO BE SCORED colored return labels and<br>UPS-RS labels will NOT be included with this order. | 0                      | 0                            | 0                    | 0                            |
| Grade 3 FAST ELA Reading Test and Response Book (PM1) - Large Print<br>1 = one large print test and response book<br>Note: NOT TO BE SCORED colored return labels and UPS-RS labels will NOT be included with this order.                                                                                       | 0                      | 0                            | 0                    | 0                            |

6. *Optional:* To change the shipping address, select return to the *Verify Contact Information* panel.

#### Figure 48. Search for Orders and Comments Panels

| + | Verify Contact Information                                                                 |                                           |
|---|--------------------------------------------------------------------------------------------|-------------------------------------------|
| - | Search for Orders                                                                          |                                           |
|   | <ul> <li>○ District</li> <li>● School Demo School 9000 - 99-9 ▼</li> <li>Search</li> </ul> |                                           |
| - | Comments                                                                                   |                                           |
|   | Change order quantity.                                                                     | fl-dac1@demo.user<br>7/11/2023 3:54:10 PM |

- 7. In the list of additional orders, review the number in the Quantity Approved column; this is the amount of each item you are scheduled to receive.
- 8. If the Quantity Approved is incorrect, enter a different number in the Additional Quantity column. Any additional quantities you order may require approval.
- 9. Select **Save Orders**. A text box appears allowing you to enter additional comments.
- 10. Select **Submit** to submit your order. The *Order Summary* pop-up window appears with the new order request on display.
- 11. Select Close to return to the Additional Orders page.

#### How district-level users view order history reports

You can review the order history of testing materials for your school or district.

- 1. From the **Orders** task menu on the TIDE dashboard, select **View Order History**. The **View Order** *History* page appears (see <u>Figure 49</u>).
- 2. To view the order details, select the order number in the Order Number column. The Order Details form appears.

- 3. To view the order's tracking report, select .
- 4. To view the order's packing lists, manifests, and security checklists, select

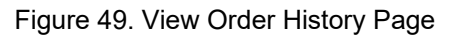

| View       | View Order History                 |                         |                     |              |                           |           |         |  |
|------------|------------------------------------|-------------------------|---------------------|--------------|---------------------------|-----------|---------|--|
| <b>0</b> U | se this page to review y           | our orders. more info 🗸 |                     |              |                           |           |         |  |
| Orde       | r History for my District          |                         |                     |              | Filte                     | r results | ٩       |  |
|            | Order Number                       | Order Type              | Submitted By        | Order Status | Submitted Date            | Tracking  | Reports |  |
| -          | District: Demo District D          | 9 D9                    |                     |              |                           |           |         |  |
| 12         | 73008                              | Initial                 | Demo User, Demo DAC | Open         | 07/11/2024 04:02 PM (EST) | Q.        | 0<br>0  |  |
| +          | School: Demo School 90             | 000 D9-9000             |                     |              |                           |           |         |  |
| +          | School: Demo School 90             | 001 D9-9001             |                     |              |                           |           |         |  |
| +          | School: Demo School 90             | 002 D9-9002             |                     |              |                           |           |         |  |
| +          | School: Demo School 90             | 003 D9-9003             |                     |              |                           |           |         |  |
| +          | School: Demo School 90             | 004 D9-9004             |                     |              |                           |           |         |  |
| +          | School: Demo School 90             | 005 D9-9005             |                     |              |                           |           |         |  |
| +          | + School: Demo School 9006 D9-9006 |                         |                     |              |                           |           |         |  |
| +          | + School: Demo School 9007 D9-9007 |                         |                     |              |                           |           |         |  |
| +          | + School: Demo School 9008 D9-9008 |                         |                     |              |                           |           |         |  |
| +          | School: Demo School 90             | 009 D9-9009             |                     |              |                           |           |         |  |
| +          | School: Demo School 90             | 011 D9-9011             |                     |              |                           |           |         |  |

#### How district-level users view order summary reports

You can review reports for your school's or district's open orders.

1. From the **Orders** task menu on the TIDE dashboard, select **View Order Summary**. The **View Order Summary** page appears (see Figure 50).

| Search For Order              |                                     |
|-------------------------------|-------------------------------------|
| *Search Order For: O District | *Search Order By: None selected 🗸 🗸 |
| School                        | Select all                          |
| Select 🗸                      | 🗔 Initial                           |
|                               | Additional                          |
|                               | Search                              |

- Figure 50. View Order Summary Page
- 2. Under *Search Order For*, do one of the following:
  - Mark **District** (if available) to review orders for an entire district.
  - Mark **School**, and then select a school, to review orders for an individual school.
- 3. From the **Search Order By** drop-down list, mark the checkboxes for **Initial** and **Additional**, as available, to include those types of orders in the report.
- 4. Select **Search**. The order report appears.

#### How district-level users review initial orders

You can review initial orders at any time during the administration window using the **View Order Summary** task. During the initial order window, users can update PreID information to modify initial order quantities. After student PreID uploads or after students have been added manually, initial order quantities will be updated overnight. Users can view updated quantities in the *View Order Summary* page.

1. From the **Orders** task menu on the TIDE dashboard, select **View Order Summary**. The **View Order Summary** page appears (see Figure 51).

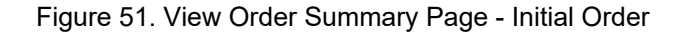

| Viev       | v Order Summary                                                                   |        |                   |            |  |  |  |
|------------|-----------------------------------------------------------------------------------|--------|-------------------|------------|--|--|--|
| <b>0</b> I | 1) Use this page to review order quantities for a school or district. more info 🗸 |        |                   |            |  |  |  |
| -          | Search For Order                                                                  |        |                   |            |  |  |  |
|            | *Search Order For: 💿 District                                                     |        | *Search Order By: | Initial 🗸  |  |  |  |
|            | O School                                                                          |        |                   | Select all |  |  |  |
|            |                                                                                   | Search |                   | 🗹 Initial  |  |  |  |
|            |                                                                                   | Scarch |                   | Additional |  |  |  |

- 2. In the *Search For Order* panel, do one of the following:
  - Mark **District** to view initial order quantities for an entire district.
  - Mark School, and then select a school, to view initial order quantities for an individual school.
- 3. Select **Search**. The initial order report appears (see Figure 52).

| Number of orders found: 85 Filter results                                 |                               |                               |                             |                             |                            | ۹                          |
|---------------------------------------------------------------------------|-------------------------------|-------------------------------|-----------------------------|-----------------------------|----------------------------|----------------------------|
|                                                                           | District (                    | Quantity                      | School C                    | Quantity                    | Total Quantity             |                            |
| Material Type                                                             | District Expected<br>Shipment | District Awaiting<br>Approval | School Expected<br>Shipment | School Awaiting<br>Approval | Total Expected<br>Shipment | Total Awaiting<br>Approval |
| Grade 3 FAST ELA Reading Test and Response Book (PM2) - Regular Print     | 0                             | 0                             | 3037                        | 0                           | 3037                       | 0                          |
| Grade 3 FAST ELA Reading Test and Response Book (PM2) - Large Print       | 0                             | 0                             | 2                           | 0                           | 2                          | 0                          |
| Grade 3 FAST ELA Reading Test and Response Book (PM2) - One-Item-Per-Page | 0                             | 0                             | 2                           | 0                           | 2                          | 0                          |
| Grade 3 FAST ELA Reading UEB Contracted Braille Kit (PM2)                 | 0                             | 0                             | 3                           | 0                           | 3                          | 0                          |
| Grade 3 FAST ELA Reading UEB Uncontracted Braille Kit (PM2)               | 0                             | 0                             | 3                           | 0                           | 3                          | 0                          |
| Grade 3 FAST Mathematics Test and Response Book (PM2) - Regular Print     | 0                             | 0                             | 3026                        | 0                           | 3026                       | 0                          |
| Grade 3 FAST Mathematics Test and Response Book (PM2) - Large Print       | 0                             | 0                             | 3                           | 0                           | 3                          | 0                          |
| Grade 3 FAST Mathematics Test and Response Book (PM2) - One-Item-Per-Page | 0                             | 0                             | 1                           | 0                           | 1                          | 0                          |

4. *Optional:* To export to Excel or CSV, click the export icon

# **District-level Tasks in TIDE During Testing**

During testing, district-level users can perform the following tasks in TIDE:

- Print test tickets to help students log in to tests.
- Add, modify, and upload invalidations and requests.
- View reports of students' current test statuses, test completion rates, and test status codes.

# How District-level Users Print Test Tickets

A test ticket is a hard-copy form that includes a student's username for logging in to a test.

TIDE generates the test tickets as PDF files that you download with your browser.

Figure 53. Sample Test Ticket

| School Year               | 2024-2025          |
|---------------------------|--------------------|
| DEMO DISTRICT D9 (D9)     |                    |
| DEMO SCHOOL 9009 (D9-9009 | 9)                 |
| LAST NAME: Demo           | USERNAME: 46V1U    |
| FIRST NAME: Demo          | ENROLLED GRADE: 04 |
| DOB: 01/01/2007           | ID: FL123456789002 |
|                           |                    |

#### How district-level users print test tickets from student lists

- 1. From the **Print Test Tickets and PreID Labels** task menu on the TIDE dashboard, select **Print from Student List**. The **Print from Student List** page appears.
- 2. Retrieve the students for whom you want to print test tickets by filling out the search criteria and selecting **Search**.
- 3. *Optional:* Select the column headings to sort the retrieved students in the order you want the test tickets printed.
- 4. Specify the students for whom test tickets need to be printed:
  - To print test tickets for specific students, mark the checkboxes for the students you want to print.
  - To print test tickets for all students listed on the page, mark the checkbox at the top of the table.
  - To print test tickets for all retrieved students, no additional action is necessary. The option to print all retrieved records is available by default.
- 5. Select 🔤 and then select the appropriate action:
  - To print test tickets for selected students, select **Selected Test Tickets**.
  - To print test tickets for all retrieved students, select **All Test Tickets**.
- 6. In the new browser window that opens displaying a layout for selecting the printed layout (see <u>Figure 54</u>), verify **Test Tickets** is selected in the *Print Options* section.
- 7. Select the layout you require, and then select **Print**.

Your browser downloads the generated PDF.

| Print Cancel                  |         |               |                 |         |   |
|-------------------------------|---------|---------------|-----------------|---------|---|
|                               |         | Choose a Test | Tickets Layout: |         |   |
| Print Options                 | ● 5 x 2 | ○ 3 x 2       | O 2 x 2         | O 1 x 1 |   |
| Contract Tickets              |         |               |                 |         | ] |
| Access Codes                  | 1       |               |                 | 2       |   |
| PreID Labels                  |         |               |                 |         |   |
| Student Settings and<br>Tools | 3       |               |                 | 4       |   |
|                               | 5       |               |                 | 6       |   |
|                               |         |               |                 |         |   |

#### Figure 54. Layout Model for Test Tickets

# How district-level users print test tickets from roster lists

- 1. From the **Print Test Tickets and PreID Labels** task menu on the TIDE dashboard, select **Print from Roster List**. The **Print from Roster List** page appears.
- 2. Retrieve the rosters for which you want to print test tickets by filling out the search criteria and selecting **Search**.
- 3. *Optional:* Select the column headings to sort the retrieved rosters in the order you want the test tickets printed.
- 4. Do one of the following:
  - Mark the checkboxes for the rosters you want to print.
  - Mark the checkbox at the top of the table to print tickets for all retrieved rosters.

When printing multiple class groups, the total number of students included in the rosters should not exceed 1000.

- 5. Select 🖶 and then select **Test Tickets**. A layout model appears for selecting the printed layout (see Figure 54).
- 6. Verify **Test Tickets** is selected in the *Print Options* section.
- 7. Select the layout you require, and then select **Print**.

Your browser downloads the generated PDF.

**Note**: When printing Test Tickets from rosters, they will print in the following order: by roster, then by grade, then alphabetically by last name.

# How District-level Users Manage Invalidations and Requests

In the normal flow of a test opportunity, a student takes the test in TDS and then submits it. Next, TDS forwards the test for scoring, and then the test scores are reported.

Requests are a way of interrupting this normal flow. A student may need to retake a test or have another test opportunity. A test administrator may want to modify a test status because of a hardware malfunction or an impropriety.

For a full list of invalidations and requests types, see the List of Request Types table in the appendix.

For a list of invalidations and requests statuses, see the <u>List of Invalidations and Requests Statuses</u> table in the appendix.

For a list of available invalidations and requests by test status, see the <u>List of Invalidations and Requests</u> by <u>Test Status</u> table in the appendix.

# How district-level users add new invalidations and requests one at a time

You can create an invalidations and requests for a given test result.

- 1. Retrieve the result for which you want to create the invalidations and requests by doing the following:
  - a. From the **Invalidations and Requests** task menu on the TIDE dashboard, select **Create Requests**. The **Create Requests** page appears (see Figure 55).
  - b. Select a request type.
  - c. Use the drop-down list and related text field to set search criteria.

Create Requests
Use this page to request status changes for tests. more info v

Select Request Type and Search

Request Type of Invalidate a test of 
Request Type of Invalidate a test of 
Request Type of Invalidate a test of 
Restore a test that was restarted of 
FAST item unlock of 
Search

Figure 55. Create Requests Page

- d. Select **Search**. TIDE displays the results at the bottom of the *Create Requests* page (see Figure <u>56</u>).
- 2. Select the checkbox for each result for which you want to create a test request, and then select **Create** (see Figure 56).
- 3. From the **Select a reason from the list** drop-down, select a reason for creating the invalidations and requests. The reasons may vary based on the invalidations and requests type.

Figure 56. Retrieved Test Results

| ∃<br>Nun | E Create             | found: 3 |              |              |                    |                 |                  |                           |                           |                                     |                                       |                | Filter results |                     | ٩                     |
|----------|----------------------|----------|--------------|--------------|--------------------|-----------------|------------------|---------------------------|---------------------------|-------------------------------------|---------------------------------------|----------------|----------------|---------------------|-----------------------|
| F        | Request<br>Type      | School 🖕 | Result<br>ID | Last<br>Name | First<br>Name<br>♦ | FLEID \$        | Test<br>Status ∲ | Test Start<br>Date ≑      | Date of Last<br>Activity  | Test Window 🔶                       | Test \$                               | Case<br>Number | Request Status | + Request<br>Reason | ¢ Items<br>Answered ¢ |
|          | Invalidate a test    | D9-9009  | 2242348      | Test         | Demo               | FL9999999999903 | reported         | 07/08/2024<br>10:39:58 AM | 07/08/2024<br>10:40:21 AM | PM1 ELA<br>Reading and<br>Math 2024 | Grade 4 FAST PM1<br>Mathematics – PBT |                |                |                     | 0                     |
|          | invalidate a<br>test | D9-9009  | 2242347      | Test         | Demo               | FL9999999999903 | submitted        | 07/08/2024<br>10:29:56 AM | 07/08/2024<br>10:35:23 AM | PM1 ELA<br>Reading and<br>Math 2024 | Grade 4 FAST PM1<br>ELA Reading - PBT |                |                |                     | 37                    |
|          | Invalidate a test    | D9-9009  | 2242334      | Test         | Demo               | FL9999999999903 | reported         | 07/02/2024<br>10:58:16 AM | 07/02/2024<br>11:03:22 AM | PM1 ELA<br>Reading and<br>Math 2024 | Grade 4 FAST PM1<br>ELA Reading       |                |                |                     | 40                    |

- 4. Optional: In the Additional Comments field, enter comments, if desired.
- 5. Enter a reason for the request in the window that pops up.
- 6. Select **Submit**. TIDE displays a confirmation message.

# How district-level users modify existing invalidations and requests one at a time

You can view, approve, reject, retract, and export existing invalidations and requests.

 From the Invalidations and Requests task menu on the TIDE dashboard, select View/Export Requests. The View/Export Requests page appears (see Figure 57).

Figure 57. View/Export Requests Page

| Invalidations and Requests Information                                                                                                    |                                                                                                    |                             |
|----------------------------------------------------------------------------------------------------|----------------------------------------------------------------------------------------------------|-----------------------------|
| Choose a Request Type                                                                                                    | Choose a Request Status                                                                                                    | Additional Request Criteria |
| Request Type:<br>A @<br>Invalide a test @<br>Re-open a test @<br>Restore a stat @<br>Restore a stat was restarted @<br>FAST item unlock @ | Request Statu:<br>All @<br>Submitted for Processing @<br>Processes @<br>For Occurred @<br>Rejected @<br>Rejected @<br>Retrained @<br>Pending Approval @ | Session D                   |
|                                                                                                    | Search                                                                                                    |                             |

2. Retrieve the invalidations and requests you want to view by filling out the search criteria and selecting **Search**. Figure 58 shows retrieved invalidations and requests.

| ₹   | ~ [              | ≓ Process            | ~           |                |                 |                 |                |                     |                        |                                        |                   |                  |                         |                        |              |              |
|-----|------------------|----------------------|-------------|----------------|-----------------|-----------------|----------------|---------------------|------------------------|----------------------------------------|-------------------|------------------|-------------------------|------------------------|--------------|--------------|
| Num | per of record    | ds found: 7          |             |                |                 |                 |                |                     |                        |                                        |                   |                  | I                       | ilter results          |              | ٩            |
|     | Case<br>Number ≑ | Request<br>Type ¢    | School<br>¢ | Result<br>ID ≑ | Last Name<br>\$ | First<br>Name ¢ | FLEID          | Request Status<br>¢ | Request<br>Date ≑      | Test<br>¢                              | Test Window<br>\$ | Test<br>Status ¢ | Test<br>Start ¢<br>Date | Date of<br>Last        | Requested By | ¢            |
|     | 41795            | Invalidate<br>a test | D9-9009     | 2232577        | TestingDEI      | PMUAT           | DM200338844809 | Processed 🗉         | 02/23/2023<br>10:26 AM | FL-GEN-<br>SUM-UD-<br>MA-<br>PM3_DEI-4 | FAST_Spring_22_23 | invalidated      | 02/17/2023<br>9:39 AM   | 02/23/2023<br>9:48 AM  | Lname, Fname |              |
|     | 79862            | Invalidate<br>a test | D9-9009     | 2235063        | Test2324        | PMUAT           | DM102293445506 | Processed 🗉         | 07/25/2023<br>9:51 PM  | Grade 8<br>FAST PM1<br>Mathematics     | FAST_Fall_23_24   | invalidated      | 07/12/2023<br>11:07 AM  | 07/12/2023<br>11:42 AM | Lname, Fname | $\mathbf{O}$ |
|     | 79945            | Invalidate<br>a test | D9-9009     | 2235910        | Test2324        | PMUAT-<br>A     | DM102293445745 | Processed 트         | 08/03/2023<br>1:40 PM  | B.E.S.T.<br>Algebra 1<br>EOC – PBT     | Fall_23_24        | invalidated      | 08/02/2023<br>12:43 PM  | 08/02/2023<br>12:54 PM | Lname, Fname |              |

| Figure 58    | Retrieved  | Invalidations | and | Requests  |
|--------------|------------|---------------|-----|-----------|
| i igui e oo. | rtettieveu | manuations    | anu | ricquests |

- 3. *Optional:* Review the initiator's reason for the invalidations and requests by selecting 🖃 in the Request Status column.
- You can also process invalidations and requests on the *View/Export Requests* page by selecting the checkbox. This process is covered in the <u>How district-level users approve, reject, and retract</u> <u>invalidations and requests</u> section.

# How district-level users add or modify multiple invalidations and requests all at once

If you have many invalidations and requests to create, it may be easier to perform those transactions through file uploads. This task requires familiarity with composing comma-separated value (CSV) files or working with Microsoft Excel.

- 1. From the **Invalidations and Requests** task menu on the TIDE dashboard, select **Upload Requests**. The **Upload Requests** page appears.
- 2. Following the instructions in the <u>How to add or modify multiple records at once</u> section in the Introduction and using the <u>Columns in the Invalidations and Requests Upload File</u> table in the appendix as a reference, fill out the Invalidations and Requests template and upload it to TIDE.

# How district-level users approve, reject, and retract invalidations and requests

All invalidations and requests other than invalidations require approval before TDS can process them. You can also retract invalidations and requests other than invalidations that you have created.

You cannot delete approved or rejected invalidations and requests. To delete such invalidations and requests, contact the Helpdesk.

- From the Invalidations and Requests task menu on the TIDE dashboard, select Process Requests. The Process Requests page appears.
- 2. Retrieve the invalidations and requests you want to process by filling out the search criteria and selecting **Search**.
- 3. Do one of the following:
  - Mark the checkboxes for the requests you want to process.
  - Mark the checkbox at the top of the table to process all the retrieved requests.
- 4. Select **Process** above the table and select an action (see Figure 59):
  - To approve the selected requests, select **Approve**.
  - To reject the selected requests, select **Reject**.
  - To retract the selected requests, select **Retract**.

| Process V   | ~] |
|-------------|----|
| ^           | 1  |
| Approve (1) |    |
| Reject (1)  |    |
| Retract (1) | ¢  |

## Figure 59. Process Request Actions

- 5. Enter a reason for the requested action in the window that pops up.
- 6. Select **Submit**. TIDE displays a confirmation message.

TIDE removes the selected invalidations and requests from the list of retrieved requests.

# How District-level Users Monitor Test Progress

The tasks available in the **Monitoring Test Progress** task menu allow you to generate various reports that provide information about a test administration's progress.

The following reports are available in TIDE:

- Participation Report: Details a student's test opportunities and the status of those test opportunities.
- Search by FLEID: Details the student's test participation results.
- Session Monitoring: Details the number of students actively testing/not actively testing in a session at an individual school or for multiple schools.
- Test Status Report: Details the status of all tests for the subjects selected.

# How district-level users view participation reports

TIDE includes a Participation Report that details all of a student's test statuses within a school. During times of heavy testing volume, participation reports may be delayed up to 4 hours.

Because the report lists testing opportunities, a student can appear more than once on the report.

- 1. From the **Monitoring Test Progress** task menu on the TIDE dashboard, select **Participation Reports**. The **Participation Reports** page appears.
- 2. Select either Basic Search (Figure 60) or Advanced Search (Figure 61).
- 3. For Basic Search, proceed to the <u>Basic Search</u> section.
- 4. For Advanced Search, proceed to the <u>Advanced Search</u> section.

Users can save commonly run participation reports as Favorites. Favorites can only be added from the Advanced Search tab. For saving and running Favorites, proceed to the <u>Save and Run Your Favorite</u> <u>Participation Reports</u> section.

| Figure 60. | Participation | Reports: | <b>Basic Search</b> |
|------------|---------------|----------|---------------------|
|------------|---------------|----------|---------------------|

| <b>Participation Report</b>                                               | S                                                                                                    |   |                                                                                                    |
|---------------------------------------------------------------------------|----------------------------------------------------------------------------------------------------|---|----------------------------------------------------------------------------------------------------|
| Use this page to view participat     Basic Search Advanced Search         | ion reports. more info v<br>h Favorites                                                                                                    |   |                                                                                                    |
| Students     1       Define a student group     1       Information     2 | Select one or more schools.         If you select more than 20 schools, your report will only be available as an export to the Secure File Center.         *District: - Select - ✓ | ? | Selected Options<br>Need to narrow the group more?<br>You can also narrow the student group by<br>TA, Sex, and Enrolled Grade. For these<br>additional filtering options, try <u>Advanced</u><br>Describ |
| Tests Select tests and an admin 3                                         | *School: None selected ~<br>Next Step                                                                                                    |   | Search.                                                                                                    |

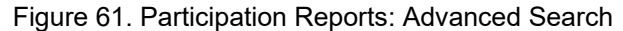

| Use this page to view part          | icipation reports. more info v         |                                                |  |
|-------------------------------------|----------------------------------------|------------------------------------------------|--|
| Basic Search Advanced               | Search Favorites                       |                                                |  |
| Search for Students                 |                                        |                                                |  |
|                                     | *District: - Select - V                | First Name:                                    |  |
|                                     | *School: None selected                 | FLEID:                                         |  |
| La                                  | st Name:                               | Enrolled Grade: None selected ~                |  |
|                                     |                                        | Birth Date (MMDDYYYY):                         |  |
| <ul> <li>Advanced Search</li> </ul> |                                        |                                                |  |
| Sear                                | ch Fields: - Select - V                | Additional Criteria Chosen:                    |  |
|                                     |                                        |                                                |  |
|                                     | Add                                    | Remove All Remove Selected                     |  |
| Tasta: Salast tasta and             | on administration                      |                                                |  |
| Tests, Select tests and             | Test: PM2 ELA Pooding and Mrv          | Floor Name: All colorted (29)                  |  |
|                                     | Test. T M2 EEA Reading and We *        | All selected (20)                              |  |
| Admir                               | istration: 2024 ~                      |                                                |  |
| Information: Set report             | rocus                                  |                                                |  |
| Test Progress ??                    | Students who have completed ~          | an opportunity in the selected administration. |  |
| Test Status ??                      | Students who have the status of None s | elected ~ in the selected administration.      |  |
| Session ID or TA Name               | Students whose most recent Session ID  | v was Session ID (optional) between 11/07/2024 |  |
|                                     |                                        |                                                |  |

#### **Basic Search**

This option is designed for quick access to common search options. It offers a paired down selection of options available in the Advanced Search and only allows searching for full groups of students per test, administration, and test name.

- 1. In the *Select one or more schools* panel, select the options for District and School.
  - a. From the **District** drop-down list, select a district if applicable.
  - b. From the **School** drop-down list, select a school if applicable. You may select one or more schools from the list. You may also select all schools. If you select more than 20

schools or if you select all schools and the district contains more than 20 schools, the report will only be available to export to the Secure File Center.

- c. Select Next Step.
- 2. In the *Select one option for the report* panel, select one of the following and then select **Next Step**.
  - a. Students who have completed a test
  - b. Students with tests in a paused status
  - c. Students who have not completed a test
  - d. Students who have not started assigned tests
- 3. In the Select the test, one administration, and test names panel, select the options for each.
  - a. From the **Test** drop-down list, select a test category.
  - b. *Optional*: From the **Administration** drop-down list, select the appropriate administration year.
  - c. From the **Test Name** drop-down list, select the test for which you want to generate the report. You may select one, multiple, or all from this list.
- 4. Select **Search**. The Participation Report appears. To the report in Microsoft Excel, select Export Report. If you are viewing a report for more than 20 schools, this option will be disabled.

Follow the prompts to move through the three steps. The *Selected Options* section populates with your report information for each step. After searching, you'll have access to the results table that you can filter by keyword and export.

# **Advanced Search**

- 1. In the *Search for Students* panel, select the parameters for whose information to include in your report:
  - a. From the **District** drop-down list, select a district if applicable.
  - b. From the School drop-down list, select a school if applicable. You may select one or more schools from this list. You may also select all schools. If you select more than 20 schools or if you select all schools and the district contains more than 20 schools, the report will only be available to export to the Secure File Center.
  - c. *Optional*: If a single school was selected, choose a teacher from the **Teacher** drop-down list.

The **Teacher** drop-down list includes all school-level users, such as teachers, test administrators, and principal associated with the selected school in TIDE. When you select a person from the **Teacher Name** drop-down list, TIDE performs a check to see if the person is associated with any roster. If no rosters exist for the selected person, no data is displayed when you generate the report. If the selected person has an associated roster, the participation reports shows the test attempts of the students included in the roster.

If you do not select any person from the **Teacher Name** drop-down list and use the default value of **All** to generate the report, you will see all the tests taken in that school, irrespective of roster associations.

It is important to note that the TA Name displayed on the Participation Report does not imply the name of the teacher. The TA is the person who conducts the test. This can be the same as the teacher or it can mean a different person.

- d. Optional: In the Last Name field, enter a student's last name.
- e. *Optional:* In the *First Name* field, enter a student's first name.
- f. Optional: In the FLEID field, enter a FLEID.
- g. *Optional:* From the **Enrolled Grade** drop-down list, select a grade. You may select one, multiple, or all grades from this list.
- h. Optional: In the Birth Date (MMDDYYY) field, enter a student's date of birth.
- 2. In the *Tests: Select tests and an administration* panel, select the parameters for which tests to include in your report:
  - a. From the **Test** drop-down list, select a test category.
  - b. Optional: From the Administration drop-down list, select the appropriate administration year.
  - c. From the **Test Name** drop-down list, select the test for which you want to generate the report. You may select one, multiple, or all from this list.
- 3. In the *Information: Set report focus* panel, select the radio button for one of the options and then set the parameters for that option. The following options are available (parameters for each option are listed in **{brackets}**):
  - Test Progress: Students who {have started/have not started/have completed/have not completed} an opportunity in the selected administration. This filter allows you to determine which students have or have not started or completed testing.
  - Test Status: Students who have a status of {student test status} in the selected administration. This filter allows you to determine which students have a specified test status for the selected test. You can choose multiple statuses or select Any to search for students under any of the listed statuses.
  - Session ID or TA Name: Students whose most recent {Session ID/TA Name} was {Session ID (Optional)/Last Name, First Name (Optional)} between {start date} and {end date}. This filter allows you to search for students who were in a specific session and view their current test status. This report returns the most recent participation data for students who have taken the selected test. To view this report, perform the following steps:

- Optional: Specify whether you wish to search by Session ID or Test Administrator (TA) and enter the test administrator's Session ID or name as applicable.
- Click the date fields to view the calendar and select the time frame. If the Session ID or TA name is not specified, you will be limited to a date range search of 15 days.
- Student Search: Search student(s) by {FLEID/Name}: {FLEID/Enter Exact First Name} and / or {Enter Exact Last Name}. You can enter up to 20 FLEIDs separated by commas to search for in this filter. To search for a student by name you must enter either the first name, last name, or both first and last names exactly as they would appear in TIDE.
- 4. Do one of the following:
  - To view the report on the page, select Generate Report. If you are viewing a report for more than 20 schools, use this option and then select Export Report.
  - To open the report in Microsoft Excel, select Export Report. If you are viewing a report for more than 20 schools, this option will be disabled.

| Number of students<br>Filter results Test2324 | found: 36<br>4 Q | ]                |                                    |            |              |                |             |                    | 퍄 >           |
|-----------------------------------------------|------------------|------------------|------------------------------------|------------|--------------|----------------|-------------|--------------------|---------------|
| Name ‡                                        | FLEID \$         | Enrolled Grade 💠 | Test ÷                             | TA Name \$ | Session ID 💠 | Status ‡       | Result ID 💠 | Date Completed 🛛 🖨 | Test Duration |
| Test2324, PMUAT                               | DM102293445539   | 02               | Grade 3 FAST PM1 ELA Reading – PBT | User, SDE1 | UAT-D372-41  | reported 1/36  | 2242441     | 07/16/2024         | 00:00:48      |
| Test2324, PMUAT                               | DM109293445519   | 10               | Grade 10 FAST PM1 ELA Reading      | Demo, TA1  | UAT-AC10-41  | reported 0/40  | 2242221     | 06/21/2024         | 00:10:00      |
| Test2324, PMUAT                               | DM109293445551   | 03               | Grade 3 FAST PM1 ELA Reading       | Demo, TA3  | UAT-2D82-4   | reported 1/40  | 2242052     | 06/10/2024         | 00:01:58      |
| Test2324, PMUAT                               | DM109293445558   | 10               | Grade 10 FAST PM1 ELA Reading      | Demo, TA4  | UAT-AC10-41  | reported 0/40  | 2242219     | 06/21/2024         | 00:03:02      |
| Test2324, PMUAT                               | DM109293445567   | 08               | Grade 8 FAST PM1 Mathematics       | Demo, TA4  | UAT-2599-41  | reported 36/36 | 2242116     | 06/12/2024         | 00:12:12      |

Figure 62. Participation Report

For descriptions of the columns in this report, see the <u>Columns in the Participation Report</u> table in the appendix.

#### Save and Run Your Favorite Participation Reports

- 1. Select Advanced Search and perform a search.
- 2. Select Save New Favorite (Figure 63). The Save New Favorite pop up appears (Figure 64).
- 3. Add a unique **Title** with up to 500 characters and a thorough **Description** with up to 1000 characters.
  - a. Title is required. If it's not entered, an error message displays.
  - b. Title must be unique amongst your titles. If it's not, an error message displays.

**Note**: Add your search selections to the **Description** text box so you can verify your search results later; the **Description** should be as detailed as possible. This is necessary because your favorite reports run from the **Favorites** tab, not from the **Advanced Search**. This means that your search selections do not display as they did in the **Advanced Search** tab and you cannot edit the search parameters after the search is favorited.

4. Select Save to Favorites.

Your saved searches will be listed from most to least recent under the *Last Used* column of the **Favorites** tab (Figure 65). The **Favorites** list can be reorganized based on column sort selections.

- You can Search within your results to find a specific report using the **Search Favorites** text box. Enter a keyword, phrase, part of a word, date, or time that you know is in at least one of your titles or descriptions. If the title or description of any of your favorite reports match your search criteria, those reports will display while the others will be hidden.
- You can edit the **Title** or **Description** of a report by either selecting the **Edit Title / Description** button that displays above the results or selecting the Edit button  $\boxed{}$  from the list of *Favorites*.
- You can delete a report on your Favorites list by selecting the Delete button  $\square$  from the list of *Favorites*. The *Confirm Deletion* pop up appears where you can confirm that you want to delete the report.

| Want to add this search to your Favorites tab? | Save New Favorite |
|------------------------------------------------|-------------------|
| l                                              |                   |

Figure 63. Save New Favorite Button

|                                                                             | onte i opup                 |
|-----------------------------------------------------------------------------|-----------------------------|
| Save New Favorite                                                           | ×                           |
| *Title<br>Description<br>For future reference, add a detailed description w | ith your search selections. |
| Cancel                                                                      | Save to Favorites           |

#### Figure 65. Participation Reports: Favorites

| Part                                   | Participation Reports                                    |                                                           |                                                                                                    |                          |                         |  |  |  |  |  |  |
|----------------------------------------|----------------------------------------------------------|-----------------------------------------------------------|----------------------------------------------------------------------------------------------------|--------------------------|-------------------------|--|--|--|--|--|--|
| 🔒 Use                                  | Use this page to view participation reports. more info V |                                                           |                                                                                                    |                          |                         |  |  |  |  |  |  |
| Basic Search Advanced Search Favorites |                                                          |                                                           |                                                                                                    |                          |                         |  |  |  |  |  |  |
| - F                                    | - Favorites                                              |                                                           |                                                                                                    |                          |                         |  |  |  |  |  |  |
|                                        |                                                          |                                                           | Search favo                                                                                                    | rites                    | ٩                       |  |  |  |  |  |  |
| Edit                                   | Delete 👌                                                 | Title +                                                   | Description ¢                                                                                                    | Last Used<br>(ET)        | Date Created<br>(ET)    |  |  |  |  |  |  |
| ľ                                      | Ō                                                        | School D7-9009 Students Who<br>Have Completed Testing     | All students at school 9009 in District D7 who have completed an opportunity in<br>the 2024 PM2 ELA Reading and Math Administration under any teacher or any<br>test.     | 11/8/2024<br>11:09:57 AM | 11/7/2024<br>4:53:21 PM |  |  |  |  |  |  |
| ľ                                      | Ō                                                        | School D7-9009 Students Who<br>Have NOT Started Testing   | All students at school 9009 in District D7 who have NOT started an opportunity in the 2024 PM2 ELA Reading and Math Administration under any teacher or any test.         | 11/7/2024<br>4:55:04 PM  | 11/7/2024<br>4:55:04 PM |  |  |  |  |  |  |
| ľ                                      | Ō                                                        | School D7-9009 Students Who<br>Have NOT Completed Testing | All students at school 9009 in District D7 who have NOT completed an<br>opportunity in the 2024 PM2 ELA Reading and Math Administration under any<br>teacher or any test. | 11/7/2024<br>4:54:14 PM  | 11/7/2024<br>4:54:14 PM |  |  |  |  |  |  |

Figure 64 Save New Favorite Popup

# How district-level users view report of students' current test status by FLEID

You can also generate participation reports for specific students by FLEID. This section describes how to generate participation reports for one or more students using students' FLEIDs. If you have many FLEIDs you would like to search, it may be easier to perform this task through file uploads.

Because the report lists testing opportunities, a student can appear more than once on the report.

- 1. From the **Monitoring Test Progress** task menu on the TIDE dashboard, select **Search by FLEID**. The **Search by FLEID** page appears (see Figure 66).
- 2. Do one of the following:
  - Enter one or more FLEIDs, separated by commas, in the Student IDs field. You can enter up to 1000 FLEIDs.

| Search By FLEID        |                                                              |
|------------------------|--------------------------------------------------------------|
| O Use this page to vie | ew participation reports for specified students. more info - |
| Enter O U              | pload                                                        |
|                        |                                                              |
| - Eiller FLEID(S)      |                                                              |
|                        | Use a comma to<br>separate multiple<br>values.               |
| Student ID(s)          |                                                              |
|                        | Generate Report                                              |

# Figure 66. Search by FLEID Page

- To upload FLEIDs, select **Upload**. Next, select **Browse** and then use the file browser to select an Excel or CSV file with Student IDs listed in a single column. You can upload up to 1000 FLEIDs.
- 3. Select Generate Report. The Participation Report by FLEID appears (see Figure 62).

For descriptions of the columns in this report, see the <u>Columns in the Participation Report</u> table in the appendix.

#### How district-level users manage session monitoring

Session Monitoring reports include information about the progress of testing sessions for districts and schools. There are several ways district-level users can view test session status information, including:

- District-level summary of active and inactive sessions (displays open test sessions) Shows status reports of active and inactive test sessions happening in the district for the current day on the search results grid. The summary shows how many students in each school are testing and how many have started, paused, and completed tests.
- Detailed school reports of active and inactive sessions (displays open test sessions) Shows status reports of active and inactive test sessions happening for schools in the district on the current day. These reports show session IDs for a school, along with information like proctor name, test name, the start time of the test session, and the number of students who have started, paused, and completed tests.

#### How district-level users generate test session reports

1. From the **Monitoring Test Progress** task menu on the TIDE dashboard, select **Session Monitoring**. The **Session Monitoring** page appears.

| - | ssion Report |           |               |       |
|---|--------------|-----------|---------------|-------|
|   |              | *District | Select        | ~     |
|   |              | *School:  | None selected | *     |
|   |              | *School   | None selected | eport |

Figure 67. Session Monitoring Page

#### 2. Select search criteria to generate your report.

#### 3. Select Generate Report.

If you selected more than one school, a summary of the report for all selected schools displays the following fields:

- Schools
- Total # of Tests
- Tests Started
- Tests Paused
- Tests Completed

#### How district-level users view session reports

The initial format of the report varies based on the number of schools selected. A summary overview is available when you select multiple schools. From the summary, you can select the detailed report for individual schools. Alternatively, if you select one school in the search, you will go directly to the detailed report for that school.

To view open sessions:

- If you selected an individual school, you'll go directly to the detailed report for only that school (see Figure 69).
- If you selected multiple or all schools, a summary report page appears (see Figure 68).

#### Figure 68. Session Report

| Ses | sion Monitoring                                                   |                    |               |                 |    |                 |                 |    |  |  |
|-----|-------------------------------------------------------------------|--------------------|---------------|-----------------|----|-----------------|-----------------|----|--|--|
| 0   | O Use this page to view session reports for a school. more info ✓ |                    |               |                 |    |                 |                 |    |  |  |
| +   | Session Report                                                    |                    |               |                 |    |                 |                 |    |  |  |
|     |                                                                   |                    | (             | Generate Report |    |                 |                 |    |  |  |
|     |                                                                   |                    |               |                 |    |                 | [               | 11 |  |  |
| Num | ber of Schools found: 1                                           |                    |               |                 |    |                 |                 |    |  |  |
| Sch | iools                                                             | ♦ Total # of Tests | Tests Started |                 | \$ | Tests Paused  🔶 | Tests Completed | \$ |  |  |
| Der | no School 9009(99-9009)                                           | 6                  | 0             |                 |    | 4               | 2               |    |  |  |

Select a school from the summary report page to view a detailed report for that school.

# Figure 69. Detailed Session Report

| Expand All Sessions     | Expand All Sessions       Collapse All Sessions       Image: Collapse All Sessions       Image: |            |                       |                                 |                             |               |              |                 |   |  |  |  |
|-------------------------|----------------------------------------------------------------------------------------------------|------------|-----------------------|---------------------------------|-----------------------------|---------------|--------------|-----------------|---|--|--|--|
| Test Administrator Name | Test Name                                                                                                    |            | Start Time of Session | Earliest Testing Activity Today | Total # of Tests in Session | Tests Started | Tests Paused | Tests Completed | ¢ |  |  |  |
| User, TA1               | Hultiple Tests                                                                                                    | UAT-66E3-4 | 2024-07-12 07:52 AM   | 07:53 AM                        | 3                           | 0             | 2            | 1               |   |  |  |  |

*Optional:* If multiple tests are available for one session, select **H** Multiple Tests to expand the list of tests associated with that session.

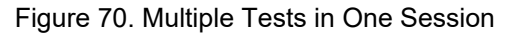

| Test Name                    | \$ |
|------------------------------|----|
| Multiple Tests               |    |
| Grade 3 FAST PM3 ELA Reading |    |
| Grade 3 FAST PM3 Mathematics |    |

*Optional:* Select Expand All Sessions to expand all sessions containing multiple tests. The button will only be displayed when multiple tests per session exist.

*Optional:* Select Collapse All Sessions to collapse all expanded sessions. The button will only be displayed when multiple tests per session exist.

*Optional:* To view inactive test sessions, mark the Inactive Test Sessions checkbox. Inactive test sessions will appear in italics. Sessions will be considered inactive if all students in the session are paused or have completed the test opportunity, and no new opportunities have been started.

*Optional:* Select 🔁 to refresh the list of available sessions. Data is refreshed in near real-time.

# How district-level users view the Test Status Report

The Test Status report displays all tests in your organization in the selected test administration.

- From the Monitoring Test Progress task menu on the TIDE dashboard, select Test Status Report. The Test Status Report page appears.
- 2. In the *Report Criteria* panel (see Figure 71), select search criteria for the test and administration.

Figure 71. Report Criteria Panel

| - | Report Criteria               |                        |
|---|-------------------------------|------------------------|
|   | Test. Spring FCLE K-12/FAST V | Administration: 2024 🗸 |
|   | Generate Report               | Export Report          |

- 3. Do one of the following:
  - To view the report on the page, select **Generate Report**.
  - To open the report in Microsoft Excel, select **Export Report**.

TIDE displays the tests and associated statuses (see Figure 72).

| Figure 72. Test Status Repor | gure 72. | <b>Test Status</b> | Report |
|------------------------------|----------|--------------------|--------|
|------------------------------|----------|--------------------|--------|

| Number of students found: 220,408           Filter results         1-50 of 220,408 records   Page: « 1 of 4,409 » |             |                 |                                    |                 |                 |                       |                         |               |               |                                |   |
|----------------------------------------------------------------------------------------------------|-------------|-----------------|------------------------------------|-----------------|-----------------|-----------------------|-------------------------|---------------|---------------|--------------------------------|---|
| Name                                                                                                    |             | FLEID \$        | Test Name \$                       | Test Status 🛛 🗘 | Date Started \$ | Assigned School ID \$ | Assigned School Name \$ | Session ID \$ | Results ID \$ | Reason Not Assessed (FAA Only) | ٥ |
| Test242                                                                                                    | 25, PMUAT-A | DM202420250298  | Grade 8 FAST PM1 ELA Reading - PBT | submitted 38/38 | 07/08/2024      | D9-9009               | Demo School 9009        | UAT-A448-41   | 2242362       |                                |   |
| Test242                                                                                                    | 25, PMUAT-A | DM202420250299  | Grade 9 FAST PM1 ELA Reading - PBT | submitted 38/38 | 07/09/2024      | D9-9009               | Demo School 9009        | UAT-5C64-41   | 2242370       |                                |   |
| Test, De                                                                                                    | emo         | FL9999999999903 | Grade 4 FAST PM1 ELA Reading - PBT | submitted 37/39 | 07/08/2024      | D9-9009               | Demo School 9009        | UAT-2B8C-41   | 2242347       |                                |   |

For a description of the columns in this report, see the <u>Columns in the Test Status Report</u> table in the appendix.

For a description of each status that a test opportunity can have, see the <u>List of Test Opportunity Status</u> <u>Descriptions</u> table in the appendix.

# **District-level Tasks in TIDE After Testing Ends**

After testing, district-level users can perform the following tasks in TIDE:

- Correct student enrollment information
- Track return shipments of paper testing materials
- Generate and email Access Codes

# How District-level Users Perform Data Cleanup

After testing, you must clean up data by adding or editing non-participation codes for students who did not take a test as intended and by correcting student enrollment information, if necessary.

# How district-level users resolve discrepancies

Due to the nature and complexity of the testing process as well as the great volume of students involved, a variety of test discrepancies may occur when administering a test. After a student submits a paper or online test, TIDE performs checks for discrepancies. These discrepancies are flagged and reported to the designated district-level administrator through the Test Information Distribution Engine (TIDE). The administrator needs to take appropriate action to resolve the discrepancies before any further action can be taken on the discrepant tests.

#### How district-level users resolve student-not-found discrepancies (Score Flag 4)

While unlikely, a student-not-found discrepancy occurs when the identifying information on a paper answer document is not found in TIDE. Possible causes for this discrepancy include the following:

- The FLEID on the answer document is not present or active in TIDE.
- The combination of the FLEID, first name, last name, and DOB on the answer document does not match the FLEID, first name, last name, and DOB in TIDE.

You can resolve a student-not-found discrepancy in two ways:

- Associate enables you to associate the test with an existing student.
- Add Student enables you to add or edit information for the student with whom the test should be associated in TIDE.

To resolve student-not-found discrepancies by associating a student:

- 1. From the **Data Cleanup** task menu on the TIDE dashboard, select **Discrepancy Resolution**. The **Discrepancy Resolution** page (see Figure 73) appears.
- 2. Retrieve the list of discrepancies for your district and schools by entering the search criteria and selecting **Search**.

| Discrepancy Resolution        |                                            |                       |                  |
|-------------------------------|--------------------------------------------|-----------------------|------------------|
| Use this page to resolve test | ting discrepancies. more info $\checkmark$ |                       |                  |
| Search for Discrepancies      | to Edit                                    |                       |                  |
|                               | Search Discrepancies With No               | FLEID:                |                  |
|                               | School Association                         | 5                     |                  |
| "District s                   | Select V                                   | Enrolled Grade:       | None selected    |
|                               |                                            | Birth Date (MMDDYYYY) | 曲                |
| *School: No                   | one selected V                             |                       |                  |
| Last Name:                    |                                            | Test Administration:  | None selected V  |
|                               |                                            | Diservery             |                  |
| First Name:                   |                                            | Discrepancy type.     | All selected (3) |
| Advanced Search               |                                            |                       |                  |
| Search Fields:                | Select 🗸                                   | Additional Criteri    | a Chosen:        |
|                               | Add                                        | Remove All            | Remove Selected  |
|                               |                                            | Search                |                  |

Figure 73. Discrepancy Resolution Page

3. Select for the student-not-found discrepancy you want to resolve from the **Discrepancy Resolution: Discrepancy List** window that appears showing your search results (see Figure 74).

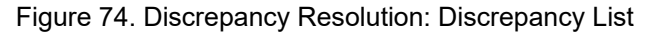

| Discrepancy Resolution Use this page to resolve testing discrepancies, more into v |                 |                |              |             |                  |                              |                  |              |                |                                         |          |
|------------------------------------------------------------------------------------|-----------------|----------------|--------------|-------------|------------------|------------------------------|------------------|--------------|----------------|-----------------------------------------|----------|
| + Search for Discrepancies to Edit                                                 |                 |                |              |             |                  |                              |                  |              |                |                                         |          |
| <u>ک ۲</u>                                                                         |                 |                |              |             |                  |                              |                  |              |                |                                         |          |
| Number of discrepance                                                              | es found: 441   | Q              |              |             |                  |                              |                  |              |                | 1-50 of 441 records   Page: << 1 of 9 » | 幸 >      |
| Resolve                                                                            | Type \$         | FLEID \$       | First Name 💠 | Last Name 💠 | Enrolled Grade 💠 | Test Name                    | Opportunity ID 💠 | School ID \$ | District ID \$ | Test ID                                 | ¢ View ≎ |
| *                                                                                  | StudentNotFound | FL345678901234 | Demo         | Test        | 3                | Grade 3 FAST PM1 ELA Reading | 40000637         | 77-9003      | 77             | FL-GEN-SUM-UD-ELA-Reading-3             | D.       |
| ×                                                                                  | StudentNotFound | FL567890123456 | Demo         | Test        | 3                | Grade 5 FAST PM1 ELA Reading | 40000638         | 77-9003      | 77             | FL-GEN-SUM-UD-ELA-Reading-5             | D.       |

*Optional*: If it is available, to view the answer document for a retrieved discrepancy, select the PDF in the View column for that discrepancy. The answer document may contain information that is helpful in identifying the student to whom the test belongs.

- 4. If the student with whom you want to associate the test exists in TIDE, select 🕕 in the Associate column. The *Search for Students to Associate* panel appears (see Figure 75).
- 5. Select the District and School and enter search criteria for the other optional fields, if desired, to retrieve an existing student.
- 6. Select Search.

Figure 75. Search for Students to Associate Panel

| Resolve Discrepancy : Student Not Found          |                   |            |           |                |                               |                |           |             |                              |  |
|--------------------------------------------------|-------------------|------------|-----------|----------------|-------------------------------|----------------|-----------|-------------|------------------------------|--|
| - Resolve Discrepancy : Student Not Found        |                   |            |           |                |                               |                |           |             |                              |  |
| Associate Add Student Status                     | FLEID             | First Name | Last Name | Enrolled Grade | Test Name                     | Opportunity ID | School ID | District ID | Test ID                      |  |
| 0 🛨                                              | FL202200500100    | Demo       | Test      | 10             | Grade 10 FAST PM1 ELA Reading | 40001861       | 77-9002   | 77          | FL-GEN-SUM-UD-ELA-Reading-10 |  |
| <ul> <li>Search for Student to Associ</li> </ul> | ate               |            |           |                |                               |                |           |             |                              |  |
|                                                  | *District: Select | ~          |           |                |                               | First Name:    |           |             |                              |  |
|                                                  | *School: Select * | ~          |           |                |                               | Last Name:     |           |             |                              |  |
|                                                  | FLEID:            | _          |           |                |                               |                |           |             |                              |  |
| Search                                           |                   |            |           |                |                               |                |           |             |                              |  |
|                                                  |                   |            |           |                | Cancel                        |                |           |             |                              |  |

7. In the list of retrieved students, select 📵 for the student with whom you want to associate the test.

Figure 76. Search Results

| Number of st | udents found: 1,726 |             | Filter results           | ç Q            |
|--------------|---------------------|-------------|--------------------------|----------------|
| ¢            | First Name 🔶        | Last Name 🔶 | Birth Date (MMDDYYYY) \$ | FLEID \$       |
| 0            | Demo                | Test        | 07022005                 | FL202200200357 |
| Demo         |                     | Test        | 07022005                 | FL202200200358 |

- 8. To continue with the association, select **Continue** in the Confirmation pop-up window.
- 9. An affirmation message appears to inform you that the test has been associated with the student and the discrepancy has been successfully resolved. Select **Continue** to return to the **Discrepancy Resolution** page.

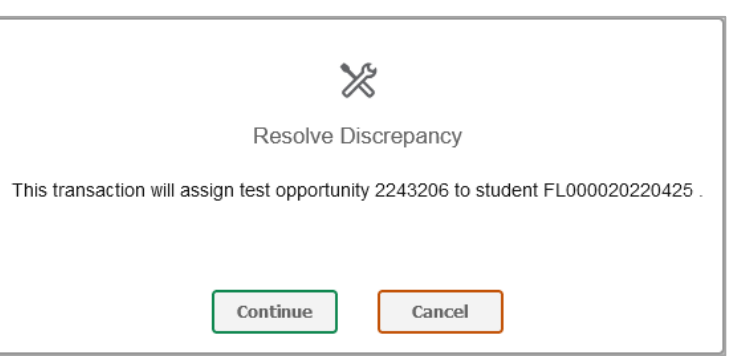

Figure 77. Resolve Discrepancy Confirmation Pop-up Window

To resolve student-not-found discrepancies by adding/editing a student:

1. If you need to add the student to TIDE, select **■** in the Add Student column (see ). The Search for Students to Add/Edit panel appears (see Figure 78).

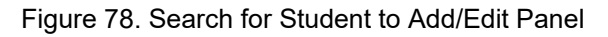

| Search for Student to Add/Edit                                                   |                                |
|----------------------------------------------------------------------------------|--------------------------------|
| O Use this form to update student enrollments to match test records. more info ✓ |                                |
| Test Windows School Year: 8/5/2024-7/25/2025                                     | Search for Student to Add/Edit |
| High School Performance Task                                                     | Select a Year. 2024-2025 ¥     |
| FAST PM1     FAST PM2       FAST PM1 VPK-1 Fall     Fall EOCs (B.E.S.T           | Last Name:                     |
| ALIG SEP OCT NOV DEC JAN FEB MAR APR MAY JUN JUL                                 | *District select a District    |
|                                                                                  | *School: select a School V     |
|                                                                                  | FLEID:                         |
|                                                                                  | Search                         |

2. In the Search for Student to Add/Edit panel, select the school year for which you are adding/editing the student's information and enter the necessary search criteria to search for the student. You can search by a student's FLEID, or by specifying the student's first name and last name in addition to the District and School.

A note on school years: TIDE creates a superset of the test administrations for the entire school year that starts from the date the first test administration started to the date the last test administration ends. When adding the student, if the end date of the test administration superset is a date that is already in the past, TIDE adds the student with that date. However, if the end date of the test administration superset is a date that is in the future, then TIDE adds the student with the end date as today's date to prevent overwriting the student's information for the ongoing test administration.

3. Select Search. The Add/Edit Student window opens.

| <b>-</b> : | 70  | ∧ ㅋㅋ/⊏ㅋ;+ | Ctudent |         |
|------------|-----|-----------|---------|---------|
| Figure     | 79. | Add/Edit  | Student | vvindow |

| Select one of the following students. If the required student is not listed, modify your search criteria or click Add New Student.  Add New Student Number of students found: 8 |          |                       |                            |           |            |                |                |                       |        |
|----------------------------------------------------------------------------------------------------|----------|-----------------------|----------------------------|-----------|------------|----------------|----------------|-----------------------|--------|
| Select                                                                                                    | Update   | School Information    | Student Information        |           |            |                |                |                       |        |
|                                                                                                    | District |                       | School                     | Last Name | First Name | Middle Initial | FLEID          | Birth Date (MMDDYYYY) | Gender |
| Select                                                                                                    | Update   | Demo District 99 - 99 | Demo School 9009 - 99-9009 | Test      | Demo       |                | FL123456789016 | 01012001              | Male   |
| Select                                                                                                    | Update   | Demo District 99 - 99 | Demo School 9009 - 99-9009 | Test      | Demo       |                | FL123456789021 | 01012001              | Female |
| Select                                                                                                    | Update   | Demo District 99 - 99 | Demo School 9009 - 99-9009 | Test      | Demo       |                | FL123456789024 | 07032005              |        |

- 4. From the Add/Edit Student window, do one of the following:
  - To select the retrieved student:
    - Select **Select**. The Search for Student to Add/Edit panel appears (see Figure 80).
    - To add the student to the discrepant test without any modifications, select **Save**.

|            | <u> </u> | -   | <u> </u> |      | • • • / <b></b> ••• | <u> </u> |
|------------|----------|-----|----------|------|---------------------|----------|
| Figure 80. | Search   | tor | Student  | to A | Add/Edit            | Panel    |

| Search for Student to Add/Ed                      | lit                            |                             |                 |         |    |                                   |
|---------------------------------------------------|--------------------------------|-----------------------------|-----------------|---------|----|-----------------------------------|
| <ol> <li>Use this form to update stude</li> </ol> | nt enrollments to match test r | ecords. more info v         |                 |         |    |                                   |
|                                                   | Test Windows Sch               | ool Year: 8/5/2024-7/25     | /2025           |         | +  | Search for Student to Add/Edit    |
|                                                   |                                |                             |                 |         | _  | Add/Edit Student's School         |
|                                                   | High S                         | shool Performance Task      |                 |         | Te | st.Demo (FL123456789030)          |
| FAST PM1                                          | FAST PM2                       |                             |                 |         | Sc | thool: Demo School 9009 (99-9009) |
| FAST PM1                                          | VPK-1                          | Fall EOCs (B.E.S.T. &       | Science and Soc |         | St | art Date: 07/25/2025              |
|                                                   |                                |                             | Writing         |         | En | d Date: 08/5/2024                 |
| AUG SEP O                                         | T NOV DEC                      | JAN FEB MAR                 | APR MAY         | JUN JUL |    |                                   |
| 1000000000                                        | Demo School 9009               | 10000000                    |                 |         |    | Add New School                    |
|                                                   |                                | The second second           |                 |         |    | Back To Result Save               |
|                                                   |                                |                             |                 |         |    |                                   |
|                                                   |                                |                             |                 |         |    |                                   |
|                                                   |                                |                             |                 |         |    |                                   |
|                                                   | Demo Test's S                  | chool(s) in this School Yea | r i             |         |    |                                   |

- To add the student to the discrepant test with modifications, make the necessary modifications in the *Add/Edit Student's School* panel and then select **Save**. You can make the following modifications:
  - Modify the enrollment dates to reflect the student's actual attendance at the listed schools.
  - If the required school does not appear in the panel, add the new school information. To add school information, select **Add New School** and enter the student's new school information in the displayed fields (see Figure 81).

| *School: select a Sch |                |  |
|-----------------------|----------------|--|
| Start Date:           |                |  |
| End Date:             |                |  |
|                       |                |  |
|                       | Add New School |  |

Figure 81. Add/Edit Student's School Panel with New School Fields

- Select **Continue** on the confirmation message that appears.
- Select **Continue** on the affirmation message to return to the **Resolve Discrepancy** page.

#### Figure 82.Confirmation Message

| R                                                                                                    |
|----------------------------------------------------------------------------------------------------|
| Save enrollment history?                                                                                                    |
| <ul> <li>Student FL202200300530 (Student, Demo) will have this enrollment history:</li> <li>Demo School 9005 (D9-9005) from 08/05/2024 to 05/09/0205</li> </ul> |
| Continue Cancel                                                                                                    |

- To update the student's demographic information and then select the student:
  - Select **Update**. The *Demographics* window (see <u>Figure 83</u>) will appear.
  - Complete the form for the student you want to add, and select **Save**.

Figure 83. Fields in the Demographics Window

| - | Demographics            |                |
|---|-------------------------|----------------|
|   | "Last Name:             | Test           |
|   | *First Name.            | Demo           |
|   | *FLEID:                 | FL123456789016 |
|   | *Enrolled Grade:        | 03 🗸           |
|   | *Birth Date (MMDDYYYY): | 01012001       |
|   |                         | Save           |

- In the confirmation dialog, select **Continue** to return to the Add/Edit Student window (see Figure 79).
- Select **Select** and follow the procedure described for selecting students (see <u>To select the</u> <u>retrieved student</u> section) to resolve the discrepancy.
- To add a new student:
  - Select Add New Student. The *Demographics* window (see Figure 83) will appear.
  - Complete the form for the student you want to add, and select **Save**.
  - In the confirmation dialog, select **Continue** to return to the *Search for Student to Add/Edit* panel (see Figure 84).
  - Follow steps 2–4 to add the student to the test and resolve the discrepancy.

### Figure 84. Search for Student to Add/Edit Panel

| Search for Student to Add/Edit                               |                                              |                                |
|--------------------------------------------------------------|----------------------------------------------|--------------------------------|
| Use this form to update student enrollments to match test re | Cords. more into 🗸                           |                                |
|                                                              | Test Windows School Year: 8/5/2024-7/25/2025 | Search for Student to Add/Edit |
|                                                              |                                              | Select a Year. 2024-2025       |
| FAST PM1                                                     |                                              | Last Name.                     |
| Fall EQC                                                     |                                              | First Name:                    |
|                                                              |                                              | *District select a District 🗸  |
| AUG SEP OCT NOV                                              | DEC JAN FEB MAR APR MAY JUN JUL              | "School: select a School V     |
|                                                              |                                              | or                             |
|                                                              |                                              | FLEID.                         |
|                                                              |                                              | Search                         |
|                                                              |                                              |                                |

# How district-level users resolve non-eligible test discrepancies (Score Flag 5)

A non-eligible test discrepancy occurs when students submit tests for which they are not eligible.

You can resolve a non-eligible test discrepancy in two ways:

- Invalidate enables you to invalidate and prevent any further action on the test.
- Ignore enables you to ignore and overrule the discrepancy and forward the test for scoring.

- 1. From the **Data Cleanup** task menu on the TIDE dashboard, select **Discrepancy Resolution**. The **Discrepancy Resolution** page appears.
- 2. Retrieve the list of discrepancies for your district and schools by entering the search criteria and selecting **Search**.
- 3. Select for the non-eligible test discrepancy you want to resolve from the *Discrepancy Resolution: Discrepancy List* window that appears showing your search results.

*Optional*: If it is available, to view the answer document for a retrieved discrepancy, select the PDF in the View column for that discrepancy. The answer document may contain information that is helpful in resolving the discrepant record.

4. If you want to ignore the discrepancy and forward the test for scoring, select in the Ignore column (see Figure 85).

| Reso                                   | zsolve Discrepany : Non-Eligible Test |            |        |                |            |           |                |                              |                |           |             |                        |
|----------------------------------------|---------------------------------------|------------|--------|----------------|------------|-----------|----------------|------------------------------|----------------|-----------|-------------|------------------------|
| Resolve Discrepancy : Non-Eigible Test |                                       |            |        |                |            |           |                |                              |                |           |             |                        |
| R                                      | esolve Override                       | Invalidate | Status | FLEID          | First Name | Last Name | Enrolled Grade | Test Name                    | Opportunity ID | School ID | District ID | Test ID                |
|                                        | *                                     | $\times$   |        | DM888888456388 | Demo       | Demo      | 11             | Grade 5 FAST PM1 Mathematics | 2243235        | D7-9000   | D7          | FL-GEN-SUM-UD-MA-PM1-5 |
|                                        |                                       |            |        |                |            |           |                |                              |                |           |             |                        |
|                                        |                                       |            |        |                |            |           |                | Cancel                       |                |           |             |                        |

# Figure 85. Resolve Discrepancy: Non-Eligible Test

5. If you want to invalidate the test, do the following:

Select  $\bowtie$  in the Invalidate column.

In the dialog box that pops up, select **Continue**.

#### How district-level users resolve duplicate test discrepancies (Score Flag 6)

A duplicate-test discrepancy occurs when TIDE detects two or more tests submitted by the same student. This discrepancy can occur when an online test and a paper test are submitted by a student or when online tests for multiple grade levels are submitted by a student.

You can resolve a duplicate-test discrepancy in two ways:

- Invalidate enables you to invalidate and prevent any further action on the test.
- Reassign enables you to reassign the test and related data to the correct student.
- 1. From the **Data Cleanup** task menu on the TIDE dashboard, select **Discrepancy Resolution**. The **Discrepancy Resolution** page appears.
- 2. Retrieve the list of discrepancies for your district and schools by entering the search criteria and selecting **Search**.
- 3. Select is for the duplicate discrepancy you want to resolve from the *Discrepancy Resolution: Discrepancy List* window that appears showing your search results.
*Optional*: If it is available, to view the answer document for a retrieved discrepancy, select the PDF in the View column for that discrepancy. The answer document may contain information that is helpful in resolving the discrepant record.

4. Do one of the following on the *Resolve Discrepancy: Duplicate panel* (see Figure 86):

Resolve Discrepancy : Duplicate Demo Test FL-GEN-SUM-UD-ELA Grade 10 FAST × 5 FL202200500103 Demo 10 40000428 77-9002 77 PM1\_Reading-10 FL-GEN-SUM-UD-ELA Grade 10 FAST × 5 FI 202200500103 Demo 10 40000511 77-9002 77 Test ELA Reading PM1 Reading-10 Cancel

Figure 86. Resolve Discrepancy: Duplicated Records Panel

- To invalidate the duplicate test, select in the Invalidate column.
- To reassign the duplicate test to another student, select in the Reassign column. TIDE displays a list of search fields to retrieve the other student.

Enter the search criteria to retrieve an existing student and select **Search**.

From the list of found students, select is for the student to whom you want to reassign the test.

5. In the dialog box that pops up, select **Continue**.

# How District-level Users Track Return Shipments of Paper Testing Materials

If a student has appropriate accommodations, they may be permitted to test on paper, which allows the student to record responses in a paper-based test document. The district either transcribes the student's responses into the Data Entry Interface (DEI) locally and then returns this document to Data Recognition Corporation (DRC) or Pearson to securely store or, depending on the instructions for the subject tested and/or type of material used, ships this document to DRC or Pearson for scoring.

DRC or Pearson provide a report listing the status for each secure test document returned from the district. You can download this report on the *Secure Material Tracking Reports* page (see Figure 87) and use it to ensure that all secure documents have been returned to DRC or Pearson. DRC's Secure Materials Tracking Reports (SMTR) will be posted daily in TIDE and will be available the week districts receive their first secure material shipment. Pearson's SMTR reports will be posted as districts start to return their materials.

**Note:** The **Secure Material Tracking Reports** task menu will only be available in the Materials administration for each window.

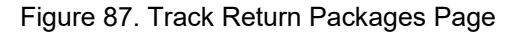

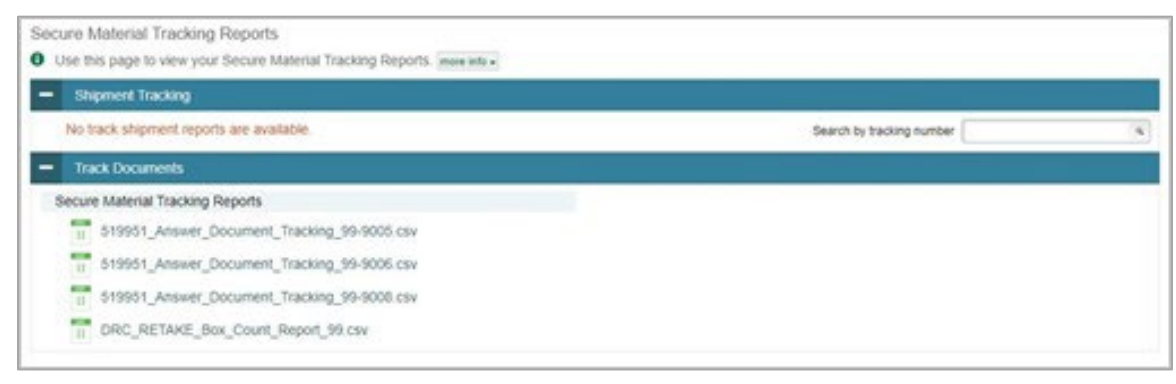

- 1. On the TIDE dashboard, select **Secure Material Tracking Reports**. The **Secure Material Tracking** *Reports* page appears.
- 2. In the *Track Documents* panel, select the report you would like to view. The report opens in Excel and contains detailed and summary information about the status of secure materials received by DRC or Pearson:
  - DRC's SMTR contains the return status of each B.E.S.T. Writing and EOC, and K–10 FAST secure material assigned to the school or district. Pearson's SMTR contains the summarized return status of secure Statewide Science, Science and Social Studies EOC, and FCLE test materials by school/district, subject, and grade.
  - For secure materials that have been received and scanned by DRC or Pearson, the date that the document was scanned, as well as student information for TO BE SCORED test documents is provided. Please remember to keep these reports secure and do not send them via email as they contain students' identifiable information. Summary information is located at the top of each report.
  - To review DRC's Box Count Report or Pearson's Box Count Tracking document:
    - In the Track Documents panel, select the report you would like to view. The report opens in Excel and contains a count of the number of boxes received from district scorable and nonscorable shipments.

### How district-level users view types of reports

Two versions of the SMTR, one at the district level and one at the school level, are provided.

DRC's district-level reports display summary and detailed information for all secure materials received at the district and each school. Pearson's district-level report lists summary counts of all secure test materials shipped and processed for the district and each school. District users can also download reports for individual schools.

School-level reports display summary information for these materials received at the school.

SMTR files are generated in .csv format.

The SMTRs will utilize the following file naming conventions:

- District: <Contractor>\_<Administration>\_Secure\_Material\_Tracking\_<district number>.csv
   Example:
  - DRC\_SPRING\_Secure\_Material\_Tracking\_77.csv
  - Pearson\_EOC\_Secure\_Material\_Tracking\_77.xlsx
- School: <Contractor>\_<Administration>\_Secure\_Material\_Tracking\_<district number>"-"<school number>.csv

Example:

- DRC\_SPRING\_Secure\_Material\_Tracking\_77-9000.csv
- Pearson\_EOC\_Secure\_Material\_Tracking\_77-9000.xlsx

The Box Count Report will utilize the following file naming conventions:

- District: <Contractor>\_<Administration>\_Box\_Count\_Report\_<district number>.csv
   Example:
  - DRC\_SPRING\_Box\_Count\_Report\_77.csv
  - Pearson\_EOC\_Box\_Count\_Tracking\_77.csv

Contractor and Administration types:

- DRC\_SPRING Spring B.E.S.T. Writing and EOC and FAST K–10 Progress Monitoring
- PEARSON\_SCIEOC Spring Science, Social Studies, EOC, and FCLE (FCLE ordered by public schools and districts will be included here)
- PEARSON\_FCLE FCLE (Spring and Winter Florida Civics Literacy Exam ordered by Districts 79 and 80 will be included here)

### How district-level users track materials

For DRC's SMTRs, the receipt of all secure materials with a security barcode can be tracked. Regular print TO BE SCORED test and answer books, including those returned within a special document kit, are tracked in this report. TO BE SCORED test and answer books can be tracked by student name, FLEID, and/or security number. NOT TO BE SCORED test and answer books as well as secure material such as FAST test and response books, braille (BR), large print (LP), one-item-per-page books (OIPP), regular and large print passage booklets, or audio passage transcripts can be tracked by security number. For Pearson's SMTRs, the receipt of all secure Statewide Science, Science and Social Studies EOC, and FCLE test materials can be tracked.

#### How district-level users use SMTR reports

The SMTR has a STATUS column that will have one of the following status values:

- NOT RETURNED (DRC), MATERIAL NOT RETURNED (Pearson) all secure materials start out as NOT RETURNED or MATERIAL NOT RETURNED
- RETURNED SECURE MATERIAL (Pearson ONLY) secure material that has been returned

- RETURNED SCORABLE (DRC ONLY) secure scorable test documents that have been through image scanning
- RETURNED NON SCORABLE (DRC ONLY) NOT TO BE SCORED test and answer books and other secure materials (e.g., FAST test and response books, large print test and answer books) that have been through book check-in
- PENDING (DRC ONLY) secure materials that have been returned to DRC and have an "unknown" status (e.g., Problem Cart, material being destroyed at the district)

To filter the STATUS column or any other column in the spreadsheet, follow the instructions below:

- 1. Select the Data tab on the ribbon, then click the Filter command in the Sort & Filter section.
- 2. Click the drop-down arrow for the column you want to filter.
- 3. The Filter menu will appear.
- 4. Select/check the value(s) you want filtered.

#### In the TOTALS section:

For DRC, see the total number of RETURNED SCORABLE test documents for a specific school, grade, and/or subject. Filter the % NOT RETURNED column to see the percentage of a particular secure material not returned from a specific school, grade, and/or subject.

For Pearson, see the TOTAL RETURNED SECURE MATERIALS and TOTAL NOT RETURNED columns for the total quantity returned or not returned secure materials by item type. Use the % NOT RETURNED column to quickly identify materials that may have not been returned.

#### In the **DETAILS** section below the **TOTALS** rows:

Filter the STATUS column to NOT RETURNED (DRC) or MATERIAL NOT RETURNED (Pearson) to see which secure material security numbers have not been returned. Filter the STATUS column to RETURNED SCORABLE to see which students have a TO BE SCORED test document returned for scoring. Filter the LAST NAME or the FLEID column to search for a student.

The **DETAILS** section in the district report is sorted first by the DOCUMENT ASSIGNED SCHOOL column and then the SECURITY NUMBER column. The **DETAILS** section in the school report is sorted by the SECURITY NUMBER column.

For a description of the report fields, see the <u>Columns in the Secure Materials Tracking Report</u> table in the appendix.

## How district-level users view reports of test completion rates

The Test Completion Rates report summarizes the number of students who have started or completed a test. There are several ways to view the results:

- By all students for each test selected (default behavior) (one row per test)
- By students' enrolled grade for each test selected (one row per grade per test)

- 1. From the **Test Completion Rates** task menu on the TIDE dashboard, select **Test Completion Rates**. The **Test Completion Rates** page appears.
- 2. In the *Report Criteria* panel (see Figure 88), select the parameters for which tests to include in your report.

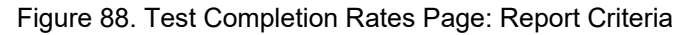

| - Report Criteria                         |                                 |
|-------------------------------------------|---------------------------------|
| Report Type: District Test Completion R 🗸 | Administration: 2024 V          |
| *District: Demo District D9 - D9 V        | "Test Name: All selected (28)   |
| Test: PM1 ELA Reading and Mat ~           | Additional Options - Select - V |
|                                           | - Select -                      |
|                                           | By Grade                        |

- 3. *Optional*: Select a different report output under *Additional Options* to see more granular participation and completion information.
  - a. To display test completion counts for all students per test, leave the drop-down at **Select**. This runs the default report.

This option allows you to track participation at the test level across all grades, showing totals for eligible students, students started, students completed, and remote tests completed.

b. To display test completion counts for each test disaggregated by participating students' enrolled grades, select **By Grade**.

Showing results by grade allows you to track participation across enrolled grades. This is useful, for instance, when you have a test that all grade 3 students must take that also has some limited off-grade participation among grades 2, 4, and 5. This report makes it easy to track overall completion within the grade 3 population without the off-grade testers skewing the rates.

- 4. To view the report, select **Export Report**. This report can only be exported to a spreadsheet application, like Microsoft Excel, and does not display on the TIDE screen. Figure 89 displays a sample Test Completion Rate report for the default setting showing information for all students.
- 5. For a description of the columns in this report, see the <u>Columns in the Test Completion Rate Report</u> table in the appendix.

| Date       | Test Name            | District ID District Name | Enrolled Grade | Attempt # | Total Eligible Students | <b>Total Students Started</b> | Total Students Completed | Total Remote Tests Completed |
|------------|----------------------|---------------------------|----------------|-----------|-------------------------|-------------------------------|--------------------------|------------------------------|
| 5/2/2023   | Grade 3 FAST PM3 ELA |                           |                |           |                         |                               |                          |                              |
| 5:00:00 AM | Reading              | 99 Demo District          | 99 3           | 1         | 104                     | 6                             | 6                        | 0                            |
| 5/2/2023   | Grade 3 FAST PM3 ELA |                           |                |           |                         |                               |                          |                              |
| 5:00:00 AM | Reading - PBT        | 99 Demo District          | 99 3           | 1         | 46                      | 4                             | 4                        | 0                            |

#### Figure 89. Test Completion Rate Report

# School-level Tasks in TIDE

School-level users have access to many of the same tasks as district-level users and perform these tasks the same way a district-level user performs them. For these tasks, this section of the guide refers school-level users back to the instructions presented in the district-level user section.

# School-level Tasks in TIDE Before Testing Begins

Before testing begins, school-level users must perform the following tasks in TIDE:

- Set up user accounts for teachers and test administrators so they can sign in to TIDE and other CAI systems. If teachers or test administrators do not have accounts set up in TIDE, they will not be able to access any CAI systems or administer tests.
- Set up student accounts so students can take the correct tests with the correct test settings at the correct time. If student accounts are not set up in TIDE in the correct test administration before testing begins, those students will not be able to test.
- Set up rosters so the Florida Reporting System can display scores at the classroom, school, district, and state levels.

# How School-level Users Set up User Accounts in TIDE

School-level users must set up user accounts in TIDE for teachers and test administrators. If teachers and test administrators do not have user accounts set up in TIDE before testing begins, they will not have access to any CAI systems or be able to administer tests.

### How school-level users add new user accounts one at a time

You can add users to TIDE one at time. To learn more about adding records to TIDE one at a time, see the <u>How to add records one at a time</u> section in the Introduction.

1. From the **Manage Users** task menu, select **Add User**. The **Add User** page appears.

| Figure 90. Add User Page                          |  |
|---------------------------------------------------|--|
| Add User                                          |  |
| ❶ Use this page to add users to TIDE. more info - |  |
| - User Details                                    |  |
| *Email:                                           |  |
| + Add user or add roles to user with this email   |  |

- 2. In the *Email* field, enter the new user's email address and select **+Add user or add roles to user with this email**. Additional fields appear.
- 3. Enter the new user's first and last names in the required fields and other details in the optional fields.

| Figure                                            | e 91. Add User Page |
|---------------------------------------------------|---------------------|
| Add User                                          |                     |
| ❶ Use this page to add users to TIDE. more info ∨ | Save                |
| - User Details                                    |                     |
| *Email: demo@user.com                             | *Last Name:         |
| *First Name:                                      | Phone:              |
| - User Roles                                      |                     |
| *Role:<br>- Select a role - V                     |                     |
|                                                   | + Add More Roles    |
|                                                   | Save Cancel         |

- 4. From the **Role** drop-down, select a role. From the drop-downs that appear, select a state, district, and school, if applicable.
- 5. *Optional:* To add multiple roles, select +Add More Roles and repeat step <u>4</u>.
- 6. *Optional:* To delete a role, select **next** to that role.
- Select Save. In the affirmation dialog box, select Continue to return to the Add User page. TIDE adds the account and sends the new user an activation email from DoNotReply@cambiumassessment.com.

#### How school-level users modify existing user accounts one a time

You can view and modify existing user accounts one at a time or multiple existing user accounts all at once through file export. If a user's information changes after you have added the user to TIDE, you must edit the user account to match the most up to date information. If the user's account does not include the most up to date information, the user may not be able to access other CAI systems or features within those systems. You can also delete users from TIDE.

- 1. From the Manage Users task menu, select View/Edit/Export Users. The View/Edit/Export Users page appears.
- 2. Retrieve the individual user account you want to view, edit, export, or delete by following the procedure in the <u>How to modify existing records one at a time</u> section in the Introduction.
- 3. In the list of retrieved user accounts, select 📝 for the user whose account you want to view or edit.
- 4. If your role allows it, modify the user's details as required, using the <u>Fields in the View/Edit/Export</u> <u>Users Page</u> table in the appendix as a reference.
- 5. *Optional:* To add more roles for this user, select **+Add More Roles** and then follow the steps as described in the section on adding individual users.
- 6. *Optional:* To delete a role, select next to that role. You can also delete the user's entire account from the search results table.
- 7. Select Save.

8. In the affirmation dialog box, select **Continue** to return to the list of user accounts.

### How school-level users add or modify multiple user accounts all at once

You can also add or modify multiple user accounts all at once through file upload as shown in the <u>How</u> to add or modify multiple records at once section in the Introduction.

- 1. From the Manage Users task menu, select Upload Users. The Upload Users page appears.
- 2. Following the instructions in the <u>How to add or modify multiple records at once</u> section in the Introduction and using the <u>Columns in the User Upload File</u> table in the appendix as a reference, fill out the template and upload it to TIDE. Users who have not previously been set up in TIDE will be added in TIDE. Users who already have accounts set up in TIDE will have their accounts modified with the updated content from the upload.

# How School-level Users Register Students for Testing

School-level users can register students for testing if those students have not already been registered. If students are not registered for testing, they will not be able to sign in to a test.

### How school-level users add new student accounts one at a time

You can add students to TIDE one at time. To learn more about adding records to TIDE one at a time, see the <u>How to add records one at a time</u> section in the Introduction.

When you add a student to a school, you must be associated with the same school. For example, school-level users can add students to their school.

The *Add Student* page is divided into multiple panels: Student Demographics, Race and Ethnicity, Above Grade Testing, Parent/Guardian Video Consent for Remote Testing, FAST Test Eligibility, Fall Test Eligibility, Winter Test Eligibility, Spring Test Eligibility, Summer Test Eligibility, and Accommodations.

You can click the collapse icon [

icon [1] in a collapsed panel to expand it.

A floating *Go to section* toolbar appears on the left side of the page. This toolbar includes a numbered button for each panel on the page. You can hover over a button to display the label of the associated panel and click the button to jump to that panel (see <u>Figure 92</u>).

Figure 92. Floating Vertical Go To Section Toolbar

Go to section: 🛨 🔍 🧐 🚭 🧐 🌀 🌾 😄 😄 🤤

- From the Student Information task menu on the TIDE dashboard, select Add Student. The Add Student form appears (see Figure 93).
- 2. In the *Student Demographics* panel, enter the student's demographic information, using the <u>Fields</u> in the Add Student Panel table in the appendix as a reference.

| Add Student                          |                |                                                     |
|--------------------------------------|----------------|-----------------------------------------------------|
| Use this page to add students to TID | E. more info 🗸 |                                                     |
|                                      |                | Save                                                |
| - Student Demographics               |                |                                                     |
| *District:                           | Select v       | *Sex: 🔿 Male 🔿 Female                               |
| *School:                             | Select v       | *Section 504: O Yes O No                            |
| *Last Name:                          |                | *English Language Learner (ELL): O Yes O No         |
| *First Name:                         |                | *Primary Exceptionality: - Select - v               |
| Middle Initial:                      |                | *Alternate Passing Score for ELA: O Yes O No        |
| *FLEID:                              |                | *Testing Accommodations Listed on IEP or O Yes O No |
| *Enrolled Grade:                     | - Select - V   | 504 Plan:                                           |
| *Birth Date (MMDDYYYY):              | İ              | District Use:                                       |

Figure 93. Fields on the Add Student Page

- 3. In the *Race and Ethnicity* panel, select appropriate indicators.
- 4. In the *Above Grade Testing* panel, indicate a subject student is testing above grade.
- 5. In the *Parent/Guardian Video Consent for Remote Testing* panel, indicate if student can test remotely.
- 6. In the FAST Test Eligibility panel, indicate if student is eligible for FAST testing.
- 7. In the *Fall Test Eligibility* panel, indicate is student is eligible for EOC or FAST Retake testing.
- 8. In the *Winter Test Eligibility* panel, indicate is student is eligible for EOC, FAST Retake, or FCLE testing.
- 9. In the *Spring Test Eligibility* panel, indicate is student is eligible for EOC, FAST Retake, FCLE, B.E.S.T. Writing, or Science testing.
- 10. In the *Summer Test Eligibility* panel, indicate is student is eligible for EOC or FAST Retake testing.
- 11. In the Accommodations panel (see Figure 94), select the student's settings for testing, using the Fields in the Add Student Panel table in the appendix as a reference.

Figure 94. Accommodations Panel

| - | Accommodations       |                                                      |       |
|---|----------------------|------------------------------------------------------|-------|
|   | Text-to-Speech: - Se | elect - V Speech-to-Text - Sele                      | d - ~ |
|   | Masking: - S         | elect - V Text-to-Speech on Writing Response: - Sele | d - ~ |
|   | ZoomText: - Si       | elect - v Writing Passage Booklet Sele               | d - • |

12. Select Save.

If TIDE reports that another student already has the FLEID, contact the Florida Help Desk.

#### How school-level users modify existing student accounts one at a time

You can view and edit detailed information about a student's record.

- 1. From the **Student Information** task menu on the TIDE dashboard, select **View/Edit/Export Students**. The **View/Edit/Export Students** page appears.
- 2. Retrieve the individual student account you want to view, edit, export, or delete by following the procedure in the <u>How to modify existing records one at a time</u> section in the Introduction.
- 3. In the list of retrieved students, select *for the student whose account you want to view. The View/Edit Student: [Student's Name]* form appears.

| /iew/Edit/Export Students                                                         |                                                                                             |                                                          |                                                             |
|-----------------------------------------------------------------------------------|---------------------------------------------------------------------------------------------|----------------------------------------------------------|-------------------------------------------------------------|
| Use this page to search for students to rom this page. Depending on your role, so | view, edit, delete, or export. Users may also prome tasks may not be available. more info v | int Test Tickets, On-Demand PrelD Labels, Student Access | Codes for the Family Portal, and Student Settings and Tools |
| <ul> <li>Search for Students</li> </ul>                                           |                                                                                             |                                                          |                                                             |
| *District:                                                                        | Select V                                                                                    | FLEID:                                                   |                                                             |
| *School:                                                                          | None selected                                                                               | Enrolled Grade:                                          | None selected                                               |
| Last Name:                                                                        |                                                                                             | Birth Date (MMDDYYYY):                                   | (iii)                                                       |
| First Name:                                                                       |                                                                                             |                                                          |                                                             |
| <ul> <li>Advanced Search</li> </ul>                                               |                                                                                             |                                                          |                                                             |
| Search Fields:                                                                    | Select 🗸                                                                                    | Additional C                                             | Criteria Chosen:                                            |
|                                                                                   | Add                                                                                         | Remove Al                                                | I Remove Selected                                           |
|                                                                                   |                                                                                             | Search                                                   |                                                             |

#### Figure 95. View/Edit/Export Students Page

- 4. From the *Rosters* panel, view rosters to which the student is currently active, if available. If the student is not currently in a roster, users will see "This student is not included on any rosters." text on the panel.
- 5. From the *Student Participation* panel, view the student's test participation report, if available. If a student has not tested, users will see "This student has not tested." text on the panel.
- 6. If your user role allows it, modify the student's record as required.
  - In the Student Demographics panel, modify the student's demographic information, using the <u>Fields in the Add Student Panel</u> table in the appendix as a reference.
  - In the Accommodations panel, modify the student's test settings, using the <u>Fields in the Add</u> <u>Student Panel</u> table in the appendix as a reference.
- 7. Select Save.
- 8. In the affirmation dialog box, select **Continue** to return to the list of student records.

100

### How school-level users upload student accommodations

If you have many students for whom you need to assign accommodations, it may be easier to perform this task through file uploads. This task requires familiarity with composing comma-separated value (CSV) files or working with Microsoft Excel.

- 1. From the **Student Information** task menu on the TIDE dashboard, select **Upload Additional Student Information**. The **Upload Additional Student Information** page appears.
- 2. Following the instructions in the <u>How to add or modify multiple records at once</u> section in the Introduction and using the <u>Columns in the Additional Student Information Upload File</u> table in the appendix as a reference, fill out the Additional Student Information template and upload it to TIDE.

## How School-level Users Manage Rosters

School-level users can manage rosters for students in their school. Rosters marked as Reporting Rosters are sent to the Florida Reporting System (FRS) so the system can display scores.

The rosters you create as Reporting Rosters in TIDE are available in the Florida Reporting System and must have a TA associated with them. The Florida Reporting System can aggregate test scores at these roster levels. You can also use rosters to print test tickets containing students' login information to start taking a test. Rosters for this purpose should be marked as **No** in the Reporting Roster field. Please note that in TIDE, the Reporting Roster Field defaults to **No**, but it defaults to **Yes** in FRS.

### How school-level users add new rosters one at a time

1. From the **Rosters** task menu on the TIDE dashboard, select **Add Roster**. The **Add Roster** page appears (see Figure 96).

| Figure 96. | Add Roste | r – Select | School for | Roster Pag | е |
|------------|-----------|------------|------------|------------|---|
|            |           |            |            |            |   |

| Start by selecting a school before adding students in th ministration appear on the roster. | e next step. Select a Test Administration in the next step to ensure that only students eligible for the |
|---------------------------------------------------------------------------------------------|----------------------------------------------------------------------------------------------------|
| Select School for Roster                                                                    |                                                                                                    |
| *District: - Select                                                                         |                                                                                                    |
| *School: - Select - •                                                                       |                                                                                                    |
|                                                                                             | Select                                                                                                   |

- 2. In the *Select School for Roster* panel, search for a school by selecting District and School as applicable, then click **Select** and a new *Add Roster* page appears (see Figure 97).
  - Note: If your user account is associated with more than one school under the *School Details* section, you can select **Change School** if the wrong school was selected.

. . . . .

Figure 97. Add Roster Page

| Add Roster                                                                                                    |                                                                                               |
|----------------------------------------------------------------------------------------------------|-----------------------------------------------------------------------------------------------|
| School Details You are adding the route for the School Island balant To add a roster to a different School, click Change School Between Servic Times 70: 90 School: Demo School 1009-199-0005                                                                                                    | Charge School                                                                                 |
| Find and Select Students Search for students to add to your noster by using Student Search to find specific students or groups, or use Quick Rester to quickly build a complete noster. Select a Test Administration to ensure that only students eligible for the administration appear on the noster.  Bludent Search Quick Roster | Roster Details  *Roster Name: *Reporting Roster: No  Selected Students (II)                   |
| Set al least one search field to create a quick roster.<br>Envileed Grade.<br>None selected v<br>Test Administrator:                                                                                                    | Show more information v Fiber students X REMOVE ALL STUDENT NAME ENROLLED GRACE FLED USEDNAME |
| None selected            + Additional Fields            For a more specific quick roster, select additional fields to oneate your group.         Costle Quick Itsaler                                                                                                    | Use Bradent Bearch or Quick Roster fo add students.                                           |
|                                                                                                    | Sare Cancel                                                                                   |

- 3. Under *Roster Details*, add a roster name and select whether the roster will be shared with the Florida Reporting System.
- 4. Under *Find and Select Students*, do one of the following:
  - Use the **Quick Roster** tab to create a roster from a group of students. Once you select the search criteria, all students who meet those criteria are automatically added to the roster after you

select **Create Quick Roster**. You can remove students manually by selecting  $\times$  next to individual students from the top of the grid. Selecting **Save** creates your roster. If you select **Remove All**, you can search for a new group of students.

• Use the **Student Search** tab for a more traditional search function, including the option to find

specific students by FLEID or name. After you return results, select |+| to add individuals or select **Add All** from the top of the grid (see Figure 98).

| Available Students (8)               |                |                |          |           |
|--------------------------------------|----------------|----------------|----------|-----------|
| Show more information $~\checkmark~$ |                | Filter student | ts       |           |
| STUDENT NAME                         | ENROLLED GRADE | FLEID          | USERNAME | ADD ALL + |
| Test, Demo                           | 03             | FL123456789016 | 3WSSR    | +         |
| Test, Demo                           | 03             | FL123456789027 | 4B9TF    | +         |
| Test, Demo                           | 03             | FL123456789030 | 4BABJ    | +         |
| Test, Demo                           | 08             | FL123456789025 | 4B9NL    | +         |
| Test, Demo                           | 10             | FL123456789021 | 3ZBPS    | +         |
| Test, Demo                           | 30             | FL123456789024 | 4B9NK    | +         |

Figure 98. Roster Available Students - Add All

**Note:** To return fewer students, limit your search by adding more criteria. Expand the *Additional Fields* section to select additional criteria as available.

5. *Optional*: After results appear under *Selected Students*, you can change the information that displays about students.

a. Show more information drop-down: Select or clear additional columns.

**Note**: Selecting **Former Students** shows students who are no longer associated with the school in italics with the date they left the school. Once a student has been added to a roster, the student will remain in the roster even if the student is no longer enrolled in the school. If former students re-enroll to the school, they will still appear in italics in associated rosters with the date they left. To restore the student into the roster, remove the italicized record and then use the **Student Search** tab to re-add the student.

b. Use the *Filter* field to limit students to those who match the text you enter. This keyword search only finds text in the grid. Be aware if you enter **11** to find students in **11**th grade, any content with the text **11** will display. This could potentially pull in results you did not intend to find.

#### How school-level users modify existing rosters one at a time

You can modify rosters that you create through the Add Roster page or the Upload Rosters page. You can modify a user-defined roster by changing its name, associated teacher, or by adding students or removing students.

- You can modify existing rosters by performing the following steps:
- 1. From the **Rosters** task menu on the TIDE dashboard, select **View/Edit Rosters**. The **View/Edit Rosters** page appears (see Figure 99).

| *Roster Type: User Defined 💌 |
|------------------------------|
| Teacher Name: - Select - 🗸   |
| arch                         |
|                              |

Figure 99. View Edit Rosters Page

- 2. Retrieve the roster record you want to view or edit by following the procedure in the <u>How to modify</u> existing records one at a time section in the Introduction.
- In the list of retrieved rosters, select for the roster whose details you want to view. The View/Edit [Roster Name] page appears. This page is similar to the page used to add rosters (see Figure 97).
- 4. To review students who are currently on the roster, scroll down to the *Selected Students* panel. The list displays students who are currently associated with the roster.
- 5. Select **Find Students** (see Figure 100) to search for students by filling out the search criteria either for individual students or for groups in step <u>4</u> of <u>How school-level users add new rosters one at a time</u>.

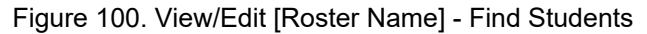

| dd Students<br>o add students to | this roster, click Find Students.                              | Roster Details<br>You can change the name and teacher associated with this roster. |                |                |          |  |  |  |  |  |
|----------------------------------|----------------------------------------------------------------|------------------------------------------------------------------------------------|----------------|----------------|----------|--|--|--|--|--|
| roster works bes                 | with about 30 students, although you can have up to 500 active | *Roster Name:                                                                      | Demo Roster 1  |                |          |  |  |  |  |  |
| Find Students                    | ister.                                                         | *Teacher Name:                                                                     | 1Demo, 1TA     | ~              |          |  |  |  |  |  |
| elected Studer                   | ats (26)                                                       |                                                                                    |                |                |          |  |  |  |  |  |
| Show more inforr                 | nation 🗸                                                       |                                                                                    | Filte          | er students    |          |  |  |  |  |  |
| X REMOVE ALL                     | STUDENT NAME                                                   |                                                                                    | ENROLLED GRADE | FLEID          | USERNAME |  |  |  |  |  |
| ×                                | Test, Demo                                                     |                                                                                    | 08             | FL123456789025 | 4B9NL    |  |  |  |  |  |
| ×                                | Test2324, PMUAT                                                |                                                                                    | 08             | DM102293445507 | 4B9NW    |  |  |  |  |  |
| ×                                | Test2324, PMUAT                                                |                                                                                    | 08             | DM102293445517 | 4B905    |  |  |  |  |  |
| ~                                | Test2324, PMUAT                                                |                                                                                    | 08             | DM102293445527 | 4B90E    |  |  |  |  |  |
| ^                                | Test2324, PMUAT                                                |                                                                                    | 08             | DM102293445537 | 4B9ON    |  |  |  |  |  |
| ×                                |                                                                |                                                                                    |                |                |          |  |  |  |  |  |
| ×××                              | Test2324, PMUAT                                                |                                                                                    | 08             | DM102293445545 | 4B90V    |  |  |  |  |  |

- **Note**: Each user-defined roster can only be associated with one school, so the search options do not include a way to search for a school.
- 6. To remove students from the roster, select the  $\times$  beside individual students or use the **Remove All** option at the top of the table.
- 7. *Optional:* In **Roster Details**, edit the *Roster Name* and/or *Teacher Name*.

**Note:** Editing the Roster Name, Reporting Roster, and/or Teacher Name only modifies the existing roster. This does not create a duplicate roster.

8. Select **Save**, and in the affirmation dialog box select **Continue**.

| d Roster                                                                                                    |                                                                                                    |                                                      |                                                          |                                                                                                    |                                                          |          |
|----------------------------------------------------------------------------------------------------|----------------------------------------------------------------------------------------------------|------------------------------------------------------|----------------------------------------------------------|----------------------------------------------------------------------------------------------------|----------------------------------------------------------|----------|
| shool Details<br>xuare adding the rost<br>Diatrict: Demo Denict<br>School: Demo School                                                                                                    | ter to the School listed below. To add a roster to a different School, click <b>Change School</b> .<br>1997-99<br>9009-1594009                                                                                                    |                                                      |                                                          |                                                                                                    | Chan                                                     | je Schoo |
| dd Students<br>> add students to this<br>Find Students                                                                                                    | s mater, click Find Students.                                                                                                    | Roster Details "Roster Nama: "Reporting Roster:   No | ~ 0                                                      |                                                                                                    |                                                          |          |
| lected Students                                                                                                    | (339)                                                                                                    |                                                      |                                                          |                                                                                                    |                                                          |          |
|                                                                                                    |                                                                                                    |                                                      |                                                          |                                                                                                    |                                                          |          |
| Show more information                                                                                                    | lon v                                                                                                    |                                                      |                                                          | Filter stu                                                                                                    | idents                                                   |          |
| how more information of the state of the state of the sta | Ion V<br>Tudent Name                                                                                                    |                                                      | ENROLLED GRADE                                           | Filter stu                                                                                                    | USERNAME                                                 |          |
| How more Information Remove ALL ST                                                                                                    | tupEnt NuME                                                                                                    |                                                      | ENROLLED GRADE                                           | Filter sta<br>FLEID<br>DM239842390482                                                                                                    | USERNAME<br>4ER6J                                        |          |
| ihow more information<br>X REMOVE ALL ST<br>X Do<br>X Do                                                                                                    | 00 v                                                                                                    |                                                      | ENROLLED GRADE                                           | Fitter stu<br>FLEID<br>DM239842390482<br>DM999912391049                                                                                                    | USERNAME<br>4ER6J<br>4ER6L                               |          |
| ihow more information<br>X REMOVE ALL ST<br>X Do<br>X Do<br>X Do<br>X Do                                                                                                    | 00 V<br>TNORT MAR<br>ann, Senne<br>Bano TDE 199227, Denne<br>Bano TDE 199227, Denne                                                                                                    |                                                      | ENROLLED GRADE<br>62<br>62<br>62                         | Filter stu<br>FLEID<br>DM239842390482<br>DM999912391049<br>DM999912391050                                                                                                    | USERNAME<br>4ER6.J<br>4ER6L<br>4ER6M                     |          |
| X REMOVE ALL ST<br>X DO<br>X DO<br>X DO<br>X DO<br>X DO                                                                                                    | 01 201<br>Tradhart Make<br>Iman Sama<br>Iman Sama Sama<br>Iman Sama Sama<br>Iman Sama Sama<br>Iman Sama Sama<br>Iman Sama Sama<br>Iman Sama Sama<br>Iman Sama Sama<br>Iman Sama Sama<br>Iman Sama Sama<br>Iman Sama Sama<br>Iman Sama Sama Sama<br>Iman Sama Sama<br>Iman Sama Sama<br>Iman Sama Sama Sama<br>Iman Sama Sama Sama<br>Iman Sama Sama Sama<br>Iman Sama Sama Sama<br>Iman Sama Sama Sama<br>Iman Sama Sama Sama<br>Iman Sama Sama Sama<br>Iman Sama Sama Sama<br>Iman Sama Sama Sama Sama Sama Sama Sama S |                                                      | ENROLLED GRADE<br>62<br>62<br>62<br>62<br>62<br>62<br>62 | Filter sta<br>FLEID<br>DM239842390482<br>DM999912391049<br>DM999912391050<br>DM999912391051                                                                                      | donts<br>USERNAME<br>4ER6J<br>4ER6L<br>4ER6M<br>4ER6M    |          |
| Inover more information       X       REMOVE ALL       X       Do       X       Do       X       Do       X       Do       X       Do       X       Do       X       Do       X       Do       X       Do       X                                                                                                    | 01 v )<br>TNDORT NAME<br>NAMO, Sama<br>NAMO (S-193227, Jeans<br>NAMO (S-193227, Jeans<br>NAMO (S-193227, Jeans<br>NAMO (S-193227, Jeans<br>NAMO (S-193227, Jeans)<br>NAMO (S-193227, Jeans)<br>NAMO (S-19327, Jeans)<br>NAMO (S-19327, Jeans)<br>NAMO (S-19327, Jeans)<br>NAMO (S-19327, Jeans)<br>NAMO (                                                                                           |                                                      | ENROLLED GRADE<br>62<br>62<br>62<br>62<br>62<br>62       | Filter sta           FLEID           DM239842390452           DM999912391049           DM098912391050           DM098912391050           DM098912391050           DM098912391050 | USERNAME<br>USERNAME<br>4ER6J<br>4ER6A<br>4ER6M<br>4ER6N |          |

Figure 101. Modifying a Roster: View/Edit Page

#### How school-level users add or modify multiple rosters all at once

If you have many rosters to add or modify, you can do so through file upload as shown in the <u>How to</u> add or modify <u>multiple records at once</u> section in the Introduction.

1. From the **Rosters** task menu on the TIDE dashboard, select **Upload Rosters**. The **Upload Rosters** page appears.

- 2. Following the instructions in the <u>How to add or modify multiple records at once</u> section in the Introduction and using the <u>Columns in the Roster Upload File</u> section in the appendix as a reference, fill out the Roster template and upload it to TIDE.
  - You can pull the information you need from TIDE to edit existing rosters through file uploads by exporting the Roster information from the View/Edit Rosters page, including the Teacher's email address.

### How school-level users print Family Portal Access Codes from roster lists

TIDE users can print Family Portal access codes from roster lists and provide these codes to families.

- 1. From the **Rosters** task menu on the TIDE dashboard, select **View/Edit Rosters**. The **View/Edit Rosters** page appears.
- 2. Retrieve the rosters for which you want to print access codes by filling out the search criteria and selecting **Search**.
- 3. *Optional:* Select the column headings to sort the retrieved rosters in the order you want the access codes printed.
- 4. Specify the rosters for whom access codes need to be printed:
  - To print access codes for specific rosters, mark the checkboxes for the rosters you want to print.
  - To print access codes for all rosters listed on the page, mark the checkbox at the top of the table.
     Please note, you may only print 1,500 students at a time.
- 5. Select . , and then select Access Codes.
- 6. In the new browser window that opens, verify **Access Codes** is selected in the *Print Options* section and choose the preferred Access Codes layout.
- 7. Select **Print**. When printing access codes, make sure *Print to Fit* is unchecked.

Your browser downloads the generated PDF.

**Note**: When printing Family Portal Access Codes from rosters, they will print in the following order: by roster, then by grade, then alphabetically by last name.

# School-level Tasks in TIDE During Testing

During testing, school-level users can perform the following tasks in TIDE:

- Print test tickets to help students log in to tests.
- Add, modify, and upload invalidations and requests.
- View reports of students' current test statuses, test completion rates, and test status codes.

# How School-level Users Print Test Tickets

School-level users can print test tickets for students in their school. Test tickets are hard-copy forms that includes a student's username for logging in to a test.

| School Year              | 2024-2025          |
|--------------------------|--------------------|
| DEMO DISTRICT D9 (D9)    |                    |
| DEMO SCHOOL 9009 (D9-900 | 9)                 |
| LAST NAME: Demo          | USERNAME: 46V1U    |
| FIRST NAME: Demo         | ENROLLED GRADE: 04 |
| DOB: 01/01/2007          | ID: FL123456789002 |

### How school-level users print test tickets from student lists

- 1. From the **Print Test Tickets and PreID Labels** task menu on the TIDE dashboard, select **Print from Student List**. The **Print from Student List** page appears.
- 2. Retrieve the students for whom you want to print test tickets by filling out the search criteria and selecting **Search**.
- 3. *Optional:* Select the column headings to sort the retrieved students in the order you want the test tickets printed.
- 4. Specify the students for whom test tickets need to be printed:
  - To print test tickets for specific students, mark the checkboxes for the students you want to print.
  - To print test tickets for all students listed on the page, mark the checkbox at the top of the table.
  - To print test tickets for all retrieved students, no additional action is necessary. The option to print all retrieved records is available by default.
- 5. Select 🔤 and then select the appropriate action:
  - To print test tickets for selected students, select **Selected Test Tickets**.
  - To print test tickets for all retrieved students, select All Test Tickets.
- 6. In the new browser window that opens displaying a layout for selecting the printed layout (see <u>Figure 103</u>), verify **Test Tickets** is selected in the *Print Options* section.

7. Select the layout you require, and then select **Print**.

Your browser downloads the generated PDF.

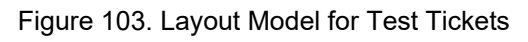

| Print Cancel                  |         |               |                 |   |
|-------------------------------|---------|---------------|-----------------|---|
|                               |         | Choose a Test | Tickets Layout: |   |
| Print Options                 | ● 5 x 2 | ○ 3 x 2       | O 2 x 2 O 1 x   | 1 |
| Contract Tickets              |         |               |                 |   |
| Access Codes                  | 1       |               | 2               |   |
| PreID Labels                  |         |               |                 |   |
| Student Settings and<br>Tools | 3       |               | 4               |   |
|                               | 5       |               | 6               |   |
|                               |         |               |                 |   |

### How school-level users print test tickets from roster lists

- 1. From the **Print Test Tickets and PreID Labels** task menu on the TIDE dashboard, select **Print from Roster List**. The **Print from Roster List** page appears.
- 2. Retrieve the rosters for which you want to print test tickets by filling out the search criteria and selecting **Search**.
- 3. *Optional:* Select the column headings to sort the retrieved rosters in the order you want the test tickets printed.
- 4. Do one of the following:
  - Mark the checkboxes for the rosters you want to print.
  - Mark the checkbox at the top of the table to print tickets for all retrieved rosters.

When printing multiple class groups, the total number of students included in the rosters should not exceed 1000.

5. Select <sup>⊕</sup> and then select **Test Tickets**. A layout model appears for selecting the printed layout (see Figure 103).

78

- 6. Verify **Test Tickets** is selected in the *Print Options* section.
- 7. Select the layout you require, and then select **Print**.

Your browser downloads the generated PDF.

**Note**: When printing Test Tickets from rosters, they will print in the following order: by roster, then by grade, then alphabetically by last name.

## How School-level Users Manage Invalidations and Requests

School-level users can manage invalidations and requests for students in their school.

### How school-level users add new invalidations and requests one at a time

You can create an invalidations and requests for a given test result.

- 1. Retrieve the result for which you want to create the invalidations and requests by doing the following:
  - a. From the **Invalidations and Requests** task menu on the TIDE dashboard, select **Create Requests**. The **Create Requests** page appears (see Figure 104).
  - b. Select a request type.
  - c. Use the drop-down list and related text field to set search criteria.

#### Figure 104. Create Requests Page

| - | Select Request Type and Search                            |                            |
|---|-----------------------------------------------------------|----------------------------|
|   | *Request Type:      Invalidate a test      Re-open a test | *Search Student By: FLEID  |
|   |                                                           | *FLEID:                    |
|   |                                                           | Test Window. None selected |
|   | S                                                         | earch                      |

- d. Select **Search**. TIDE displays the results at the bottom of the *Create Requests* page (see <u>Figure</u> <u>105</u>).
- 2. Select the checkbox for each result for which you want to create a test request, and then select **Create** (see Figure 105).
- 3. From the **Select a reason from the list** drop-down, select a reason for creating the invalidations and requests. The reasons may vary based on the invalidations and requests type.

| ∃;<br>Num | 驻 Create<br>umber of records found: 3 Filter results Q |         |                 |                 |                 |                |                   |                          |                                |                                                              |                        |                   |                |                   | ٩                    |
|-----------|--------------------------------------------------------|---------|-----------------|-----------------|-----------------|----------------|-------------------|--------------------------|--------------------------------|--------------------------------------------------------------|------------------------|-------------------|----------------|-------------------|----------------------|
| •         | Request<br>Type \$                                     | School  | Result<br>ID \$ | Last<br>Name \$ | First<br>Name ≑ | FLEID          | Test<br>Status \$ | Test<br>Start ‡<br>Date  | Date of<br>Last \$<br>Activity | Test Window                                                  | Test<br>\$             | Case<br>Number \$ | Request Status | Request<br>Reason | Items<br>Answered \$ |
|           | Invalidate<br>a test                                   | 99-9009 | 2239973         | Test            | Demo            | FL123456789045 | Completed         | 02/08/2024<br>9:15:51 AM | 02/08/2024<br>9:18:01 AM       | Science_Spring_23_24                                         | Grade 8<br>Science     |                   |                |                   | 0                    |
|           | Invalidate<br>a test                                   | 99-9009 | 2239974         | Test            | Demo            | FL123456789045 | Completed         | 02/08/2024<br>9:20:12 AM | 02/08/2024<br>9:22:00 AM       | Spring FCLE K–12/FAST<br>PM3/Science/EOC/FAST<br>Retake 2024 | Civics<br>EOC          |                   |                |                   | 0                    |
| 0         | Invalidate<br>a test                                   | 99-9009 | 2239975         | Test            | Demo            | FL123456789045 | Completed         | 02/08/2024<br>9:22:46 AM | 02/08/2024<br>9:25:18 AM       | Spring FCLE K–12/FAST<br>PM3/Science/EOC/FAST<br>Retake 2024 | U.S.<br>History<br>EOC |                   |                |                   | 0                    |

Figure 105. Retrieved Test Results

4. Optional: In the Additional Comments field, enter comments, if desired.

- 5. Enter a reason for the request in the window that pops up.
- 6. Select **Submit**. TIDE displays a confirmation message.

#### How school-level users modify existing invalidations and requests one at a time

You can view and export existing invalidations and requests.

 From the Invalidations and Requests task menu on the TIDE dashboard, select View/Export Requests. The View/Export Requests page appears (see Figure 106).

| <ul> <li>Invalidations and Requests Information</li> </ul> |                                                                                                    |                             |
|------------------------------------------------------------|----------------------------------------------------------------------------------------------------|-----------------------------|
| Choose a Request Type                                      | Choose a Request Status                                                                                                    | Additional Request Criteria |
| Request Type:<br>Audote a test @<br>Re-spen a test @       | Request Status<br>A (0)<br>Statistical for Processing (0)<br>Processing (0)<br>Enrard Coccuret (0)<br>Redicted by System (0)<br>Requires Resolutions (0)<br>Requested (0)<br>Restricted (0) | Session D                   |
|                                                            | Pending Approval     Search                                                                                                    |                             |

Figure 106. View/Export Requests Page

2. Retrieve the invalidations and requests you want to view by filling out the search criteria and selecting **Search**. Figure 107 shows retrieved invalidations and requests.

| [ |      |                                  |                                 |             |                 |                 |                  |                |                     |                        |                                        |                   |                  |                              |                               |              |   |
|---|------|----------------------------------|---------------------------------|-------------|-----------------|-----------------|------------------|----------------|---------------------|------------------------|----------------------------------------|-------------------|------------------|------------------------------|-------------------------------|--------------|---|
| N | umbe | er of record<br>Case<br>Number ¢ | s found: 7<br>Request<br>Type ≑ | School<br>¢ | Result<br>ID \$ | Last Name<br>\$ | First<br>Name \$ | FLEID \$       | Request Status<br>≑ | Request<br>Date ≑      | Test<br>\$                             | Test Window \$    | Test<br>Status ≑ | F<br>Test<br>Start ≑<br>Date | Date of<br>Last ¢<br>Activity | Requested By | ¢ |
|   |      | 41795                            | Invalidate<br>a test            | D9-9009     | 2232577         | TestingDEI      | PMUAT            | DM200338844809 | Processed 🗉         | 02/23/2023<br>10:26 AM | FL-GEN-<br>SUM-UD-<br>MA-<br>PM3_DEI-4 | FAST_Spring_22_23 | invalidated      | 02/17/2023<br>9:39 AM        | 02/23/2023<br>9:48 AM         | Lname, Fname | 1 |
|   |      | 79862                            | Invalidate<br>a test            | D9-9009     | 2235063         | Test2324        | PMUAT            | DM102293445506 | Processed 🗉         | 07/25/2023<br>9:51 PM  | Grade 8<br>FAST PM1<br>Mathematics     | FAST_Fall_23_24   | invalidated      | 07/12/2023<br>11:07 AM       | 07/12/2023<br>11:42 AM        | Lname, Fname | Σ |
|   |      | 79945                            | Invalidate<br>a test            | D9-9009     | 2235910         | Test2324        | PMUAT-<br>A      | DM102293445745 | Processed E         | 08/03/2023<br>1:40 PM  | B.E.S.T.<br>Algebra 1<br>EOC – PBT     | Fall_23_24        | invalidated      | 08/02/2023<br>12:43 PM       | 08/02/2023<br>12:54 PM        | Lname, Fname |   |

Figure 107. Retrieved Invalidations and Requests

3. *Optional:* Review the initiator's reason for the invalidations and requests by selecting 🖃 in the Request Status column.

#### How school-level users add or modify multiple invalidations and requests all at once

If you have many invalidations and requests to create, it may be easier to perform those transactions through file uploads. This task requires familiarity with composing comma-separated value (CSV) files or working with Microsoft Excel.

- From the Invalidations and Requests task menu on the TIDE dashboard, select Upload Requests. The Upload Requests page appears.
- 2. Following the instructions in the <u>How to add or modify multiple records at once</u> section in the Introduction and using the <u>Columns in the Invalidations and Requests Upload File</u> table in the appendix as a reference, fill out the Invalidations and Requests template and upload it to TIDE.

# How School-level Users Monitor Test Progress

The tasks available in the **Monitoring Test Progress** task menu allow you to generate various reports that provide information about a test administration's progress.

The following reports are available in TIDE:

- Participation Report: Details a student's test opportunities and the status of those test opportunities.
- Search by FLEID: Details the student's test participation results.
- Session Monitoring: Details the number of students actively testing/not actively testing in a session at an individual school or for multiple schools.
- Test Status Report: Details the status of all tests for the subjects selected.

### How school-level users view participation reports

TIDE includes a Participation Report that details all of a student's test statuses within a school. During times of heavy testing volume, participation reports may be delayed up to 4 hours.

Because the report lists testing opportunities, a student can appear more than once on the report.

- 1. From the **Monitoring Test Progress** task menu on the TIDE dashboard, select **Participation Reports**. The **Participation Reports** page appears.
- 2. Select either Basic Search (Figure 108) or Advanced Search (Figure 109).
- 3. For Basic Search, proceed to the <u>Basic Search</u> section.
- 4. For Advanced Search, proceed to the <u>Advanced Search</u> section.

Users can save commonly run participation reports as Favorites. Favorites can only be added from the Advanced Search tab. For saving and running Favorites, proceed to the <u>Save and Run Your Favorite</u> <u>Participation Reports</u> section.

| Participation Reports                                                                                                    |                                                                                                    |   |                                                                                                    |  |  |  |  |  |
|----------------------------------------------------------------------------------------------------|----------------------------------------------------------------------------------------------------|---|----------------------------------------------------------------------------------------------------|--|--|--|--|--|
| Use this page to view participation                                                                                                 | reports. more info 🗸                                                                                                    |   |                                                                                                    |  |  |  |  |  |
| Basic Search Advanced Search                                                                                                    | Favorites                                                                                                    |   |                                                                                                    |  |  |  |  |  |
| Students     1       Define a student group     1       Information     2       Set the focus of the report     2       Tests     3 | Select one or more schools.  If you select more than 20 schools, your report will only be available as an export to the Secure File Center.  District: - Select -   School: None selected  Next Step | ? | Selected Options<br>Need to narrow the group more?<br>You can also narrow the student group by<br>TA, Sex, and Enrolled Grade. For these<br>additional filtering options, try <u>Advanced</u><br>Search. |  |  |  |  |  |

#### Figure 108. Participation Reports: Basic Search

| Use this page to view parti         | cipation reports. more info v           |                                                |
|-------------------------------------|-----------------------------------------|------------------------------------------------|
| Basic Search Advanced               | Search Favorites                        |                                                |
| Search for Students                 |                                         |                                                |
|                                     | *District: - Select - v                 | First Name:                                    |
|                                     | *School: None selected ~                | FLEID:                                         |
| Las                                 | st Name:                                | Enrolled Grade: None selected V                |
|                                     |                                         | Birth Date (MMDDYYYY):                         |
| <ul> <li>Advanced Search</li> </ul> |                                         |                                                |
| Searc                               | th Fields: - Select - 🗸                 | Additional Criteria Chosen:                    |
|                                     | Add                                     | Remove All Remove Selected                     |
| Tests: Select tests and a           | an administration                       |                                                |
|                                     | Test: PM2 ELA Reading and Mi ~          | *Test Name: All selected (28) v                |
| Admini                              | istration: 2024 ~                       |                                                |
| Information: Set report f           | ocus                                    |                                                |
| Test Progress ??                    | Students who have completed v           | an opportunity in the selected administration. |
| 🔿 Test Status 🕜                     | Students who have the status of None se | lected v in the selected administration.       |
| 🔾 Session ID or TA Name 🕜           | Students whose most recent Session ID ~ | was Session ID (optional) between 11/07/2024   |
|                                     | Search student(s) by FLEID v : Entor i  |                                                |

#### Figure 109. Participation Reports: Advanced Search

#### **Basic Search**

This option is designed for quick access to common search options. It offers a paired down selection of options available in the Advanced Search and only allows searching for full groups of students per test, administration, and test name.

- 1. In the Select one or more schools panel, select the options for District and School.
  - a. From the **District** drop-down list, select a district if applicable.
  - b. From the **School** drop-down list, select a school if applicable. You may select one or more schools from the list. You may also select all schools. If you select more than 20 schools or if you select all schools and the district contains more than 20 schools, the report will only be available to export to the Secure File Center.
  - c. Select Next Step.
- In the Select one option for the report panel, select one of the following and then select Next Step.
  - a. Students who have completed a test
  - b. Students with tests in a paused status
  - c. Students who have not completed a test
  - d. Students who have not started assigned tests
- 3. In the Select the test, one administration, and test names panel, select the options for each.
  - a. From the **Test** drop-down list, select a test category.
  - b. *Optional*: From the **Administration** drop-down list, select the appropriate administration year.

- c. From the **Test Name** drop-down list, select the test for which you want to generate the report. You may select one, multiple, or all from this list.
- 4. Select **Search**. The Participation Report appears. To the report in Microsoft Excel, select Export Report. If you are viewing a report for more than 20 schools, this option will be disabled.

Follow the prompts to move through the three steps. The *Selected Options* section populates with your report information for each step. After searching, you'll have access to the results table that you can filter by keyword and export.

### **Advanced Search**

- 1. In the *Search for Students* panel, select the parameters for whose information to include in your report:
  - a. From the **District** drop-down list, select a district if applicable.
  - b. From the **School** drop-down list, select a school if applicable. You may select one or more schools from this list. You may also select all schools. If you select more than 20 schools or if you select all schools and the district contains more than 20 schools, the report will only be available to export to the Secure File Center.
  - c. Optional: If a single school was selected, choose a teacher from the **Teacher** drop-down list.

The **Teacher** drop-down list includes all school-level users, such as teachers, test administrators, and principal associated with the selected school in TIDE. When you select a person from the **Teacher Name** drop-down list, TIDE performs a check to see if the person is associated with any roster. If no rosters exist for the selected person, no data is displayed when you generate the report. If the selected person has an associated roster, the participation reports shows the test attempts of the students included in the roster.

If you do not select any person from the **Teacher Name** drop-down list and use the default value of **All** to generate the report, you will see all the tests taken in that school, irrespective of roster associations.

It is important to note that the TA Name displayed on the Participation Report does not imply the name of the teacher. The TA is the person who conducts the test. This can be the same as the teacher or it can mean a different person.

- d. *Optional:* In the *Last Name* field, enter a student's last name.
- e. Optional: In the First Name field, enter a student's first name.
- f. Optional: In the FLEID field, enter a FLEID.
- g. *Optional:* From the **Enrolled Grade** drop-down list, select a grade. You may select one, multiple, or all grades from this list.
- h. Optional: In the Birth Date (MMDDYYY) field, enter a student's date of birth.

- 2. In the *Tests: Select tests and an administration* panel, select the parameters for which tests to include in your report:
  - a. From the **Test** drop-down list, select a test category.
  - b. *Optional*: From the **Administration** drop-down list, select the appropriate administration year.
  - c. From the **Test Name** drop-down list, select the test for which you want to generate the report. You may select one, multiple, or all from this list.
- 3. In the *Information: Set report focus* panel, select the radio button for one of the options and then set the parameters for that option. The following options are available (parameters for each option are listed in **{brackets}**):
  - Test Progress: Students who {have started/have not started/have completed/have not completed} an opportunity in the selected administration. This filter allows you to determine which students have or have not started or completed testing.
  - Test Status: Students who have a status of {student test status} in the selected administration. This filter allows you to determine which students have a specified test status for the selected test. You can choose multiple statuses or select Any to search for students under any of the listed statuses.
  - Session ID or TA Name: Students whose most recent {Session ID/TA Name} was {Session ID (Optional)/Last Name, First Name (Optional)} between {start date} and {end date}. This filter allows you to search for students who were in a specific session and view their current test status. This report returns the most recent participation data for students who have taken the selected test. To view this report, perform the following steps:
    - Optional: Specify whether you wish to search by Session ID or Test Administrator (TA) and enter the test administrator's Session ID or name as applicable.
    - Click the date fields to view the calendar and select the time frame. If the Session ID or TA name is not specified, you will be limited to a date range search of 15 days.
  - Student Search: Search student(s) by {FLEID/Name}: {FLEID/Enter Exact First Name} and / or {Enter Exact Last Name}. You can enter up to 20 FLEIDs separated by commas to search for in this filter. To search for a student by name you must enter either the first name, last name, or both first and last names exactly as they would appear in TIDE.
- 4. Do one of the following:
  - To view the report on the page, select Generate Report. If you are viewing a report for more than 20 schools, use this option and then select Export Report.
  - To open the report in Microsoft Excel, select Export Report. If you are viewing a report for more than 20 schools, this option will be disabled.

#### Figure 110. Participation Report

| ± ~                          |                |                  |                                    |            |              |                |             |                  |                 |  |
|------------------------------|----------------|------------------|------------------------------------|------------|--------------|----------------|-------------|------------------|-----------------|--|
| Number of students found: 36 |                |                  |                                    |            |              |                |             |                  |                 |  |
| Filter results               | ٩              |                  |                                    |            |              |                |             |                  | 荘 🖌             |  |
| Name                         | FLEID ¢        | Enrolled Grade 🕴 | Test ¢                             | TA Name \$ | Session ID 💠 | Status ¢       | Result ID 🔅 | Date Completed 🔶 | Test Duration 🕴 |  |
| Test2324, PMUAT              | DM102293445539 | 02               | Grade 3 FAST PM1 ELA Reading - PBT | User, SDE1 | UAT-D372-41  | reported 1/36  | 2242441     | 07/16/2024       | 00:00:48        |  |
| Test2324, PMUAT              | DM109293445519 | 10               | Grade 10 FAST PM1 ELA Reading      | Demo, TA1  | UAT-AC10-41  | reported 0/40  | 2242221     | 06/21/2024       | 00:10:00        |  |
| Test2324, PMUAT              | DM109293445551 | 03               | Grade 3 FAST PM1 ELA Reading       | Demo, TA3  | UAT-2D82-4   | reported 1/40  | 2242052     | 06/10/2024       | 00:01:58        |  |
| Test2324, PMUAT              | DM109293445558 | 10               | Grade 10 FAST PM1 ELA Reading      | Demo, TA4  | UAT-AC10-41  | reported 0/40  | 2242219     | 06/21/2024       | 00:03:02        |  |
| Test2324, PMUAT              | DM109293445567 | 08               | Grade 8 FAST PM1 Mathematics       | Demo, TA4  | UAT-2599-41  | reported 36/36 | 2242116     | 06/12/2024       | 00:12:12        |  |

For descriptions of the columns in this report, see the <u>Columns in the Participation Report</u> table in the appendix.

#### Save and Run Your Favorite Participation Reports

- 5. Select Advanced Search and perform a search.
- 6. Select **Save New Favorite** (Figure 111). The **Save New Favorite** pop up appears (Figure 112).
- 7. Add a unique **Title** with up to 500 characters and a thorough **Description** with up to 1000 characters.
  - a. Title is required. If it's not entered, an error message displays.
  - b. Title must be unique amongst your titles. If it's not, an error message displays.

**Note**: Add your search selections to the **Description** text box so you can verify your search results later; the **Description** should be as detailed as possible. This is necessary because your favorite reports run from the **Favorites** tab, not from the **Advanced Search**. This means that your search selections do not display as they did in the **Advanced Search** tab.

#### 8. Select Save to Favorites.

Your saved searches will be listed from most to least recent under the *Last Used* column of the **Favorites** tab (Figure 113). The **Favorites** list can be reorganized based on column sort selections.

- You can Search within your results to find a specific report using the **Search Favorites** text box. Enter a keyword, phrase, part of a word, date, or time that you know is in at least one of your titles or descriptions. If the title or description of any of your favorite reports match your search criteria, those reports will display while the others will be hidden.
- You can edit the **Title** or **Description** of a report by either selecting the **Edit Title / Description** button that displays above the results or selecting the Edit button I from the list of *Favorites*.
- You can delete a report on your Favorites list by selecting the Delete button from the list of *Favorites*. The *Confirm Deletion* pop up appears where you can confirm that you want to delete the report.

Figure 111. Save New Favorite Button

| Want to add this search to your Favorites tab? | Save New Favorite |
|------------------------------------------------|-------------------|
|------------------------------------------------|-------------------|

Figure 112. Save New Favorite Popup

| *Titlo                    |                                        |               |
|---------------------------|----------------------------------------|---------------|
| Inde                      |                                        |               |
| Description               |                                        |               |
|                           |                                        |               |
|                           |                                        |               |
| For future reference, add | a detailed description with your searc | h selections. |
|                           |                                        |               |

Figure 113. Participation Reports: Favorites

| Part | icipat      | ion Reports                                               |                                                                                                    |                          |                         |
|------|-------------|-----------------------------------------------------------|----------------------------------------------------------------------------------------------------|--------------------------|-------------------------|
| 🚯 Us | e this page | e to view participation reports.                          | nore info 🗸                                                                                                    |                          |                         |
| Bas  | ic Search   | Advanced Search Favorite                                  | 35                                                                                                    |                          |                         |
| -    | Favorites   |                                                           |                                                                                                    |                          |                         |
|      |             |                                                           | Search favo                                                                                                    | orites                   | ٩                       |
| Edit | Delete 🝦    | Titie ÷                                                   | Description ÷                                                                                                    | Last Used<br>(ET)        | Date Created<br>(ET)    |
| ľ    | Ō           | School D7-9009 Students Who<br>Have Completed Testing     | All students at school 9009 in District D7 who have completed an opportunity in<br>the 2024 PM2 ELA Reading and Math Administration under any teacher or any<br>test.     | 11/8/2024<br>11:09:57 AM | 11/7/2024<br>4:53:21 PM |
| ľ    | ō           | School D7-9009 Students Who<br>Have NOT Started Testing   | All students at school 9009 in District D7 who have NOT started an opportunity in<br>the 2024 PM2 ELA Reading and Math Administration under any teacher or any<br>test.   | 11/7/2024<br>4:55:04 PM  | 11/7/2024<br>4:55:04 PM |
| P    | ō           | School D7-9009 Students Who<br>Have NOT Completed Testing | All students at school 9009 in District D7 who have NOT completed an<br>opportunity in the 2024 PM2 ELA Reading and Math Administration under any<br>teacher or any test. | 11/7/2024<br>4:54:14 PM  | 11/7/2024<br>4:54:14 PM |

#### How school-level users view report of students' current test status by FLEID

You can also generate participation reports for specific students by FLEID. This section describes how to generate participation reports for one or more students using students' FLEIDs. If you have many FLEIDs you would like to search, it may be easier to perform this task through file uploads.

Because the report lists testing opportunities, a student can appear more than once on the report.

- 1. From the **Monitoring Test Progress** task menu on the TIDE dashboard, select **Search by FLEID**. The **Search by FLEID** page appears (see Figure 114).
- 2. Do one of the following:
  - Enter one or more FLEIDs, separated by commas, in the Student IDs field. You can enter up to 1000 FLEIDs.

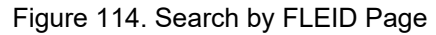

| Search By FLEID                    |                                                |                       |  |
|------------------------------------|------------------------------------------------|-----------------------|--|
| Use this page to vie               | ew participation reports for specified         | students. more info - |  |
|                                    |                                                |                       |  |
|                                    | pioad                                          |                       |  |
| <ul> <li>Enter FLEID(s)</li> </ul> |                                                |                       |  |
|                                    | Use a comma to<br>separate multiple<br>values. |                       |  |
| Student ID(s)                      |                                                |                       |  |
|                                    |                                                | Generate Report       |  |

- To upload FLEIDs, select **Upload**. Next, select **Browse** and then use the file browser to select an Excel or CSV file with Student IDs listed in a single column. You can upload up to 1000 FLEIDs.
- 3. Select Generate Report. The Participation Report by FLEID appears (see Figure 110).

For descriptions of the columns in this report, see the <u>Columns in the Participation Report</u> table in the appendix.

### How school-level users manage session monitoring

Session Monitoring reports include information about the progress of testing sessions for schools. School-level users can view test session status information by searching detailed school reports of active and inactive sessions (displays open test sessions). These show status reports of active and inactive test sessions happening for schools in the district on the current day. These reports show session IDs for a school, along with information like proctor name, test name, the start time of the test session, and the number of students who have started, paused, and completed tests.

#### How school-level users generate test session reports

1. From the **Monitoring Test Progress** task menu on the TIDE dashboard, select **Session Monitoring**. The **Session Monitoring** page appears.

| - | Session Report |            |               |       |
|---|----------------|------------|---------------|-------|
|   |                | *District: | Select        | v     |
|   |                | *School    | None selected | •     |
|   |                |            | Generate Re   | eport |

#### Figure 115. Session Monitoring Page

- 2. Select search criteria to generate your report.
- 3. Select Generate Report.

If you select a single school, a summary of the report for the selected school displays the following fields:

- Total # of Tests
- Tests Started
- Tests Paused
- Tests Completed

#### How school-level users view session reports

The initial format of the report varies based on the number of schools selected. A summary overview is available when you select multiple schools. From the summary, you can select the detailed report for individual schools. Alternatively, if you select one school in the search, you will go directly to the detailed report for that school.

To view open sessions:

- If you selected an individual school, you'll go directly to the detailed report for only that school (see Figure 117).
- If you selected multiple or all schools, a summary report page appears (see Figure 116).

| L Session Report |   |                 |  |
|------------------|---|-----------------|--|
|                  | C | Generate Report |  |
|                  |   |                 |  |
|                  |   |                 |  |

Figure 116. Session Report

Select a school from the summary report page to view a detailed report for that school.

Figure 117. Detailed Session Report

| Expand All Sessions Col | lapse All Sessions | Include inactive | sessions              |                                 |                             |               |              | :               |
|-------------------------|--------------------|------------------|-----------------------|---------------------------------|-----------------------------|---------------|--------------|-----------------|
| Test Administrator Name | Test Name          | Session ID       | Start Time of Session | Earliest Testing Activity Today | Total # of Tests in Session | Tests Started | Tests Paused | Tests Completed |
| User, TA1               | Hultiple Tests     | UAT-66E3-4       | 2024-07-12 07:52 AM   | 07:53 AM                        | 3                           | 0             | 2            | 1               |

*Optional:* If multiple tests are available for one session, select **H** Multiple Tests to expand the list of tests associated with that session.

#### Figure 118. Multiple Tests in One Session

| Test Name                    |  |
|------------------------------|--|
| Multiple Tests               |  |
| Grade 3 FAST PM3 ELA Reading |  |
| Grade 3 FAST PM3 Mathematics |  |

*Optional:* Select Expand All Sessions to expand all sessions containing multiple tests. The button will only be displayed when multiple tests per session exist.

*Optional:* Select Collapse All Sessions to collapse all expanded sessions. The button will only be displayed when multiple tests per session exist.

*Optional:* To view inactive test sessions, mark the Inactive Test Sessions checkbox. Inactive test sessions will appear in italics. Sessions will be considered inactive if all students in the session are paused or have completed the test opportunity, and no new opportunities have been started.

*Optional:* Select 🔁 to refresh the list of available sessions. Data is refreshed in near real-time.

#### How school-level users view the Test Status Report

The Test Status report displays all tests in your organization in the selected test administration.

- From the Monitoring Test Progress task menu on the TIDE dashboard, select Test Status Report. The Test Status Report page appears.
- 2. In the *Report Criteria* panel (see <u>Figure 119</u>), select search criteria for the test and administration.

Figure 119. Report Criteria Panel

| - | Report Criteria               |                        |
|---|-------------------------------|------------------------|
|   | Test: Spring FCLE K-12/FAST 🗸 | Administration: 2024 🗸 |
|   | Generate Report               | Export Report          |

- 3. Do one of the following:
  - To view the report on the page, select **Generate Report**.
  - To open the report in Microsoft Excel, select **Export Report**.

TIDE displays the tests and associated statuses (see Figure 120).

| Γ | Number of students found: 1 | ,976           |                                    |               |                 |                       |                              |               |               |
|---|-----------------------------|----------------|------------------------------------|---------------|-----------------|-----------------------|------------------------------|---------------|---------------|
|   | Filter results demo         | ٩              |                                    |               |                 | 1-5                   | 0 of 1,976 records   Page: < | ( 1 of 40 »   | 計 ~           |
|   | Name 🔶                      | FLEID \$       | Test Name                          | Test Status 🔶 | Date Started \$ | Assigned School ID \$ | Assigned School Name \$      | Session ID \$ | Results ID \$ |
|   | Demo, Test                  | FL202203000054 | Grade 6 FAST PM3 ELA Reading – PBT |               |                 | 77-9000               | Demo School 9000             |               |               |
| L | Demo, Test                  | FL202203000054 | Grade 6 FAST PM3 Mathematics – PBT |               |                 | 77-9000               | Demo School 9000             |               |               |

For a description of the columns in this report, see the <u>Columns in the Test Status Report</u> table in the appendix.

For a description of each status that a test opportunity can have, see the <u>Columns in the Test Status</u> <u>Report</u> table in the appendix.

# How Teachers and Test Administrators Perform Tasks in TIDE

Teachers and test administrators have access to some of the same tasks as district-level and school-level users and perform these tasks the same way a district-level or school-level user performs them. For these tasks, this section of the guide refers teachers and test administrators back to the instructions presented in the district-level user section.

# Teacher and Test Administrator Tasks in TIDE Before Testing Begins

Before testing begins, teachers and test administrators can perform the following tasks in TIDE:

- View user accounts to verify their own account information.
- View **student accounts** to ensure student details are properly entered into TIDE and edit student test accommodations, if necessary. If student accounts are not set up in TIDE in the correct test administration before testing begins, those students will not be able to test.
- View and export **rosters** so Reporting can display scores at the classroom, school, district, and state levels.

# How Teachers and Test Administrators View User Accounts in TIDE

Teachers and test administrators can view their own user account information in TIDE by selecting the **Account** drop-down menu on the top-right corner of the Dashboard (see <u>Figure 121</u>), and select **My Account Information**.

# How Teachers and Test Administrators Manage Student Information

Teachers and test administrators can view student accounts and student distribution reports by selecting the **Student Information** task menu, selecting **View/Edit/Export Students**, filling out the search criteria, and selecting **Search**. Search results can be viewed in TIDE or exported to the Secure File Center.

# How Teachers and Test Administrators Manage Rosters

Teachers and test administrators can view rosters for students in their school by selecting the **Rosters** task menu and selecting **View/Edit Rosters**. Rosters marked as Reporting Rosters are sent to the Florida Reporting System so the system can display scores.

# Appendix

# Α

# **Account Information**

You can modify your name, phone number, and other account information in TIDE. (To change your email address, your school or district assessment coordinator must create a new account with the updated email address.)

 In the TIDE banner (see <u>Figure 121</u>), from the Account drop-down list, select My Account Information. The My Contact Information page appears (see <u>Figure 122</u>).

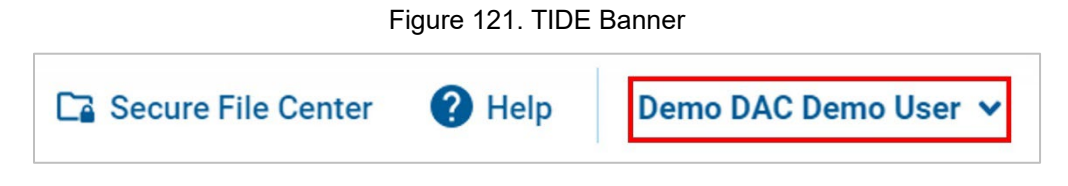

- 2. Enter updates as necessary.
- 3. Select Save.

TIDE saves your changes, and a confirmation message appears.

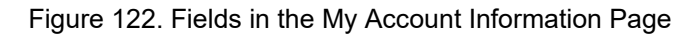

| Luit my Account           |                       |
|---------------------------|-----------------------|
| Role: DAC                 | *Last Name: Demo User |
| *Email: FL-DAC1@demo.user | Phone:                |
| *First Name: Demo DAC     |                       |

# С

# Changing Your Associated Test Administration, Institution, or Role

Depending on your permissions, you can switch to different test administrations, schools, districts, and user roles in TIDE.

- In the TIDE banner (see <u>Figure 121</u>), select Change Admin Details from the Account drop-down menu. The Administration Details window appears (see <u>Figure 123</u>).
- 2. Update the information as necessary.

3. Select **Submit**. A new home page appears that is associated with your selections.

Figure 123. Administration Details Window

| 1                                                                                |
|----------------------------------------------------------------------------------|
| Administration Details                                                           |
| Select the User Role, Test Administration, District, and School (as applicable): |
| User Role: District Assessment Coordi 🗸                                          |
| Test Administration: 2024–25 Florida Statewide V                                 |
| *State: Florida - 000000 V                                                       |
| *District: Demo District D9 - D9 ~                                               |
| Submit                                                                           |

# Columns in the Additional Orders Page

You can use the information in the table below to <u>place orders for additional paper testing materials</u> <u>during testing</u>.

| Status                    | Description                                                                                                    |
|---------------------------|----------------------------------------------------------------------------------------------------|
| Material Description      | Description of the materials available for a particular administration.                                                                                                    |
| Additional Quantity       | Total quantity you wish to order. (After you enter<br>an order quantity and select <b>Save Orders</b> , this<br>number will appear in either the Quantity<br>Approved or Quantity Pending Approval column.<br>The number in this column resets to zero once the<br>order has been sent to the vendor.) |
| Quantity Pending Approval | Additional quantity you ordered that is pending approval. This number resets to zero once the order has been approved or denied.                                                                                                    |
| Quantity Approved         | Quantity of the most recent order approved. This<br>number resets to zero once the order has been<br>sent to the vendor (around 10:00 a.m. ET every<br>morning).                                                                                                    |

Table 1. Columns on Additional Orders

| Status                    | Description                                         |
|---------------------------|-----------------------------------------------------|
| Quantity You Will Receive | Total order quantity to be shipped from the vendor. |

# **Columns in the Additional Student Information Upload File**

You can use the table below to upload additional student information.

| Field Name     | Description                                   | Valid Values                                                                                                    |
|----------------|-----------------------------------------------|----------------------------------------------------------------------------------------------------|
| FLEID          | Student's unique identifier within the state. | FL followed by 12 digits                                                                                                    |
| Attribute Name | Name of the attribute                         | <ul> <li>One of the following:</li> <li>Above Grade Testing</li> <li>Alternate Passing Score<br/>for ELA</li> <li>District Use</li> <li>Season and Subject Test<br/>Indicator</li> <li>Masking</li> <li>Speech-to-Text</li> <li>Text-to-Speech</li> <li>Text-to-Speech on Writing<br/>Response</li> </ul> |
|                |                                               | <ul> <li>Video Consent</li> <li>Writing Passage Booklet</li> </ul>                                                                                                    |

## Table 2. Columns in the Additional Student Information File

Appendix

## Test Information and Distribution Engine User Guide

| Field Name | Description                     | Valid Values                                                                                                    |
|------------|---------------------------------|----------------------------------------------------------------------------------------------------|
| Subject    | Subject of assessment           | One of the following:<br>• ELA Reading<br>• ELA Reading Retake<br>• B.E.S.T. Algebra 1<br>• B.E.S.T. Geometry<br>• B.E.S.T. Writing<br>• Biology 1<br>• Civics<br>• Mathematics<br>• Science<br>• U.S. History<br>N/A – this should be selected for<br>attributes where the subject is<br>not applicable. |
| Value      | Value of the student attribute  | One of the available values from the drop-down list.                                                                                                    |
| Action     | Deleting the student attribute. | Delete—Remove student<br>attribute.                                                                                                    |

# **Columns in the Secure Materials Tracking Report**

You can use the information in the table below to track return shipments of paper testing materials.

The DRC Secure Material Tracking Report contains the following columns and values.

| Column         | Column Header Text      | Possible Values/Calculations                                                    |
|----------------|-------------------------|---------------------------------------------------------------------------------|
| Totals Section |                         |                                                                                 |
| A              | MATERIAL<br>DESCRIPTION | Material description for each secure material assigned to a district or school. |

## Table 3. DRC Secure Material Tracking Report Fields

| Column | Column Header Text                     | Possible Values/Calculations                                                                                                    |
|--------|----------------------------------------|----------------------------------------------------------------------------------------------------|
|        |                                        | School number where the secure material was assigned and packaged.                                                                                  |
| В      | DOCUMENT ASSIGNED<br>SCHOOL            | If the secure material was packaged as district overage, the field will be left blank.                                                              |
|        |                                        | A district-level report will contain all school numbers where secure materials were assigned and packaged.                                          |
|        |                                        | School name where the secure material was assigned and packaged.                                                                                    |
| с      | DOCUMENT ASSIGNED<br>SCHOOL NAME       | If the secure material was packaged as district overage, the field will be left blank.                                                              |
|        |                                        | A district-level report will contain all school names where secure materials were assigned and packaged.                                            |
| D      | TOTAL SHIPPED                          | The sum of all secure material associated with the data in columns A and B that were shipped.                                                       |
| E      | TOTAL RETURNED<br>SCORABLE             | The sum of all test and answer books associated with the data in columns A and B that were shipped and have a status of RETURNED SCORABLE.          |
|        |                                        | If there are no RETURNED SCORABLE test and answer books to report, the field will be zero.                                                          |
| F      | TOTAL RETURNED NON<br>SCORABLE/PENDING | The sum of all secure materials associated with the data in columns A and B that were shipped and have a status of RETURNED NON SCORABLE/PENDING.   |
|        |                                        | If there are no secure materials to report, the field will be zero.                                                                                 |
| G      | TOTAL NOT RETURNED                     | The sum of all secure materials associated with the data in columns A and B that were shipped and have a status of NOT RETURNED.                    |
|        |                                        | If all secure material has been returned, the field will be zero.                                                                                   |
| н      | % NOT RETURNED                         | <ul><li>The sum of all secure materials associated with the data in columns A and B:</li><li>TOTAL NOT RETURNED divided by TOTAL SHIPPED.</li></ul> |

| Column | Column Header Text         | Possible Values/Calculations                                                                                                    |  |
|--------|----------------------------|----------------------------------------------------------------------------------------------------|--|
|        |                            | <ul> <li>When TOTAL SHIPPED = TOTAL NOT RETURNED, the field will be<br/>100%</li> </ul>                                                                                                    |  |
|        |                            | <ul> <li>When TOTAL NOT RETURNED is zero, the field will be 0%.</li> </ul>                                                                                                    |  |
|        | Tota                       | Is Summary (Last Row of Totals Section)                                                                                                    |  |
| A      |                            | GRAND TOTAL (Static text designating all the subjects tested)                                                                                                    |  |
| В      |                            | Blank                                                                                                    |  |
| С      |                            | Blank                                                                                                    |  |
| D      | TOTAL SHIPPED              | The total summarizes all secure materials shipped (all subjects and all grades).                                                                                                    |  |
| Е      | TOTAL RETURNED<br>SCORABLE | The sum of all test and answer books (all subjects and all grades) that have a status of RETURNED SCORABLE.                                                                                                    |  |
|        |                            | report, the field will be zero.                                                                                                    |  |
| F      | TOTAL RETURNED NON         | The sum of all secure materials (all subjects and all grades) that have a status of RETURNED NON SCORABLE.                                                                                                    |  |
|        | SCORABLE/PENDING           | If there are no secure materials to report, the field will be zero.                                                                                                    |  |
| G      | TOTAL NOT RETURNED         | The sum of all secure materials (all subjects and all grades) that have a status of NOT RETURNED.                                                                                                    |  |
|        |                            | If all secure material has been returned, the field will be zero.                                                                                                    |  |
| Н      | % NOT RETURNED             | <ul> <li>Using the sum of all secure materials (all subjects and all grades):</li> <li>TOTAL NOT RETURNED divided by TOTAL SHIPPED.</li> <li>When TOTAL SHIPPED = TOTAL NOT RETURNED, the field will be 100%.</li> <li>When TOTAL NOT RETURNED/PENDING is zero, the field will be 0%.</li> </ul> |  |
|        | Details Section            |                                                                                                    |  |
| А      | MATERIAL<br>DESCRIPTION    | Material description for each secure material assigned to a district or school.                                                                                                    |  |
| Column | Column Header Text               | Possible Values/Calculations                                                                                                    |
|--------|----------------------------------|----------------------------------------------------------------------------------------------------|
| в      | DOCUMENT ASSIGNED<br>SCHOOL      | School number where the secure material was assigned and<br>packaged.<br>If the secure material was packaged as district overage, the field<br>will be left blank.<br>A district-level report will contain all school numbers where secure               |
| с      | DOCUMENT ASSIGNED<br>SCHOOL NAME | School name where the secure material was assigned and packaged.<br>If the secure material was packaged as district overage, the field will be left blank.                                                                                               |
| D      | SECURITY NUMBER                  | The security barcode number listed on the secure material.                                                                                                    |
| E      | LAST NAME                        | <ul> <li>When the status is RETURNED SCORABLE:</li> <li>If a test and answer book has a PreID label, the data will be obtained from the corresponding PreID label.</li> </ul>                                                                            |
| F      | FIRST NAME                       | <ul> <li>If a test and answer book was returned incorrectly without a<br/>PreID label and a District/School label is applied at DRC, the field<br/>will be blank.</li> <li>The MI field will be blank if no middle initial is provided on the</li> </ul> |
| G      | MI                               | <ul> <li>The field will be blank in to middle initial is provided on the PreID label.</li> <li>The field is blank when the status = NOT RETURNED, RETURNED NON SCORABLE, or PENDING.</li> </ul>                                                          |

| Column | Column Header Text | Possible Values/Calculations                                                                                                    |  |
|--------|--------------------|----------------------------------------------------------------------------------------------------|--|
| н      | DOB                | <ul> <li>When the status is RETURNED SCORABLE:</li> <li>If a test and answer book has a PreID label, the data will be obtained from the corresponding PreID label.</li> <li>If a test and answer book was returned incorrectly without a PreID label and a District/School label is applied at DRC, the field will be blank.</li> <li>The field is blank when the status = NOT RETURNED, RETURNED</li> </ul>                                                                                                    |  |
|        |                    | NON SCORABLE, or PENDING.<br><b>FORMAT</b> : MM/DD/YYYY<br>The DOB will be blank for the Summer, Fall, and Winter<br>administrations and will only be available for the Spring B.E.S.T.<br>EOC administrations if the student information was loaded into<br>TIDE during the initial PreID label extract windows.                                                                                                    |  |
| 1      | GRADE ENROLLED     | <ul> <li>When the status is RETURNED SCORABLE:</li> <li>If a test and answer book has a PreID label, the data will be obtained from the corresponding PreID label.</li> <li>If a test and answer book was returned incorrectly without a PreID label and a District/School label is applied at DRC, the value will be obtained from the test and answer book's document ID which indicates the grade of the book.</li> <li>If a test and answer book was returned incorrectly without a PreID label and a District/School label is applied at DRC, the field on a non-grade specific test and answer book (e.g. Algebra 1, ELA Reading Retake) will be blank.</li> <li>The field is blank when the status = NOT RETURNED, RETURNED NON SCORABLE, or PENDING.</li> </ul> |  |

| Column | Column Header Text     | Possible Values/Calculations                                                                                                    |  |
|--------|------------------------|----------------------------------------------------------------------------------------------------|--|
| J      | FLEID                  | <ul> <li>When the status is RETURNED SCORABLE:</li> <li>If a test and answer book has a PreID label, the data will be obtained from the corresponding PreID label.</li> <li>If a test and answer book was returned incorrectly without a PreID label and a District/School label is applied at DRC, the field is populated if the FLEID is gridded in the FLEID DRC USE ONLY box on the front cover of the demographic page.</li> <li>If a test and answer book was returned incorrectly without a PreID label, a District/School label is applied at DRC, and the FLEID DRC USE ONLY box was not gridded, the field will be blank.</li> <li>The field is blank when the status = NOT RETURNED, RETURNED NON SCORABLE, or PENDING.</li> </ul> |  |
| К      | STATUS                 | <ul> <li>The status value of the secure material.</li> <li>VALID VALUES: <ul> <li>NOT RETURNED – all secure materials start out as NOT RETURNED</li> <li>RETURNED SCORABLE – a test and answer book has been through image scanning</li> <li>RETURNED NON SCORABLE/PENDING – the secure material has been through book check-in</li> <li>PENDING – the secure material has been returned to DRC and has an "unknown" status (e.g., Problem Cart) or the secure material was destroyed at the district and recorded at DRC as being removed from the Missing Material Report)</li> </ul> </li> </ul>                                                                                                    |  |
| L      | DATE SCANNED AT<br>DRC | The date the secure material went through book check-in.<br>The field is blank when the status = NOT RETURNED.<br>FORMAT: MM/DD/YYYY                                                                                                    |  |

| Column | Column Header Text           | Possible Values/Calculations                                                                                                    |
|--------|------------------------------|----------------------------------------------------------------------------------------------------|
| М      | PREID FILE<br>ACCOMMODATION  | <ul> <li>When the status is RETURNED SCORABLE:</li> <li>If a test and answer book has a PreID label and the student's PreID record has a braille, large print, or one-item-per-page accommodation, the field will be populated with BR, LP, or OIPP, respectively.</li> <li>If no accommodation, the field will be blank.</li> <li>If a test and answer book was returned incorrectly without a PreID label and a District/School label is applied at DRC, the field will be blank.</li> <li>The field is blank when the status = NOT RETURNED, RETURNED NON SCORABLE, or PENDING.</li> </ul> |
| N      | BUBBLED<br>ACCOMMODATION     | <ul> <li>When the status is RETURNED SCORABLE:</li> <li>If a test and answer book was returned and the accommodation bubble was gridded in the DRC USE ONLY box on the front cover of the demographic page, the field will be populated with BR, LP, or OIPP.</li> <li>If no accommodation, the field will be blank.</li> <li>The field is blank when the status = NOT RETURNED, RETURNED NON SCORABLE, or PENDING.</li> </ul>                                                                                                    |
| 0      | STUDENT ENROLLED<br>DISTRICT | <ul> <li>When the status is RETURNED SCORABLE:</li> <li>If a test and answer book has a PreID label, the district number from the PreID label will be the value.</li> <li>If a test and answer book was returned incorrectly without a PreID label and a District/School label is applied at DRC, the field will be blank.</li> <li>The field is blank when the status = NOT RETURNED, RETURNED NON SCORABLE, or PENDING.</li> </ul>                                                                                                    |
| Ρ      | STUDENT ENROLLED<br>SCHOOL   | <ul> <li>When the status is RETURNED SCORABLE:</li> <li>If a test and answer book has a PreID label, the school number from the PreID label will be the value.</li> <li>If a test and answer book was returned incorrectly without a PreID label and a District/School label is applied at DRC, the field will be blank.</li> <li>The field is blank when the status = NOT RETURNED, RETURNED NON SCORABLE, or PENDING.</li> </ul>                                                                                                    |

The DRC Box Count Report contains the following columns and values.

|        | Table 4. DRC Box Count Report Fields |                                                                                                    |  |
|--------|--------------------------------------|----------------------------------------------------------------------------------------------------|--|
| Column | Column Header Text                   | Description/Values                                                                                                    |  |
| А      | District                             | The district associated with the boxes' RS labels.<br>FORMAT: 2 digits                                                                                                    |  |
| В      | District Name                        | District Name                                                                                                    |  |
| С      | School                               | The school associated with the boxes' RS labels.<br>Blank when reporting the district level count.<br>FORMAT: 4 digits                                                     |  |
| D      | School Name                          | Blank when reporting the district level count.                                                                                                    |  |
| E      | Total Boxes Received<br>at DRC       | <ul> <li>Sum of all boxes received by DRC (TBS + NTBS) to date from the:</li> <li>district</li> <li>school</li> <li>Zero if no boxes have been received at DRC.</li> </ul> |  |

The Pearson Secure Material Tracking Report contains the following columns and values.

| Column | Column Header<br>Text                                             | Possible Values/Calculations                                                    |  |  |
|--------|-------------------------------------------------------------------|---------------------------------------------------------------------------------|--|--|
|        | Totals Section                                                    |                                                                                 |  |  |
| A      | MATERIAL<br>DESCRIPTION                                           | Material description for each secure material assigned to a district or school. |  |  |
| В      | DOCUMENT<br>ASSIGNED DISTRICT                                     | Two-digit district number where the secure material was assigned and packaged.  |  |  |
| С      | DOCUMENT<br>ASSIGNED SCHOOL<br>ASSIGNED SCHOOL<br>ASSIGNED SCHOOL |                                                                                 |  |  |

### Table 5. Pearson Secure Material Tracking Report Fields

| Column                                                                                                    | Column Header<br>Text                 | Possible Values/Calculations                                                                                                    |  |
|----------------------------------------------------------------------------------------------------|---------------------------------------|----------------------------------------------------------------------------------------------------|--|
| C - District                                                                                                    | DOCUMENT<br>ASSIGNED DISTRICT<br>NAME | A district-level report will contain the district name where secure materials were assigned and packaged.                                       |  |
|                                                                                                    | OR                                    |                                                                                                    |  |
| D - School                                                                                                    | DOCUMENT<br>ASSIGNED SCHOOL<br>NAME   | School name where the secure material was assigned and packaged.                                                                                |  |
| D - District<br>E - School                                                                                                    | TOTAL SHIPPED                         | The sum of all secure material associated with the data in columns A, B and C that were shipped.                                                |  |
| E - District                                                                                                    | TOTAL RETURNED<br>SECURE MATERIALS    | The sum of all secure materials associated with the data in columns A, B and C that were shipped and have a status of RETURNED SECURE MATERIAL. |  |
| 1 501001                                                                                                    |                                       | If there are no RETURNED SECURE MATERIAL test documents to report, the field will be zero.                                                      |  |
| F - District<br>G - School                                                                                                    | TOTAL NOT<br>RETURNED                 | The sum of all secure materials associated with the data in columns A, B and C that were shipped and have a status of MATERIAL NOT RETURNED.    |  |
|                                                                                                    |                                       | If all secure material has been returned, the field will be zero.                                                                               |  |
|                                                                                                    | % NOT RETURNED                        | The sum of all secure materials associated with the data in columns A, B and C:                                                                 |  |
| G - District<br>H - School                                                                                                    |                                       | <ul> <li>TOTAL NOT RETURNED divided by TOTAL SHIPPED.</li> <li>When TOTAL SHIPPED = TOTAL NOT RETURNED, the field will be 100%</li> </ul>       |  |
|                                                                                                    |                                       | <ul> <li>When TOTAL NOT RETURNED is zero, the field will be 0%.</li> </ul>                                                                      |  |
| Details Section                                                                                                    |                                       |                                                                                                    |  |
| А                                                                                                    | MATERIAL<br>DESCRIPTION               | Material description for each secure material assigned to a district or school.                                                                 |  |
| В                                                                                                    | DOCUMENT<br>ASSIGNED DISTRICT         | Two-digit district number where the secure material was<br>assigned and packaged.                                                               |  |
| C DOCUMENT<br>ASSIGNED SCHOOL Four-digit school number where the secure m<br>assigned and packaged. This column will only<br>School files. |                                       | Four-digit school number where the secure material was assigned and packaged. This column will only be present for School files.                |  |

| Column | Column Header<br>Text               | Possible Values/Calculations                                                                                                    |  |
|--------|-------------------------------------|----------------------------------------------------------------------------------------------------|--|
| D      | DOCUMENT<br>ASSIGNED SCHOOL<br>NAME | School name where the secure material was assigned and packaged.                                                                                                    |  |
| E      | SECURITY NUMBER                     | The security barcode number listed on the secure material.                                                                                                    |  |
| F      | LAST NAME                           |                                                                                                    |  |
| G      | FIRST NAME                          |                                                                                                    |  |
| Н      | MI                                  | These fields will remain blank.                                                                                                    |  |
| I      | DOB                                 |                                                                                                    |  |
| J      | GRADE ENROLLED                      |                                                                                                    |  |
| К      | FLEID                               |                                                                                                    |  |
| L      | STATUS                              | <ul> <li>The status value of the secure material.</li> <li>VALID VALUES:</li> <li>MATERIAL NOT RETURNED – all secure materials start out as NOT RETURNED</li> <li>RETURNED SECURE MATERIAL – secure material that has been returned.</li> </ul> |  |
| м      | DATE SCANNED AT<br>PEARSON          | The field will remain blank.                                                                                                    |  |
| N      | PREID FILE<br>ACCOMMODATION         | _ These fields will remain blank.                                                                                                    |  |
| 0      | BUBBLED<br>ACCOMMODATION            |                                                                                                    |  |
| Р      | STUDENT ENROLLED<br>DISTRICT        | Two-digit district code where the document was assigned.                                                                                                    |  |
| Q      | STUDENT ENROLLED<br>SCHOOL          | Two-digit district code with four-digit school code where the document was assigned.                                                                                                    |  |

The Pearson Box Count Report contains the following columns and values.

| Column | Column Header Text | Description/Values                                                             |
|--------|--------------------|--------------------------------------------------------------------------------|
| Α      | District           | 2-digit District Number (with leading zeros)                                   |
| В      | District Name      | District Name                                                                  |
| С      | School             | 4-digit School Number (with leading zeros)<br>0000 when reporting for District |
| D      | School Name        | School Name<br>District Name when reporting for District                       |
| Е      | Box Count          | Total # of boxes to date received by Pearson                                   |

#### Table 6. Pearson Box Count Report Fields

## **Columns in the Session Monitoring Report Page**

You can use the information in the table below to view test session monitoring reports.

| Column                          | Description                                                                                                  |
|---------------------------------|----------------------------------------------------------------------------------------------------|
| Test Administrator Name         | Name of the test administrator associated with the Session ID.                                               |
| Test Name                       | Name of the test associated with the Session<br>ID. Multiple tests may be associated with one<br>Session ID. |
| Session ID                      | The Session ID to which the test is linked.                                                                  |
| Start Time of Session           | Start date and time of the session.                                                                          |
| Earliest Testing Activity Today | The time the first test opportunity was started or restarted by the first student in the session             |
| Total # Tests in Session        | Total number of students testing in each school.                                                             |
| Tests Started                   | Number of tests that have been started and have not been completed or paused.                                |
| Tests Paused                    | Number of students who have paused their test.                                                               |

#### Table 7. Columns in the Detailed Session Report Page

| Column          | Description                                       |
|-----------------|---------------------------------------------------|
| Tests Completed | Number of students who have completed their test. |

## **Columns in the Invalidations and Requests Upload File**

You can use the information in the table below to <u>add or modify multiple requests all at once through</u> <u>file upload</u>. Please note that you will only see requests applicable to your user role.

| Field Name    | Description                                   | Valid Values                                                                                                    |
|---------------|-----------------------------------------------|----------------------------------------------------------------------------------------------------|
| Request Type* | Type of request                               | One of the acceptable values<br>from the drop-down choices: <ul> <li>Invalidate a test</li> <li>Re-open a test</li> <li>Restart a test</li> <li>Restore a test that was<br/>restarted</li> <li>FAST item unlock</li> </ul>                                       |
| Search Type*  | Field to search                               | <ul> <li>One of the following:</li> <li>Result ID—Retrieves test result matching the provided result ID</li> <li>FLEID—Retrieves test results matching the provided FLEID</li> <li>Session ID—Retrieves test results matching the provided session ID</li> </ul> |
| Search Value* | Search value corresponding to the Search Type | Up to 14 characters (The value must exist in TDS or TIDE.)                                                                                                    |
| Reason        | Reason for creating request                   | Provide a reason from the drop-<br>down for the request.                                                                                                    |
| Comments      | Additional comments                           | Provide additional comments to the invalidation/request.                                                                                                    |

Table 8. Columns in Invalidations and Requests Upload File

\*Required field.

## Columns in the Order History Page

| Table 9. | Columns | in | Order | History | Page |
|----------|---------|----|-------|---------|------|
|----------|---------|----|-------|---------|------|

| Column         | Description                                    |
|----------------|------------------------------------------------|
| Order Number   | Materials order number.                        |
| Order Type     | Type of order: initial or additional.          |
| Submitted By   | User who generated the order.                  |
| Order Status   | Order's current status.                        |
| Submitted Date | Date order was generated.                      |
| Tracking       | Order's tracking report.                       |
| Reports        | Order's packing lists and security checklists. |

## **Columns in the Participation Report**

You can use the information in the table below to view report of students' current test status through the <u>Participation Report module</u> or when <u>searching by student ID</u>.

| Table 10. Columns in Participation Reports |
|--------------------------------------------|
|--------------------------------------------|

| Attribute      | Description                                                                                                    |
|----------------|----------------------------------------------------------------------------------------------------|
| Name           | Student's name (Last Name, First Name).                                                                                                |
| FLEID          | Student's 14-character identification number.                                                                                          |
| Enrolled Grade | The grade in which a student is enrolled.                                                                                              |
| Test           | Test name for this student record (e.g., Grade 7<br>FAST PM1 Mathematics).                                                             |
| TA Name        | The Test Administrator who created the session in which the student is currently testing (or in which the student completed the test). |
| Session ID     | The Session ID to which the test is linked.                                                                                            |

| Attribute      | Description                                                                                               |
|----------------|----------------------------------------------------------------------------------------------------|
| Status         | The status for that specific test.                                                                        |
| Result ID      | The unique identifier linked to the student's results for that specific test.                             |
| Date Completed | The date when the student submitted the test for scoring.                                                 |
| Test Duration  | Amount of time in minutes a student spent in one<br>or more sessions of a test. Displayed as<br>HH:MM:SS. |

## Columns in the Roster Upload File

You can use the information in the table below to add or modify multiple rosters all at once.

| Column Name                | Description                                                                 | Valid Values                                                                                        |
|----------------------------|-----------------------------------------------------------------------------|----------------------------------------------------------------------------------------------------|
| District ID*               | District associated with the roster.                                        | District ID that exists in TIDE.<br>Must be 2 characters.                                           |
| School ID*                 | School associated with the roster.                                          | School ID that exists in TIDE.<br>Must be 4 characters. Must be<br>associated with the district ID. |
| Test Administrator's Email | Email address of the teacher/test administrator associated with the roster. | Email address of an existing user in TIDE.                                                          |
| Roster Name*               | Name of the roster.                                                         | Up to 50 characters.                                                                                |
| FLEID*                     | Student's unique identifier within the state.                               | FL followed by 12 digits                                                                            |

| Column Name | Description                                           | Valid Values                                                                                                    |
|-------------|-------------------------------------------------------|----------------------------------------------------------------------------------------------------|
| Action      | Indicates if this is an add or<br>delete transaction. | One of the following:<br>Add—Add new user or modify an<br>existing user record.<br>Delete—Remove existing user<br>record.<br>Note: If the field is left blank, the<br>user record will be<br>added/modified as applicable<br>similar to an Add action. |

\*Required field.

## Columns in the Student Upload File

You can use the information in the table below to <u>add or modify multiple student accounts all at once</u> <u>through file upload</u>.

| Column Name      | Description                                                                                          | Valid Values                                                                                         |
|------------------|----------------------------------------------------------------------------------------------------|----------------------------------------------------------------------------------------------------|
| District Number* | District responsible<br>for specific<br>educational<br>services or<br>instruction of the<br>student. | Up to 2 alphanumeric<br>characters. Must exist in TIDE.                                              |
| School Number*   | School responsible<br>for specific<br>education services<br>and/or instruction of<br>the student.    | Up to 4 alphanumeric<br>characters. Must exist in TIDE<br>and be associated with the<br>District ID. |
| Last Name*       | Student's last<br>name.                                                                              | Up to 28 alphanumeric characters.                                                                    |
| First Name*      | Student's first name.                                                                                | Up to 28 alphanumeric characters.                                                                    |
| Middle Initial   | Student's middle name.                                                                               | A–Z                                                                                                  |

### Table 12. Columns in Student Upload File

| Column Name                                                                                                    | Description                                     | Valid Values                                                                                                    |
|----------------------------------------------------------------------------------------------------|-------------------------------------------------|----------------------------------------------------------------------------------------------------|
| Birth Date*                                                                                                    | Day on which<br>student was born.               | Date in format MMDDYYYY.<br>Add leading zero for single-digit<br>numbers.                                                                                                    |
| FLEID*                                                                                                    | Student's statewide<br>identification<br>number | FL followed by 12 digits. If<br>adding students with identifiers<br>that are already associated with<br>students of a different name,<br>TIDE displays a corresponding<br>error message during the<br>validation process.                                          |
| Enrolled Grade                                                                                                    | Student's enrolled grade.                       | Two-character grade in the range 02–12, 30. Add leading zero for single-digit numbers.                                                                                                    |
| <ul> <li>Above Grade Testing</li> <li>FAST ELA Reading</li> <li>FAST Mathematics</li> <li>B.E.S.T. Writing</li> <li>Science</li> </ul>                                                                                  | The grade level a student will test at.         | <ul> <li>FAST ELA Reading – Two-digit grade in the range 03–10.</li> <li>FAST Mathematics – Two-digit grade in the range 03–08.</li> <li>B.E.S.T. Writing – Two-digit grade in the range 04–10.</li> <li>Science – Two-digit grade in the range 05, 08.</li> </ul> |
| Sex*                                                                                                    | Student's sex.                                  | One of the following:<br>F—Female<br>M—Male                                                                                                    |
| Ethnicity* <ul> <li>Hispanic or Latino</li> <li>American Indian or Alaska<br/>Native</li> <li>Asian</li> <li>Black or African American</li> <li>White</li> <li>Native Hawaiian or Other<br/>Pacific Islander</li> </ul> | Student's ethnicity<br>code.                    | One of the following:<br>N—No<br>Y—Yes                                                                                                    |

| Column Name                               | Description                                                                                                    | Valid Values                                                                                                    |
|-------------------------------------------|----------------------------------------------------------------------------------------------------|----------------------------------------------------------------------------------------------------|
| English Language Learner (ELL)<br>Status* | Whether student is<br>currently enrolled in<br>the English<br>Language Learner<br>(ELL) program (LY<br>students).                                      | N—Student is not enrolled in<br>ELL program.<br>Y—Student is enrolled in ELL<br>program.                                                                                                    |
| Section 504 Status*                       | Whether student is<br>being provided with<br>related aids and<br>services under<br>Section 504 of the<br>Rehabilitation Act<br>of 1973, as<br>amended. | N—Student is not provided with<br>related aids and services.<br>Y—Student is provided with<br>related aids and services.                                                                                                    |
| Primary Exceptionality*                   | Major or overriding<br>disability condition<br>that best describes<br>a student's<br>impairment.                                                       | One of the following:<br>C—Orthopedically Impaired<br>F—Speech Impaired<br>G—Language Impaired<br>H—Deaf or Hard of Hearing<br>I—Visually Impaired<br>J—Emotional/Behavioral<br>Disability<br>K—Specific Learning Disability<br>L—Gifted<br>M—Hospital/Homebound<br>O—Dual-Sensory Impaired<br>P—Autism Spectrum Disorder<br>S—Traumatic brain injury<br>V—Other Health Impaired<br>W—Intellectual Disability |

Appendix

| Column Name                                                                                                    | Description                                                                                               | Valid Values                                                                                                    |
|----------------------------------------------------------------------------------------------------|----------------------------------------------------------------------------------------------------|----------------------------------------------------------------------------------------------------|
| Testing Accommodations Listed on IEP<br>or 504 Plan*                                                                                                    | Testing<br>Accommodations<br>Listed on IEP or<br>504 Plan                                                 | N— Student does not have<br>accommodations listed on an<br>IEP and/or 504 for this test<br>administration                                                                                                    |
|                                                                                                    |                                                                                                    | Y— Student has<br>accommodations listed on an<br>IEP and/or 504 for this test<br>administration                                                                                                    |
| Alternate Passing Score for ELA*                                                                                                    | The equivalent<br>score reported as<br>an FSA scaled<br>score. Only<br>available for certain<br>students. | <ul> <li>Y— Student is eligible for an Alternate Passing Score (APS) for FAST.</li> <li>N— Student is not eligible for an Alternate Passing Score (APS) for FAST.</li> </ul>                                                                                                    |
| District Use                                                                                                    | Free-text field. The<br>contents of this<br>field will vary at<br>district discretion.                    | Up to 10 alphabetic and special characters                                                                                                    |
| Video Consent                                                                                                    | Student's consent status.                                                                                 | <ul> <li>Y— Student has video consent for remote proctoring.</li> <li>Blank— Student does not have video consent for remote testing.</li> </ul>                                                                                                    |
| Accommodations <ul> <li>Text-to-Speech</li> <li>Masking</li> <li>Speech-to-Text</li> <li>Text-to-Speech on Writing Response</li> <li>Writing Passage Booklet</li> </ul> | Accommodations<br>that are available<br>for online testers.                                               | <ul> <li>Y— Student is assigned given accommodation.</li> <li>Blank— Student is not assigned an accommodation.</li> <li>R— Writing Passage Booklet Only. Student is assigned a regular print writing passage booklet accommodation.</li> <li>L— Writing Passage Booklet Only. Student is assigned a large print writing passage booklet accommodation.</li> </ul> |

| Column Name                             | Description                                                  | Valid Values                                      |
|-----------------------------------------|--------------------------------------------------------------|---------------------------------------------------|
| Test Indicators Applicable for Reading, | ldentifies whether a test is taken online or on paper.       | One of the following:                             |
| Writing, and Social Studies             |                                                              | E—Eligible for Computer-Based<br>Testing          |
|                                         |                                                              | P— Regular Print                                  |
|                                         |                                                              | L—Large Print                                     |
|                                         |                                                              | C or D—Contracted UEB Braille                     |
|                                         |                                                              | U or V—Uncontracted UEB<br>Braille                |
|                                         |                                                              | I—One-Item-Per-Page                               |
|                                         |                                                              | Blank—Student is not assigned<br>a test indicator |
| Test Indicators Applicable for          | Identifies whether a<br>test is taken online<br>or on paper. | One of the following:                             |
| Mathematics and Science                 |                                                              | E—Eligible for Computer-Based<br>Testing          |
|                                         |                                                              | P—Regular Print                                   |
|                                         |                                                              | L—Large Print                                     |
|                                         |                                                              | C—Contracted UEB<br>Math/Science Braille          |
|                                         |                                                              | D—Contracted UEB with<br>Nemeth Braille           |
|                                         |                                                              | U—Uncontracted UEB<br>Math/Science Braille        |
|                                         |                                                              | V—Uncontracted UEB with<br>Nemeth Braille         |
|                                         |                                                              | I—One-Item-Per-Page                               |
|                                         |                                                              | Blank—Student is not assigned<br>a test indicator |
| Action                                  | Deleting the student attribute.                              | Delete—Remove student.                            |

\*Required field.

## **Columns in the Test Completion Rate Report**

You can use the information in the table below to view report of test completion rates.

Appendix

| Column                       | Description                                                                 |
|------------------------------|-----------------------------------------------------------------------------|
| Date                         | Date and time that the file was generated.                                  |
| Test Name                    | Grade, test, and subject selected.                                          |
| District ID                  | ID of the district selected.                                                |
| District Name                | Name of the district selected.                                              |
| School ID*                   | The ID of the reported school.                                              |
| School Name*                 | The name of the reported school.                                            |
| Enrolled Grade               | Grade in which the student is enrolled.                                     |
| Attempt #                    | Number of times students have taken the test.                               |
| Total Eligible Students      | Number of students that are eligible for the test.                          |
| Total Students Started       | Number of students who have started the test.                               |
| Total Students Completed     | Number of students who have finished the test and submitted it for scoring. |
| Total Remote Tests Completed | Number of students who have tested remotely.                                |

Table 13. Columns in Test Completion Rate Report

\*This column is only included in the school-level report.

### **Columns in the Test Status Report**

You can use the information in the table below to view reports of test status.

| Column               | Description                                   |
|----------------------|-----------------------------------------------|
| Name                 | Student's name (Last Name, First Name).       |
| FLEID                | Student's 14 character identification number. |
| Test Name            | Name of the test.                             |
| Test Status          | Test's most recent status.                    |
| Date Started         | Date student started the test.                |
| Assigned School ID   | ID of school where student is enrolled.       |
| Assigned School Name | Name of school where student is enrolled.     |

| Table 14. | Columns | in the | Test Status | Report |
|-----------|---------|--------|-------------|--------|

| Session ID          | Unique ID for the test session.            |
|---------------------|--------------------------------------------|
| Result ID           | Unique ID for the item result.             |
| Reason Not Assessed | Code indicating why test was not assessed. |
|                     | Note: Applies to FAA only.                 |

## Columns in the User Upload File

You can use the information in the table below to <u>add or modify multiple user accounts all at once</u> <u>through file upload</u>.

| Field Name   | Description                       | Valid Values                                                                                 |
|--------------|-----------------------------------|----------------------------------------------------------------------------------------------|
| District ID* | District associated with the user | Two-digit district ID that exists in TIDE. Include leading zeros.                            |
| School ID*   | School associated with the user   | Four-digit school ID that exists in TIDE. Include leading zeros.                             |
|              |                                   | <b>Required</b> for adding school-level users; can be blank for adding district-level users. |
| First Name*  | User's first name                 | Use 1–35 characters excluding commas and  .                                                  |
| Last Name*   | User's last name                  | Use 1–35 characters excluding commas and  .                                                  |
| Email*       | User's email address              | Standard email address. This is the user's username for logging in to TIDE.                  |
| Phone        | User's phone number               | Phone number in xxx-xxx-xxxx<br>format.                                                      |
| Role*        | User's role                       | DAC, DA, DTC, PSA, SAC, SA,<br>TA, DRA, SRA, or SDE.                                         |

### Table 15. Columns in the User Upload File

| Field Name | Description                                                   | Valid Values                                                                                                    |
|------------|---------------------------------------------------------------|----------------------------------------------------------------------------------------------------|
| Action     | Indicates if this is an add, modify,<br>or delete transaction | One of the following:<br>ADD—Add new user or modify<br>an existing user record.<br>DELETE—Remove existing user<br>record. |

\*Required field.

## D

## **Deleting Records from TIDE**

You can delete existing records for users, students, rosters, and student eligibilities from TIDE. For users with multiple roles, individual roles can be deleted without deleting the entire user account.

- 1. Retrieve the records you want to delete by following the procedure in the section <u>Searching for</u> <u>Records in TIDE</u>.
- 2. Do one of the following:
  - Mark the checkboxes for the record you want to delete.
  - Mark the checkbox at the top of the table to delete all retrieved records.
- 3. Select , and in the affirmation dialog box select **OK**.

## E

## **Exporting Records in TIDE**

You can export search results for users, students, rosters, students' test settings, test windows, and invalidations and requests to the Secure File Center.

- 1. Retrieve the records you want to export by following the procedure in the section <u>Searching for</u> <u>Records in TIDE</u>.
- 2. In the search results pop-up window, select **Export to Secure File Center** and select the file format (CSV or Excel) in which the data should be exported. You can navigate away from the page and perform other tasks if required. When your file is available for download, you will receive an email to the email account registered in TIDE. After receiving the email, you can download the exported file from the Secure File Center.

#### Figure 124. Search Results

|              | )<br>Your search returned | d 804 results          |
|--------------|---------------------------|------------------------|
| View Results | Export to Secure File     | Center 🗸 Modify Search |
|              | Excel<br>CSV              |                        |

You can also export records from the search results grid.

- 1. Retrieve the records you want to export by following the procedure in the section <u>Searching for</u> <u>Records in TIDE</u>.
- 2. Do one of the following:
  - Mark the checkboxes for the record you want to export.
  - Mark the checkbox at the top of the table to export all retrieved records.
- 3. Select , and then select Excel or CSV.

### F

### Fields in the Add Student Panel

You can use the information in the table below to <u>add new student accounts one at a time</u> or to <u>modify</u> <u>existing student accounts one at a time</u>.

| Field                | Description                      | Valid Values                                           |
|----------------------|----------------------------------|--------------------------------------------------------|
| Student Demographics |                                  |                                                        |
| District*            | Student's enrolled district      | One of the available districts from the drop-down list |
| School*              | Student's enrolled school number | One of the available schools from the drop-down list   |

### Table 16. Fields in Add Student Panel

| Field                                                | Description                                                                                                    | Valid Values                                                                 |
|------------------------------------------------------|----------------------------------------------------------------------------------------------------|------------------------------------------------------------------------------|
| Last Name*                                           | Student's last name                                                                                                    | Up to 28 alphabetic and special characters                                   |
| First Name*                                          | Student's first name                                                                                                    | Up to 28 alphabetic and special characters                                   |
| Middle Initial                                       | Student's middle initial                                                                                                    | A–Z<br>(Optional)                                                            |
| FLEID*                                               | Florida Education Identifier, a 14 character unique identifier                                                                                              | FL followed by 12 digits                                                     |
| Username**                                           | Username is a system-generated<br>identifier for students used for<br>Florida Statewide Assessments.                                                        | Users do not set this. The valid<br>values are 5 alphanumeric<br>characters. |
| Enrolled Grade*                                      | Grade in which the student is enrolled                                                                                                    | One of the available grades from the drop-down list                          |
| Birth Date (MMDDYYYY)*                               | Student's date of birth                                                                                                    | Date in format MMDDYYYY. Add leading zero for single-digit numbers.          |
| Sex*                                                 | Student's sex                                                                                                    | Male                                                                         |
|                                                      |                                                                                                    | Female                                                                       |
| Testing accommodations Listed<br>on IEP or 504 Plan* | Indicates whether the student is<br>being provided with related aids<br>and services under Section 504 of<br>the Rehabilitation Act of 1973, as<br>amended. | Yes<br>No                                                                    |
| English Language Learner (ELL)*                      | Indicates whether the student is<br>currently enrolled in the English<br>Language Learner (ELL) program<br>(LY students).                                   | Yes<br>No                                                                    |

| Field                                                | Description                                                                                                   | Valid Values                                                                                                    |  |
|------------------------------------------------------|----------------------------------------------------------------------------------------------------|----------------------------------------------------------------------------------------------------|--|
| Primary Exceptionality*                              | The major or overriding disability<br>condition that best describes a<br>person's impairment                  | One of the available fields from<br>the drop-down list:<br>C—Orthopedically Impaired<br>F—Speech Impaired<br>G—Language Impaired<br>H—Deaf or Hard of Hearing<br>I—Visually Impaired<br>J—Emotional/Behavioral Disability<br>K—Specific Learning Disability<br>L—Gifted<br>M—Hospital/Homebound<br>O—Dual-Sensory Impaired<br>P—Autism Spectrum Disorder<br>S—Traumatic brain injury<br>V—Other Health Impaired<br>W—Intellectual Disability<br>N—N/A |  |
| Alternate Passing Score for ELA*                     | The equivalent score reported as<br>an FSA scaled score. Only<br>available for ELA Retake<br>administrations. | Yes<br>No                                                                                                    |  |
| Testing Accommodations Listed<br>on IEP or 504 Plan* | Testing Accommodations Listed<br>on IEP or 504 Plan                                                           | Yes<br>No                                                                                                    |  |
| District Use                                         | Free-text field. The contents of this field will vary at district discretion.                                 | Up to 10 alphabetic and special characters                                                                                                    |  |
| Access Code**                                        | Access Code is a system-<br>generated code for students and<br>families to access the Family<br>Portal.       | This field is automatically<br>generated in TIDE. The valid<br>values are 6 alphanumeric<br>characters.                                                                                                    |  |
| Race and Ethnicity                                   |                                                                                                    |                                                                                                    |  |

| Field                                                     | Description                                                                                                    | Valid Values                                           |  |
|-----------------------------------------------------------|----------------------------------------------------------------------------------------------------|--------------------------------------------------------|--|
| Hispanic or Latino*                                       | A person of Cuban, Mexican,<br>Puerto Rican, South or Central<br>American, or other Spanish culture<br>or origin, regardless of race                                                                                                    | Yes<br>No                                              |  |
| American Indian or Alaska Native*                         | A person having origins in any of<br>the original peoples of North<br>America and South America<br>(including Central America) and<br>who maintains tribal affiliation or<br>community attachment                                                                                 | Yes<br>No                                              |  |
| Asian*                                                    | A person having origins in any of<br>the original peoples of the Far<br>East, Southeast Asia, or the Indian<br>Subcontinent. This area includes,<br>for example, Cambodia, China,<br>India, Japan, Korea, Malaysia,<br>Pakistan, the Philippine Islands,<br>Thailand, and Vietnam | Yes<br>No                                              |  |
| Black or African American*                                | A person having origins in any of the black racial groups of Africa                                                                                                    | Yes<br>No                                              |  |
| White*                                                    | A person having origins in any of<br>the original peoples of Europe, the<br>Middle East, or North Africa                                                                                                    | Yes<br>No                                              |  |
| Native Hawaiian or Other Pacific<br>Islander*             | A person having origins in any of<br>the original peoples of Hawaii,<br>Guam, Samoa, or other Pacific<br>Islands                                                                                                    | Yes<br>No                                              |  |
| Above Grade Testing                                       |                                                                                                    |                                                        |  |
| ELA Reading<br>Mathematics<br>B.E.S.T. Writing<br>Science | Grade in which the student will test                                                                                                    | One of the available grades from<br>the drop-down list |  |
| Parent/Guardian Video Consent for Remote Testing          |                                                                                                    |                                                        |  |

| Field                                 | Description                                                                                                  | Valid Values                                                 |
|---------------------------------------|----------------------------------------------------------------------------------------------------|--------------------------------------------------------------|
| Video Consent***                      | Student's consent status                                                                                     | Yes                                                          |
| FAST, Fall, Winter, Spring, Summer    | Test Eligibility                                                                                             |                                                              |
| FAST Test Indicator                   | Identifies whether a FAST test is taken online or on paper.                                                  | One of the available test indicators from the drop-down list |
| End-of-Course Test Indicator          | Identifies whether an EOC test is taken online or on paper.                                                  | One of the available test indicators from the drop-down list |
| FAST Retake Test Indicator            | Identifies whether a FAST Retake test is taken online or on paper.                                           | One of the available test indicators from the drop-down list |
| FCLE Test Indicator                   | Identifies whether a FCLE test is taken online or on paper.                                                  | One of the available test indicators from the drop-down list |
| B.E.S.T. Writing Test Indicator       | Identifies whether a B.E.S.T.<br>Writing test is taken online or on<br>paper.                                | One of the available test indicators from the drop-down list |
| Science Test Indicator                | Identifies whether a Science test is taken online or on paper.                                               | One of the available test indicators from the drop-down list |
| Accommodations                        |                                                                                                    |                                                              |
| Text-to-Speech                        | Student's text-to-speech setting for tests in the indicated subject.                                         | Yes<br>Yes with Passages****                                 |
| Masking                               | Student's masking setting for tests in the indicated subject.                                                | Yes                                                          |
| Speech-to-Text                        | Student's speech-to-text setting.<br>Available for Writing tests only.                                       | Yes                                                          |
| Text-to-Speech on Writing<br>Response | Student's text-to-speech setting<br>for the student's written response.<br>Available for Writing tests only. | Yes                                                          |

Appendix

| Field                   | Description                                                                                                    | Valid Values                             |
|-------------------------|----------------------------------------------------------------------------------------------------|------------------------------------------|
| Writing Passage Booklet | Student's passage booklet setting<br>for tests in the indicated subject.<br>Available for online Writing tests<br>only.                                        | Yes (Regular Print)<br>Yes (Large Print) |
| ZoomText                | Student's screen magnifier setting<br>to enable third-party software<br>ZoomText for tests in the indicated<br>subject. Available for K–12 FCLE<br>tests only. | Yes                                      |

\*Required field

- \*\*Fields are prepopulated and will appear in the View/Edit/Export Students page.
- \*\*\*FAST PM1 and PM2 Administrations only.
- \*\*\*\*State approval is required to enable Text-To-Speech on passages. For more information, contact your district office.

## Fields in the View/Edit/Export Users Page

You can use the information in the table below to modify existing user accounts.

| Field                                      | Description                       | Valid Values                                                                                                    |  |
|--------------------------------------------|-----------------------------------|----------------------------------------------------------------------------------------------------|--|
| View/Edit/Export Users Page                | -                                 |                                                                                                    |  |
| Role*                                      | User's role                       | One of the roles from the drop-<br>down list. The available roles are<br>those that are the same as or<br>below your own role. |  |
| District*                                  | District associated with the user | One of the available district IDs from the drop-down list                                                                      |  |
| School*                                    | School associated with the user   | One of the available school IDs<br>from the drop-down list (Not<br>available for district-level users.)                        |  |
| View/Edit/Export Users [User's Name] Panel |                                   |                                                                                                    |  |

### Table 17. Fields in the View/Edit/Export Users Page

| Field                       | Description                                                                                        | Valid Values                                                                                                    |
|-----------------------------|----------------------------------------------------------------------------------------------------|----------------------------------------------------------------------------------------------------|
| View/Edit/Export Users Page |                                                                                                    |                                                                                                    |
| Email*                      | Email address for logging in to<br>TIDE                                                            | Standard email address in the form <u>name@domain.edu</u> . Once a profile for a user has been created, this field cannot be changed. |
| First Name*                 | User's first name                                                                                  | Use 1–35 characters excluding commas and                                                                                              |
| Last Name*                  | User's last name                                                                                   | Use 1–35 characters excluding commas and                                                                                              |
| Phone                       | User's phone number                                                                                | Phone number in xxx-xxx-xxxx<br>format                                                                                                |
| TA Course(s) Completed      | Whether the user has<br>participated in the standard<br>and/or remote TA Certification<br>Courses. | Standard<br>Remote                                                                                                    |

\*Required field.

# L

## List of Invalidations and Requests by Test Status

You can use the information in the table below to manage invalidations and requests.

| Test Status | Invalidate a<br>test | Restart a<br>test | Re-open a<br>test | Restore a<br>test that was<br>restarted | FAST Item<br>Unlock |
|-------------|----------------------|-------------------|-------------------|-----------------------------------------|---------------------|
| Completed   | ~                    | ~                 | ~                 |                                         |                     |
| Paused      | ✓                    | ✓                 |                   |                                         | $\checkmark$        |
| Reported    | ✓                    | ✓                 | ✓                 |                                         |                     |

### Table 18. List of Invalidations and Requests by Test Status

Appendix

| Test Status | Invalidate a test | Restart a<br>test | Re-open a<br>test | Restore a<br>test that was<br>restarted | FAST Item<br>Unlock |
|-------------|-------------------|-------------------|-------------------|-----------------------------------------|---------------------|
| Submitted   | $\checkmark$      | $\checkmark$      | $\checkmark$      |                                         |                     |
| Suspended   |                   | $\checkmark$      |                   |                                         |                     |
| Invalidated |                   |                   | √                 |                                         |                     |
| Reset       |                   |                   |                   | $\checkmark$                            |                     |

## List of Invalidations and Requests Statuses

You can use the information in the table below to manage invalidations and requests.

| Invalidation Status      | Description of Status                                                          |
|--------------------------|--------------------------------------------------------------------------------|
| Error Occurred           | An error was encountered while the request was being processed.                |
| Pending Approval         | Request is pending approval.                                                   |
| Processed                | Request was successfully processed, and the test opportunity has been updated. |
| Rejected                 | Request was rejected by another user.                                          |
| Rejected by System       | TDS was unable to process the request.                                         |
| Requires Resubmission    | Request must be resubmitted.                                                   |
| Retracted                | Original request was retracted.                                                |
| Submitted for Processing | Request submitted to TDS for processing.                                       |

### Table 19. List of Invalidations and Requests Statuses

## List of Request Types

You can use the information in the table below to manage invalidations and requests.

| Туре                              | Description                                                                                                    |
|-----------------------------------|----------------------------------------------------------------------------------------------------|
| Invalidate a test                 | Used when the validity of test scores has been<br>compromised. Invalidated tests will not receive a<br>score. You can only submit these invalidations<br>until the end of the test window. See the current<br>test administration manual for policies and<br>guidance regarding test invalidations. |
| Re-open a test                    | Re-opens a test that a student mistakenly<br>submitted early. The student's test must be in<br>Completed, Submitted, or Reported status.                                                                                                    |
| Restart a test                    | Allows the student to restart a test from the beginning. This request deletes all student responses. This request can be used if a student begins the incorrect test and that test should not be reported.                                                                                          |
| Restore a test that was restarted | Allows the student to revert to the original test opportunity from before the test was restarted.                                                                                                    |
| FAST item unlock                  | This request allows the student to review<br>previously answered questions when resuming a<br>test on another day. If the student test has been<br>completed, they will instead need a re-open test<br>request to resume testing.                                                                   |

### Table 20. List of Request Types

## List of Test Opportunity Status Descriptions

You can use the information in the table below to view the test status report.

| Status      | Definitions                                                                                               |
|-------------|----------------------------------------------------------------------------------------------------|
| Approved    | The TA has approved the student for the session, but the student has not yet started or resumed the test. |
| Completed   | The student has submitted the test for scoring. No additional action can be taken by the student.         |
| Denied      | The TA denied the student entry into the session.                                                         |
| Invalidated | The test has been invalidated.                                                                            |

Table 21. List of Test Opportunity Status Descriptions

| Status    | Definitions                                                                                                    |
|-----------|----------------------------------------------------------------------------------------------------|
| Daugod    | The student's test is currently paused (as a result of one of the following):                                                                                                    |
| Pauseu    | <ul> <li>The student paused his or her test by clicking the Pause button.</li> </ul>                                                                                                    |
|           | <ul> <li>The student idled for too long and the test was automatically paused.</li> </ul>                                                                                                    |
|           | • The test administrator stopped the session while the student was in the test.                                                                                                    |
|           | <ul> <li>The test administrator paused the individual student's test.</li> </ul>                                                                                                    |
|           | <ul> <li>The student's browser or computer shut down or crashed.</li> </ul>                                                                                                    |
| Pending   | The student is awaiting TA approval for a new test opportunity.                                                                                                    |
| Reported  | The student's score for the completed test in TDS has passed the quality assurance review and has been submitted for scoring.                                                                             |
| Started   | The student has started the test and is actively testing.                                                                                                    |
| Submitted | The student has submitted the test and is back on the <i>Log In</i> screen.                                                                                                    |
| Suspended | The student is awaiting TA approval to resume testing. If the TA is unable to approve the student to test, the student must wait 20 minutes for their test to time out before attempting to log in again. |
|           | Please note that a Suspended Status is often a consequence of an internet connection issue during the approval process.                                                                                   |

## Ρ

## **Password Information**

Your username is the email address associated with your account in TIDE. When you are added to TIDE, you receive an activation email containing a temporary link to the **Reset Your Password** page. To <u>activate your account</u>, you must set your password within 15 minutes of the email being sent.

### • If your first temporary link expired:

In the activation email you received, select the second link provided and proceed to request a new temporary link.

### • If you forgot your password:

On the *Login* page, select **Forgot Your Password?** and then enter your email address in the *Email Address* field. You will receive an email with a new temporary link to reset your password.

### • If you did not receive an email containing a temporary link or authentication code:

Check your spam folder to make sure your email program did not categorize it as junk mail. If you still do not have an email, contact your district assessment coordinator for assistance to make sure you are listed in TIDE. If confirmed, the Florida Help Desk will assist in troubleshooting.

### • Additional help:

If you are unable to log in, contact the Florida Helpdesk for assistance. You must provide your name and email address. Contact information is available in the <u>User Support</u> section of this user guide.

## **Printing Records in TIDE**

- 1. Retrieve the records you want to print by following the procedure in the section <u>Searching for</u> <u>Records in TIDE</u>.
- 2. Do one of the following:

む~

• To print the following records, mark the checkboxes for the records you want to print, select

, select Selected, and then select Print.

- o Student records
- o Rosters
- o PreID Labels
- o Test Tickets
- Student Settings and Tools
- o Access Codes
- To print all records, select
   All, and then select Print.

# S

## Searching for Records in TIDE

Many tasks in TIDE require you to retrieve a record or group of records (for example, locating a set of users to work with when performing the **View/Edit/Export Users** task). For such tasks, a search panel appears when you first access the task page (see Figure 125). This section explains how to use this search panel and navigate search results.

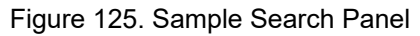

| - | Search Users     |                                       |
|---|------------------|---------------------------------------|
|   | *Role: All roles | First Name:                           |
|   | Email:           | Last Name:                            |
|   |                  | Phone:                                |
|   |                  | TA Course(s) Completed: None selected |
|   |                  | Search                                |
|   |                  |                                       |

1. In the search panel, enter search terms and select values from the available search parameters, as required. Some fields may allow you to select multiple values. For example, the school and grade drop-down lists on the student search pages and discrepancy resolution pages will allow you to select one, multiple, or all values.

The search parameters available in the search panel depend on the record type. Required search parameters are marked with an asterisk.

- 2. *Optional*: If the task page includes an additional search panel, select values to further refine the search results:
  - To include an additional search criterion in the search, select it and select Add or Add Selected as available.
  - *Optional*: To delete an additional search criterion, select it and select Remove Selected. To delete all additional search criteria, select Remove All.
- 3. Select Search.
  - If searching for users, students, and invalidations and requests, proceed to the next step.
  - If searching for other types of records, such as rosters, skip to step <u>7</u>.
- 4. In the search results pop-up window (see <u>Figure 126</u>) that indicates the number of records that matched your search criteria and provides you with options to view or export the records or modify your search parameters, do one of the following:
  - To view the retrieved records on the page, select View Results. Continue to step 7. This option is not available if TIDE detects that this action might adversely affect its performance.

| i<br>Your search returned 804 results |                                                              |  |  |
|---------------------------------------|--------------------------------------------------------------|--|--|
| View Results                          | Export to Secure File Center V Modify Search<br>Excel<br>CSV |  |  |

Figure 126. Search Results Pop-up Window

To export the retrieved results to the Secure File Center, select Export to Secure File Center and select the file format (CSV or Excel) in which the data should be exported. You can navigate away from the page and perform other tasks if required. When your file is available for download, you will receive an email to the email account registered in TIDE. After receiving the email, you can download the exported file from the Secure File Center (see Secure File Center).

- To return to the page and modify your search criteria, select **Modify Search**. Repeat steps 1-3.
- 5. The list of retrieved records appears below the search panel (see Figure 127).

| [ | 😔 🕆 🚺 🗊 Move To Another School 🛓 Download Student Access Codes 🗸 |                                             |            |             |           |            |                        |                |              |                        |                                           |          |                                            |                             |                                                  |                                               |
|---|------------------------------------------------------------------|---------------------------------------------|------------|-------------|-----------|------------|------------------------|----------------|--------------|------------------------|-------------------------------------------|----------|--------------------------------------------|-----------------------------|--------------------------------------------------|-----------------------------------------------|
|   | lumb                                                             | er of st<br>results                         | udents fou | ind: 804    | Q,        |            |                        |                |              |                        |                                           | 1        | -50 of 3,497 records                       | Page: « 🚺                   | of 17 »                                          | 益 >                                           |
|   |                                                                  | Edit School Information Student Information |            |             |           |            | Student Demographics   |                |              |                        | FAST Fall 2024 Eligibility<br>Eligibility |          | igibility                                  |                             |                                                  |                                               |
|   |                                                                  |                                             | District   | School<br>¢ | Last Name | First Name | Middle<br>Initial<br>¢ | FLEID Ø        | Usemame<br>¢ | Enrolled<br>Grade<br>¢ | Birth Date<br>(MMDDYYYY)<br>¢             | Sex<br>¢ | Above Grade<br>Testing                     | FAST<br>Test<br>Indicator Ø | Fall<br>End-of-<br>Course ¢<br>Test<br>Indicator | Fall<br>FAST<br>Retake 0<br>Test<br>Indicator |
|   |                                                                  | ľ                                           | D9         | D9-9009     | Test      | Demo       | F                      | FL123456789014 | 3WSUG        | 03                     | 01012001                                  | F        | FAST Mathematics:04<br>FAST ELA Reading:04 |                             |                                                  |                                               |
|   |                                                                  | ß                                           | D9         | D9-9009     | Test      | Demo       |                        | FL123456789016 | 4C0Q5        | 10                     | 01012001                                  | F        |                                            |                             |                                                  | (                                             |
|   |                                                                  | ľ                                           | D9         | D9-9009     | Test      | Demo       |                        | FL123456789018 | 4C0Q3        | 12                     | 01012001                                  | F        |                                            |                             |                                                  |                                               |
|   |                                                                  | 1                                           | D9         | D9-9009     | Test      | Demo       |                        | FL123456789020 | 4C0Q0        | 10                     | 01012001                                  | F        |                                            |                             |                                                  |                                               |

#### Figure 127. Sample Search Results

- 6. *Optional*: To filter the retrieved records by keyword, enter a search term in the text box above the search results and select *Q*. TIDE displays only those records containing the entered value.
- 7. *Optional*: To sort the search results by a given column, select its column header.
  - To sort the column in descending order, select the column header again.
- Optional: If the table of retrieved records is too wide for your browser window, you can select and at the sides of the table to scroll left and right, respectively.
- 9. *Optional:* If the search results span more than one page, select  $\blacktriangleleft$  or  $\triangleright$  to view previous or next pages, respectively.
- 10. *Optional*: To hide columns, select (if available) and uncheck the checkboxes for the columns that you wish to hide. To show columns again, mark the applicable checkboxes.

### Searching for Students or Users by ID

The FLEID or User Email field appears in the upper-right corner of every page in TIDE. You can use this field to navigate to the **View and Edit Student** or **View/Edit User:** [User's Name] form for a specified student or user.

- 1. In the *FLEID or User Email* field, enter a student's FLEID or a user's email address. The FLEID or email address must be an exact match; TIDE does not search by partial FLEID or email address.
- 2. Select Q. The *View and Edit Student* or *View/Edit User: [User's Name]* page for that student or user appears.

Figure 128. Find Student/User Search Field

| FLEID or User Email | Q |
|---------------------|---|
|                     |   |

### **Secure File Center**

When searching for users, students, students' test settings, and invalidations and requests, you can choose to export the search results to the Secure File Center. The shared Secure File Center serves as a password protected repository that lists files containing the data that you have exported in TIDE and other CAI systems. When you choose to export search results to the Secure File Center, TIDE sends you an email when the export task is completed and the file is available in the Secure File Center for download.

The Secure File Center also lists any secure documents that have been externally uploaded to the Secure File Center and that you have privileges to view.

### Viewing Documents in the Secure File Center

The files in the Secure File Center are listed in the order in which they were created. The file creation and file expiration dates appear, if applicable. The number of days remaining until a file expires is also displayed next to a file. By default, exported files are available for 30 days while secure documents are available for 14 days. You can access the Secure File Center from any page in TIDE to either download the file or archive the file. You can also delete the files you have exported, but not files added by admin users.

- 1. From the TIDE banner (see Figure 121), select Secure File Center. The Secure File Center page appears (see Figure 129). By default, TIDE displays the View Documents tab.
- 2. *Optional*: Select the file view from the available tabs:
  - **Recent**: This is the default view and displays all the files except for the ones that you have archived.
  - Archived: Displays the files that you have archived.

| Secure File Center                                   |               |        |                                                                           |             |                     |                     |                |            |
|------------------------------------------------------|---------------|--------|---------------------------------------------------------------------------|-------------|---------------------|---------------------|----------------|------------|
|                                                      | Secure File ( | Center | View Documents Send Files                                                 |             |                     |                     |                |            |
| Recent                                               | Archived      |        | 0                                                                         | Search file | names or labels     |                     |                | Search     |
| <ul> <li>System Labels</li> <li>Reporting</li> </ul> | SHOW          |        | Name                                                                      | \$          | Created ÷           | Expires \$          | Expires In 🛛 🗘 | Actions    |
| ✓ Custom Labels                                      | SHOW          |        | Performance by School on BEST Geometry EOC best summer 2022.pdf Reporting |             | 07/18/2023 11:53 AM | 08/17/2023 11:53 AM | 28 days        | Ō          |
|                                                      |               |        | DemoDistrict99_StudentData_0.zip Reporting                                |             | 07/10/2023 04:49 PM | 08/09/2023 04:49 PM | 20 days        | 0          |
|                                                      |               |        | DemoDistrict99_StudentISRs_163000054 PM.pdf Reporting                     |             | 07/10/2023 04:30 PM | 08/09/2023 04:30 PM | 20 days        | <b>⊡ □</b> |

Figure 129. Secure File Center Window: View Documents Tab

- 3. *Optional*: To filter the files by keyword, enter a search term in the text box above the list of files. TIDE displays only those files containing the entered file name.
  - HIDE
- 5. *Optional*: To hide files with a system label, unmark the checkbox for that system label.

4. *Optional*: To hide or display system labels, toggle

- 6. Optional: To hide or display custom labels, toggle
- 7. Optional: To hide files with a custom label, unmark the checkbox for that custom label.
- 8. Do one of the following:
  - To download a file, select the file name.
  - To add a new custom label or apply an existing custom label, mark the checkbox next to the file name.

HIDE

SHOW

- To apply a new custom label, mark the checkbox next to the text box, select  $\Box$ , enter a new custom label in the text box, and select **Save New Label**.

| e.g. Grade06 (max 15 cha | r |  |  |  |  |  |  |
|--------------------------|---|--|--|--|--|--|--|
| Save New Label           |   |  |  |  |  |  |  |
| Apply Label              |   |  |  |  |  |  |  |

#### Figure 130. New Custom Label

- To apply an existing custom label, mark the checkbox next to the existing custom label, select  $\Box$ , and select **Apply Label**.
- To archive a file, select in the Actions column of the file name. To return a file to the Secure
   File Center from the Archived tab, select 2.
- To delete a file, select
   Files exported to the Secure File Center or archived can be deleted.
   However, secure documents uploaded to the Secure File Center by admin users cannot be deleted.

### Sending Files from the Secure File Center

You can send a file or files from TIDE to individual recipients by email address or to groups of recipients by user role.

- From the TIDE banner (see <u>Figure 121</u>), select Secure File Center. The Secure File Center page appears (see <u>Figure 129</u>). By default, TIDE displays the View Documents tab.
- 2. Select the Send Files tab. The Send Files page appears (see Figure 131).

- 3. In the *Select Recipients* field, do one of the following:
  - Select **Role** to send a file or files to a group of users by user role.
  - Select **Email** to send a file or files to a single recipient by email address.

If you select **Email**, skip to step 7.

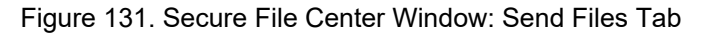

| ecure File Center                                        |                                |                                            |
|----------------------------------------------------------|--------------------------------|--------------------------------------------|
| Cambium Secure File View                                 | C View Documents               | ± Send Files                               |
| Select Recipients                                        |                                |                                            |
| Select Role(s)                                           |                                |                                            |
| <ul> <li>Select Organization(s)</li> </ul>               |                                |                                            |
| Add File                                                 | wse                            |                                            |
| 0 of 10 documents                                        |                                |                                            |
| * By clicking Send, you agree that Cambium Assessment ca | nnot be held liable for data s | shared as a result of sending these files. |
|                                                          |                                | Send                                       |

- 4. In the *Select Role(s)* field, select the role group to which you want to send a file or files. A drop-down list appears.
- 5. From the drop-down list, select the role(s) to which you want to send a file or files. You can choose **Select all** to send a file or files to all roles in the selected role group.
- 6. From the *Select Organization(s)* drop-down lists, select organizations that will receive the file(s) you send. These drop-down lists adhere to TIDE's user role hierarchy. For example, district-level users will be able to filter at their role level and below.
- 7. If you selected **Role** in step <u>3</u>, skip this step. If you selected **Email** in step <u>3</u>, enter the email address of the recipient to whom you wish to send a file or files.
- 8. To select a file or files to send, in the *Add File* field, select **Browse**. A file browser appears.
- 9. Select the file(s) you wish to send.
- 10. Select Send.

Files display in the Secure File Center after you send them.

### Sending Family Portal Access Codes via Email

You can send family portal access codes to families via email. This task requires working with Microsoft Excel.

### **Generating Access Code Template**

To send family portal access codes to families via email, you must first generate an access code template.

**Note:** Access codes for K–2 students must be generated in the Statewide Family Portal Access administration (see Figure 30).

- 1. From the Family Portal Access task menu on the TIDE dashboard, select **Generate Access Code Template**. The *Generate Access Code Template* page appears.
- 2. Enter search criteria as required. For more information, see the section <u>Searching for Records in</u> <u>TIDE</u>.
- 3. Select Search.

| enerate Access Code Template                                                                                                    |                                                                                                    |
|----------------------------------------------------------------------------------------------------|----------------------------------------------------------------------------------------------------|
| Use this page to search for students to view, edit, delete, or export. Users titings and Tools, and Test Tickets from this page. Depending on your role, | a may also print On-Demand PreID Labels, Student Access Codes for the Family Portal, Stude<br>some tasks may not be available. more info |
| Search for Students                                                                                                    |                                                                                                    |
| *District: Select 🗸                                                                                                    | FLEID:                                                                                                    |
| *School: None selected                                                                                                    | Enrolled Grade: None selected                                                                                                    |
| Last Name:                                                                                                    | Birth Date (MMDDYYYY):                                                                                                    |
| First Name:                                                                                                    | Include Inactive Students:      No      Yes                                                                                              |
| - Advanced Search                                                                                                    |                                                                                                    |
| Search Fields: Select V                                                                                                    | Additional Criteria Chosen:                                                                                                    |
| Add                                                                                                    | Remove All Remove Selected                                                                                                    |
|                                                                                                    | Search                                                                                                    |

#### Figure 132. Generate Access Code Template Page

- 4. The search results pop-up window appears. Select View Results.
- 5. From the list of retrieved students, mark the checkbox(es) for the student(s) whose access codes you wish to generate.
- 6. Select Download Student Access Codes, and then do one of the following:
  - To export all students in the search results, select **Export All to Excel**.
  - To export only selected students, select Export Selected to Excel.
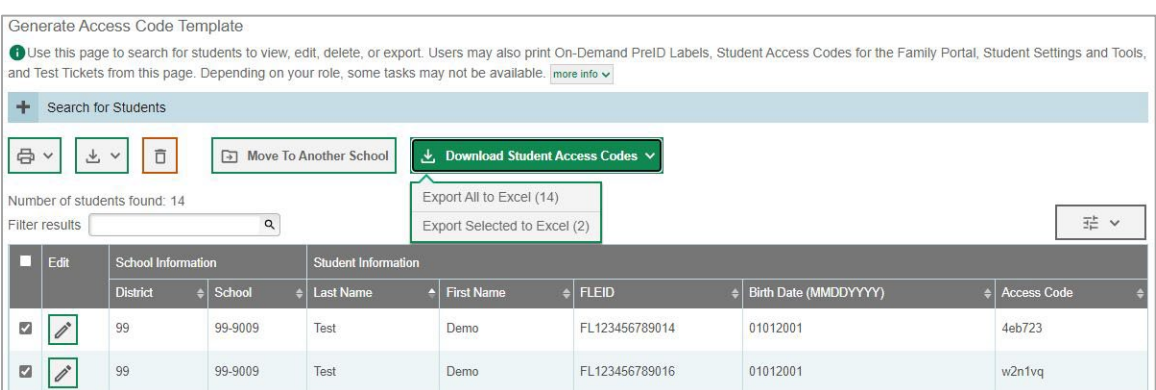

Figure 133. Generate Access Code Template Search Results

7. The template downloads to your computer. Open it and, in the *Send Access Code to This Email Address* column for each student, enter the email address of the recipient you wish to receive the student's access code.

Figure 134. Student Access Code Template

| Last Name | <b>First Name</b> | FLEID         | Birth Date (MMDDYYYY) | Access Code | Send Access Code to This Email Address |
|-----------|-------------------|---------------|-----------------------|-------------|----------------------------------------|
| Test1     | Demo              | FL12345678901 | 01012001              | 4eb723      | test1@demo.com                         |
| Test2     | Demo              | FL12345678901 | 01012001              | w2n1vq      | test2@demo.com                         |

8. Save and close the template.

#### **Emailing Student Access Codes**

Before you can send access codes, you can complete the steps in the section <u>Generating Access Code</u> <u>Template</u>. You will use the template you created and edited to complete the steps below. You can also download the template in the *Email Student Access Codes* page instead of using the Generating Access Code Template.

- 1. From the Family Portal Access task menu on the TIDE dashboard, select **Email Student Access Codes**. The *Email Student Access Codes* page appears.
- 2. Upload the file you created by following instructions in the section <u>How to add or modify multiple</u> records at once.

| Email Stude                  | nt Access Codes                                |                                                         |                                                                     |
|------------------------------|------------------------------------------------|---------------------------------------------------------|---------------------------------------------------------------------|
| Use this page to g           | generate an extract of Student Access Codes ar | nd email them to parents/guardiar                       | ns. more info 🗸                                                     |
| 1                            | 2                                              | 3                                                       | 4                                                                   |
| <b>Jpload</b><br>Find a file | Preview<br>Preview upload                      | Validate<br>Fix errors                                  | Receive Confirmation                                                |
| Step 1: Upload               | File                                           |                                                         |                                                                     |
|                              | 6                                              | Templat<br>The forma<br>important<br>started.<br>Downlo | te<br>at of your data is<br>t. Use a template to get<br>ad Template |
|                              | Drag & drop a file to upload<br>Choose File    | History<br>View a his<br>History                        | story of uploads to this page.<br>y                                 |
|                              | Choose File                                    | View a his<br>Histor                                    | story of uploads to this pag                                        |

3. To CC yourself on emails sent to families, in the *CC me on the access code emails* field, select **Yes**. This is only available if fewer than 50 records are included in the upload file.

|                         | 0                               | 0 1                    |                                  |
|-------------------------|---------------------------------|------------------------|----------------------------------|
| Email Studen            | t Access Codes                  |                        |                                  |
| 0                       | Ø                               | 3                      | 4                                |
| Upload<br>Find a file   | Preview<br>Preview upload       | Validate<br>Fix errors | Receive Confirmation<br>All done |
| Step 3: Validate        |                                 |                        |                                  |
| *CC me on the access of | code emails:  Ves  No           |                        |                                  |
| 2 record(s) will be     | processed.                      |                        |                                  |
| Your file has no err    | ors. Continue to the next step. |                        |                                  |
|                         |                                 | Continue with Upload   |                                  |

Figure 136. Email Student Access Code Page - Step 3: Validate

Emails received by families will contain a link to a site where families can obtain their student's access code. These links expire in seven days. If this link expires, schools will need to send another email to the family with a new link.

### Figure 135. Email Student Access Code Page

## U

### **User Role Permissions**

Each user in TIDE has a role, such as a district-level user or a school-level user. Each role has an associated list of permissions to access certain features within TIDE. For example, a district-level user can perform activities related to uploading a PreID file, while a school-level user can view student information within his/her school.

The table describes TIDE's user roles. The top row contains the various roles, and the subsequent rows indicate the permissions each role has for each function in TIDE, the Test Administrator (TA) Interface, Data Entry Interface (DEI), the Florida Reporting System, and the PearsonAccess Next Reporting System. Within the table, the following acronyms are used to specify the associated user roles:

**DAC** (District Assessment Coordinator)—Accounts with this role have access to student information at schools within his/her district and can view student results in the Florida Reporting System and the PearsonAccess Next Reporting System. The DAC role can also create user accounts at the district and school level.

**DA** (District Administrator)—Accounts with this role have limited access to view information in TIDE and have access to student results in the Florida Reporting System and the PearsonAccess Next Reporting System for all students in their district.

**DTC** (District Technology Coordinator)—Accounts with this role can manage user accounts and student information in TIDE for all schools in the district but cannot view student results in the Florida Reporting System and the PearsonAccess Next Reporting System.

**DRA** (District Reporting Access)—Accounts with this role will only have access to the Florida Reporting System for all students within their district. Only DAC and DTC users can provide DRA access.

**PSA** (Private School Administrator)—Accounts with this role are assigned to private school administrators who manage assessments for their school. PSAs can manage school level user accounts, access student information in TIDE for their school, place orders, and view student results in the Florida Reporting System and the PearsonAccess Next Reporting System.

**SAC** (School Assessment Coordinator)—Accounts with this role are assigned to the school assessment coordinator. School Assessment Coordinators manage user accounts and student information in TIDE for their assigned school(s).

**SA** (School Administrator)—Accounts with this role have limited access to view information in TIDE and have access to student results in the Florida Reporting System and the PearsonAccess Next Reporting System for all students in their school.

**SDE** (School Data Entry)—Accounts with this role have access to the Data Entry Interface (DEI) but do not allow access to TIDE or the TA Interface. Only DAC, DTC, and PSA users can provide SDE access.

**SRA** (School Reporting Access)— Accounts with this role will only have access to the Florida Reporting System for all students within their school. Only DAC, DTC, PSA, and SAC users can provide SRA access.

**TA** (Test Administrator)—Accounts with this role have limited access to view information in TIDE. Test administrators need a TIDE account in order to access the TA Interface for operational testing. Accounts with the TA role will also have access to test scores for students in the TA's roster(s).

| TIDE Tasks                                               | DAC          | DA | DTC          | DRA | PSA          | SAC | SA | SDE | SRA | ТА |
|----------------------------------------------------------|--------------|----|--------------|-----|--------------|-----|----|-----|-----|----|
| Manage Users                                             | DAC          | DA | DTC          | DRA | PSA          | SAC | SA | SDE | SRA | ТА |
| How to Add New<br>User Accounts                          | ~            |    | ~            |     | ~            | √*  |    |     |     |    |
| How to Modify<br>Existing User<br>Accounts               | ~            | ~  | ~            |     | ~            | ~   | ~  |     |     |    |
| How to Upload<br>User Accounts                           | ✓            |    | ✓            |     | ✓            | ✓   |    |     |     |    |
| Student<br>Information                                   | DAC          | DA | DTC          | DRA | PSA          | SAC | SA | SDE | SRA | ТА |
| How to Add New<br>Student Accounts                       | ~            |    | ~            |     | ~            | ~   |    |     |     |    |
| How to Modify<br>Existing Student<br>Accounts            | ~            | ~  | ~            |     | ~            | ~   |    |     |     |    |
| How to Upload<br>Student Accounts                        | ✓            |    | ✓            |     | ✓            |     |    |     |     |    |
| How to Transfer<br>Students Between<br>Schools           | ✓            |    | ~            |     | √*           | √*  |    |     |     |    |
| How to Specify<br>Student<br>Accommodations              | ~            |    |              |     |              |     |    |     |     |    |
| How to Upload<br>Student<br>Accommodations               | ~            |    | ~            |     | ~            | ~   |    |     |     |    |
| How to View<br>Student Frequency<br>Distribution Reports | $\checkmark$ |    | $\checkmark$ |     | $\checkmark$ |     |    |     |     |    |
| How to print PreID<br>Labels                             | ~            |    | $\checkmark$ |     | ~            | ~   |    |     |     |    |
| How to reset<br>Access Codes                             | ✓            |    |              |     | ✓            | ✓   |    |     |     |    |
| Rosters                                                  | DAC          | DA | DTC          | DRA | PSA          | SAC | SA | SDE | SRA | ТА |
| How to Add New<br>Rosters                                | ~            |    | $\checkmark$ |     | ~            | ~   |    |     |     |    |

Table 22. User Role Permissions

Test Information and Distribution Engine User Guide

| TIDE Tasks                                                                             | DAC          | DA | DTC          | DRA | PSA | SAC | SA | SDE | SRA | ТА |
|----------------------------------------------------------------------------------------|--------------|----|--------------|-----|-----|-----|----|-----|-----|----|
| How to Modify<br>Existing Rosters                                                      | $\checkmark$ |    | $\checkmark$ |     | ~   | ~   |    |     |     | ~  |
| <u>How to Upload</u><br><u>Rosters</u>                                                 | $\checkmark$ |    | ~            |     | ~   | ~   |    |     |     |    |
| Orders                                                                                 | DAC          | DA | DTC          | DRA | PSA | SAC | SA | SDE | SRA | ТА |
| How to Place<br>Orders for<br>Additional Materials                                     | ~            |    |              |     | ~   |     |    |     |     |    |
| <u>How to View Order</u><br><u>History Reports</u>                                     | ~            | ~  | ✓            |     | ~   | ~   | ~  |     |     |    |
| How to View Order<br>Summary Reports                                                   | ✓            | ~  | √            |     | ✓   | ✓   | ~  |     |     |    |
| Test Tickets                                                                           | DAC          | DA | DTC          | DRA | PSA | SAC | SA | SDE | SRA | ТА |
| How to Print Test<br>Tickets from<br>Student Lists                                     | ✓            |    | ✓            |     | ~   | ~   |    |     |     |    |
| <u>How to Print Test</u><br><u>Tickets from Roster</u><br><u>Lists</u>                 | $\checkmark$ |    | $\checkmark$ |     | ~   | ~   |    |     |     |    |
| Invalidations and<br>Requests                                                          | DAC          | DA | DTC          | DRA | PSA | SAC | SA | SDE | SRA | ТА |
| How to Add New<br>Invalidations and<br>Requests                                        | ✓            |    | ~            |     | ~   | ✓   |    |     |     |    |
| <u>How to Modify</u><br><u>Existing</u><br><u>Invalidations and</u><br><u>Requests</u> | ~            | ~  | ~            |     | ~   | ~   | ~  |     |     | ~  |
| <u>How to Upload</u><br>Invalidations and<br><u>Requests</u>                           | ~            |    | ~            |     | ~   | ~   |    |     |     |    |
| <u>How to Process</u><br>Invalidations and<br><u>Requests</u>                          | ~            |    | ~            |     | ~   |     |    |     |     |    |
| Monitoring Test<br>Progress                                                            | DAC          | DA | DTC          | DRA | PSA | SAC | SA | SDE | SRA | ТА |
| How to View<br>Participation<br>Reports                                                | ~            | ~  | ~            |     | ~   | ~   | ~  |     |     |    |

Test Information and Distribution Engine User Guide

| TIDE Tasks                                                                | DAC          | DA | DTC | DRA | PSA | SAC          | SA | SDE          | SRA | ТА |
|---------------------------------------------------------------------------|--------------|----|-----|-----|-----|--------------|----|--------------|-----|----|
| How to View<br>Reports of<br>Students' Current<br>Test Status by<br>FLEID | ✓            | ~  | ✓   |     | ✓   | ✓            | ~  |              |     |    |
| How to View<br>Session Monitoring                                         | ~            |    |     |     | ✓   | $\checkmark$ |    |              |     |    |
| How to View Test<br>Status Reports                                        | ~            | ~  | ✓   |     | ✓   | ✓            | ~  |              |     |    |
| Resolving<br>Discrepancies                                                | DAC          | DA | DTC | DRA | PSA | SAC          | SA | SDE          | SRA | ТА |
| How to Resolve<br>Discrepancies                                           | ~            |    | ✓   |     |     |              |    |              |     |    |
| Secure Material<br>Tracking Reports                                       | DAC          | DA | DTC | DRA | PSA | SAC          | SA | SDE          | SRA | ТА |
| <u>How to Track</u><br>Return Shipments                                   | $\checkmark$ |    | ✓   |     | ✓   | ✓            |    |              |     |    |
| Test Completion<br>Rates                                                  | DAC          | DA | DTC | DRA | PSA | SAC          | SA | SDE          | SRA | ТА |
| How to View Test<br>Completion Rates                                      | ~            | ~  | ✓   |     | ✓   | √            | ~  |              |     |    |
| TA Interface                                                              | DAC          | DA | DTC | DRA | PSA | SAC          | SA | SDE          | SRA | ТА |
| Access TA<br>Interface                                                    | ✓            |    | ✓   |     | ✓   | ✓            |    |              |     | ~  |
| Administer Tests                                                          | ✓            |    | ✓   |     | √   | √            |    |              |     | ~  |
| Data Entry<br>Interface (DEI)                                             | DAC          | DA | DTC | DRA | PSA | SAC          | SA | SDE          | SRA | ТА |
| Access DEI                                                                | ~            |    |     |     |     |              |    | $\checkmark$ |     |    |
| PearsonAccess<br>Next Reporting<br>System Tasks                           | DAC          | DA | DTC | DRA | PSA | SAC          | SA | SDE          | SRA | ТА |
| Access Reports                                                            | ✓            | ✓  |     |     | ✓   |              | ✓  |              |     |    |
| Access Files                                                              | ~            | ~  |     |     | ✓   |              |    |              |     |    |
| Florida Reporting<br>System Tasks                                         | DAC          | DA | DTC | DRA | PSA | SAC          | SA | SDE          | SRA | ТА |

Appendix

Test Information and Distribution Engine User Guide

| TIDE Tasks     | DAC | DA           | DTC | DRA | PSA | SAC | SA | SDE | SRA          | ТА           |
|----------------|-----|--------------|-----|-----|-----|-----|----|-----|--------------|--------------|
| Access Reports | ~   | $\checkmark$ |     | ~   | ~   | ~   | ~  |     | $\checkmark$ | $\checkmark$ |

\*School Assessment Coordinators and Private School Administrators can only move students between schools if they have access to more than one school. School Assessment Coordinators cannot add or upload School Assessment Coordinators and TA certifications.

#### **User Support**

For additional information and assistance in using TIDE, contact the Florida Help Desk.

The Helpdesk is open Monday–Friday from 7:00 a.m. to 8:30 p.m. Eastern Time (except holidays or as otherwise indicated on the portal).

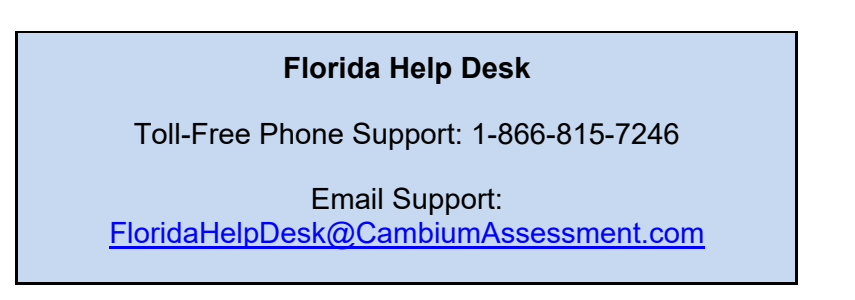

Please provide the Helpdesk with a detailed description of your problem, as well as the following:

- If the issue pertains to a student, provide the FLEID and associated district or school for that student. Do not provide the student's name.
- If the issue pertains to a TIDE user, provide the user's full name and email address.
- Any error messages that appeared.
- Operating system and browser information, including version numbers (e.g., Windows 11 and Chrome 114/Firefox 127 or Mac OS 13.13.3 and Safari 5.1.7).

# Change Log

| Location                                                     | Change                                                                           | Date     |
|--------------------------------------------------------------|----------------------------------------------------------------------------------|----------|
| Throughout guide                                             | Removed references to FSA and AVA                                                | 08/07/24 |
| Throughout guide                                             | Corrected hyperlink text where full name of link was not included.               | 08/07/24 |
| <u>Columns in the</u><br><u>Roster Upload</u><br><u>File</u> | Updated valid length of Roster Name from 20 to 50.                               | 08/15/24 |
| Throughout guide                                             | Updated images and tables to include ZoomText                                    | 10/10/24 |
| Throughout guide                                             | Added note on printing from rosters and updated screenshots of printing template | 11/08/24 |
| How district-level<br>users view<br>participation<br>reports | Added section on creating and accessing favorite participation report searches.  | 11/08/24 |
|                                                              |                                                                                  |          |
|                                                              |                                                                                  |          |
|                                                              |                                                                                  |          |
|                                                              |                                                                                  |          |
|                                                              |                                                                                  |          |
|                                                              |                                                                                  |          |
|                                                              |                                                                                  |          |